# GRAFIK DYŻURÓW PRO

## łatwe tworzenie i edycja grafików

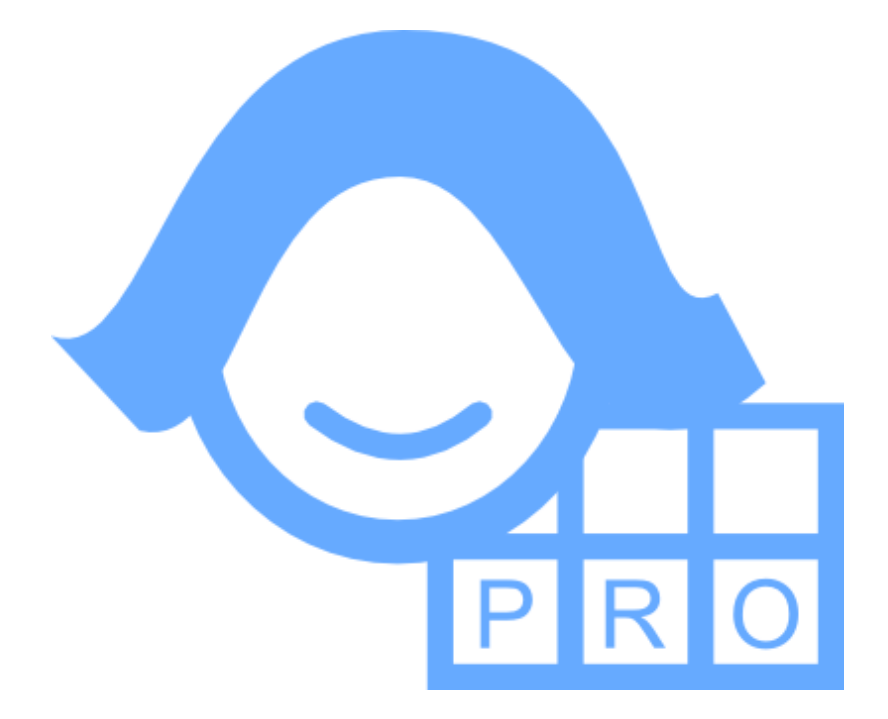

# podręcznik użytkownika

© Grzegorz Wisowski data utworzenia: 2024-01-23

## O programie

Wersja: **3.81** Prawa autorskie zastrzeżone: **Grzegorz Wisowski** 

Aktualizacje: www.grafikpro.wisart.eu E-mail: info@wisart.eu Tel.: **503 587 648** w godz. 9<sup>00</sup>-16<sup>00</sup>

Rejestracja programu: www.grafikpro.wisart.eu/zamowienie.php

Okno główne programu podzielone jest na kilka części:

W jego górnej części znajduje się pasek narzędziowy.

|  | 🗁 • 💾 | - |  |  | * | 26 1 | £ 1 | • |  | 0 | $\mathbf{V}$ | 8 | i | Dni robocze:<br>Dyżury "R": | 22<br>13 dyż. + 10:50 |
|--|-------|---|--|--|---|------|-----|---|--|---|--------------|---|---|-----------------------------|-----------------------|
|--|-------|---|--|--|---|------|-----|---|--|---|--------------|---|---|-----------------------------|-----------------------|

Znajdujące się na nim przyciski powodują, kolejno:

- przygotowanie programu na tworzenie nowego grafiku,
- otwarcie pliku z istniejącym grafikiem (strzałka pozwala na szybkie otwarcie jednego z czterech, ostatnio otwieranych plików bądź zestawów plików składających się na okres rozliczeniowy),
- zapisanie tworzonego grafiku do pliku,
- otwarcie okna szablonów wydruku np. wniosków, formularzy, grafików itp. (strzałka pozwala na szybki dostęp do jednego z czterech, ostatnio wykorzystywanych szablonów),
- wywołanie okna, w którym można wybrać miesiąc, dla którego będzie układany grafik,
- wywołanie okna wyboru pliku z grafikiem, z którego zostaną zaimportowane nadpracowania,
- dodanie nowej grupy pracowników,
- wywołanie okna, w którym można zmienić dane aktualnie wybranej grupy pracowników,
- usunięcie aktualnie wybranej grupy pracowników,
- · dodanie nowego pracownika do aktualnie wybranej grupy pracowników,
- wywołanie okna, w którym można zmienić dane aktualnie wybranego pracownika,
- usunięcie aktualnie wybranego pracownika,
- automatyczne rozpisanie dyżurów dla oznaczonych przez użytkownika pracowników,
- sprawdzenie poprawności opracowywanego grafiku na podstawie reguł zdefiniowanych przez użytkownika,
- otwarcie okna konfiguracji programu
- otwarcie okna z informacjami o wersji programu oraz z danymi rejestracyjnymi użytkownika.

Ponadto na końcu paska znajduje się zestawienie ilości dni roboczych oraz dyżurów przypadających w rozpatrywanym miesiącu.

### W części środkowej okna głównego znajduje sekcja Pracownik.

| :: Pracownik    | : Pracownik: Kowalska Anna |                            |             |        |                               |    |                   |        |
|-----------------|----------------------------|----------------------------|-------------|--------|-------------------------------|----|-------------------|--------|
| Normatyw pracow | nika [h]                   |                            | Dyżury [h]  |        | Wolne                         | ٦٢ | Okres rozliczenio | wy     |
| Normatyw:       | 173:20                     | w tym -14:05 z poprz.mies. | Dzienne:    | 72:00  | Razem: 65:20                  |    | Normatyw:         | 502:40 |
| Pozostaje:      | 0                          |                            | Nocne:      | 32:00  | Pozostaje urlopu wyp.: 214:45 |    | Dyżury:           | 336:00 |
| Wykorzystany:   | 173:20                     |                            | Świateczne: | 04:00  | Pozostaje urlopu reh.: 0      |    | Wolne:            | 149:20 |
| Nadgodziny:     | 0                          |                            | Razem:      | 108:00 | Pozostaje dni opieki: 0       |    | Pozostaje:        | 17:20  |

W niej znajdują się:

- ramka: Normatyw pracownika. W nim znajdują się dane:
  - Normatyw czas jaki wybrany pracownik powinien przepracować w danym miesiącu. Liczony jest on jako [(Normatyw miesięczny grupy lub pracownika podany bezpośrednio przez użytkownika (menu: Pracownicy > Edytuj > Czas pracy > Normatyw miesięczny) - nadpracowanie z poprzedniego miesiąca)x "Wymiar etatu"/100]. Obok normatywu dodatkowo wyświetlane jest nadpracowanie z poprzedniego miesiąca. Jeżeli w poprzednim miesiącu normatyw nie został wypracowany to wartość ta będzie ujemna.
  - Pozostaje czas jaki jeszcze należy pracownikowi rozdzielić w postaci dyżurów lub dni wolnych. Liczony jako [Normatyw pracownika - suma rozdysponowanych dyżurów i wolnych].
  - Wykorzystany suma czasu trwania już rozdysponowanych dyżurów i wolnych.
  - Nadgodziny suma czasu trwania już rozdysponowanych nadgodzin.
- ramka: Dyżury
  - **Dzienne** liczba godzin "zwykłych" wypracowanych przez wybranego pracownika, wynikająca z już rozdzielonych w wybranym miesiącu dyżurów.
  - Nocne liczba godzin "nocnych" wypracowanych przez wybranego pracownika, wynikająca z już rozdzielonych w wybranym miesiącu dyżurów.
  - Świąteczne liczba godzin "świątecznych" wypracowanych przez wybranego pracownika, wynikająca z już rozdzielonych w wybranym miesiącu dyżurów.
  - Razem całkowita liczba godzin wypracowanych w wybranym miesiącu przez wybranego pracownika. Liczona jako suma powyższych.
- ramka: Wolne
  - Pozostaje urlopu wyp. ilość godzin urlopu wypoczynkowego pozostającego do wykorzystania w bieżącym roku. Liczba ta jest pomniejszana po przydzieleniu urlopu pracownikowi o czas tego urlopu,
  - · Pozostaje urlopu reh. ilość godzin urlopu rehabilitacyjnego pozostającego do wykorzystania w bieżącym

roku. Liczba ta jest pomniejszana po przydzieleniu urlopu pracownikowi o czas tego urlopu,

- Pozostaje dni opieki ilość dni opieki nad dzieckiem pozostających do wykorzystania w bieżącym roku.
- Liczba ta jest pomniejszana po przydzieleniu dnia opieki o jeden dzień,
- Razem całkowita liczba godzin w których pracownik był nieobecny w pracy w wybranym miesiącu. Liczona jako suma godzin wolnych różnego typu (np.: urlopy wypoczynkowe, szkoleniowe, zwolnienia lekarskie, itp.)
- ramka: Okres rozliczeniowy. Ramka pojawia się jeżeli użytkownik otworzy jednocześnie kilka plików z danymi miesięcy, składającymi się na okres rozliczeniowy.
  - Normatyw ilość godzin do wypracowania przez pracownika w okresie rozliczeniowym,
  - Dyżury ilość godzin rozpisanych w tym okresie jako dyżury,
  - Wolne ilość godzin rozpisanych w tym okresie jako wolne,
  - Pozostaje różnica pomiędzy normatywem, a sumą godzin wypracowanych jako dyżury oraz wolne.

#### Dolną część okna zajmuje Kalendarz.

Każdy kwadrat z liczbą odpowiada jednemu dniowi z wybranego miesiąca. Dni świąteczne są automatycznie wyznaczane przez program. Zaznaczanie dni świątecznych można również modyfikować "ręcznie" wciskając prawy przycisk myszy na wybranym dniu i wybierając opcję Święto. W każdym dniu znajduje się tyle kwadratów ile wybrano zmian dla wybranej grupy pracowników. Numer kolejny dnia znajduje się tylko na kwadracie z symbolizującym pierwszą zmianę.

| :: Kalendarz: Marz                    | zec 2020                                                      |                                     |                                                                                                    |                                                               | Status: ni                                                                                                    | ezatwierdzony                                                                                                    |
|---------------------------------------|---------------------------------------------------------------|-------------------------------------|----------------------------------------------------------------------------------------------------|---------------------------------------------------------------|----------------------------------------------------------------------------------------------------|----------------------------------------------------------------------------------------------------|
| Pokaż:<br>© wszystkich<br>© wybranego | Pokaż:<br>V dyżury<br>V E V <mark>K V Z</mark> V I            | wolne Napisy                        | :<br>tka nazwa© typ dyżuru                                                                                                    | C jako                                                        | ry:<br>Dodaj:<br>Jyżur "jako"<br>Dyżur                                                                                                    | Wolne                                                                                                    |
| Poniedziałek                          | Wtorek                                                        | Środa                               | Czwartek                                                                                                    | Piątek                                                        | Sobota                                                                                                    | Niedziela                                                                                                    |
|                                       |                                                               |                                     |                                                                                                    |                                                               |                                                                                                    | <b>3 1 3</b><br><b>7 1 8</b><br>1 2                                                                                                   |
| A 2 7 2<br>1 2 7 2                    | 3 11<br>1 2                                                   | <b>A 4 5</b>                        | <b>A 5 3 5 3 3 5 3 3 5 3 3 5 3 3 5 3 3 5 3 3 5 3 3 5 3 3 5 3 3 5 3 3 5 3 3 5 3 3 5 3 3 5 3 3 5 3 3 5 3 3 5 3 3 5 3 3 5 3 3 5 3 3 5 3 3 5 3 3 5 3 3 5 3 3 5 3 3 5 3 3 5 3 3 5 3 3 5 3 3 5 3 3 5 3 3 5 3 3 5 3 3 5 3 3 5 3 3 5 3 3 5 3 3 5 3 3 3 5 3 3 3 5 3 3 3 5 3 3 5 3 3 5 3 3 3 5 3 3 3 3 5 3 3 3 3 3 3 3 3 3 3</b> | A 6 7                                                         | <b>2 7 1</b><br><b>5 7 1</b><br>2 1 2                                                                                                    | <b>A 8 2</b><br><b>8 8 5</b>                                                                                                    |
| A 9 8 11 12 12                        | <b>10</b> <sup>3</sup><br>1 2                                 | <b>A</b> 11 11<br>5 11 11<br>1 12 2 | <b>A</b><br><b>8 12 5</b><br>1 2                                                                                                    | A 13 <sup>J</sup><br>1 2                                      | 1 14 <sup>3</sup><br>11 14 7<br>12 1 2                                                                                                    | <b>1</b><br><b>5 15 1</b><br><b>1</b><br><b>1</b><br><b>1</b><br><b>1</b><br><b>1</b><br><b>1</b><br><b>1</b><br><b>1</b><br><b>1</b> |
| A 16 5 7                              | 17 <sup>3</sup><br>1 2                                        | A 18 7<br>12 1 2                    | <b>A</b><br>5 <b>19</b> <sup>1</sup><br>11<br>12<br>2                                                                                                    | A 20 <sup>2</sup><br>3 1 2                                    | <b>3</b><br><b>7 21 8</b><br>2 1 2                                                                                                    | 1 22 A<br>11 22 J<br>1 22 1 2                                                                                                    |
| 2 23 1<br>3 11 8<br>3 12 2            | <b>24</b> <sup>2</sup> <sub>5</sub>                           | <sup>3</sup> 25 <sup>3</sup> 8      | 1 26 7<br>11 2 7                                                                                                    | <sup>2</sup> 27 <sup>1</sup><br>5 27 <sup>1</sup><br>11<br>12 | <b>1</b><br><b>2</b><br><b>2</b><br><b>1</b><br><b>2</b><br><b>2</b><br><b>2</b><br><b>2</b><br><b>5</b><br><b>5</b><br><b>5</b><br><b>5</b><br><b>5</b><br><b>5</b><br><b>5</b><br><b>5</b> | <b>3 29 8 1 2</b>                                                                                                    |
| A 30 7 2<br>12 1 2                    | <b>31</b> <sup>1</sup><br>1 <sup>12</sup><br>1 <sup>2</sup> 2 |                                     |                                                                                                    |                                                               |                                                                                                    |                                                                                                    |
| 2020_03.grf (03-2020)                 |                                                               |                                     |                                                                                                    |                                                               |                                                                                                    |                                                                                                    |
|                                       | Podgląd notatki:                                              | Przykład notatki.                   |                                                                                                    |                                                               |                                                                                                    |                                                                                                    |

Napisy na kwadracikach symbolizujących wstawiony dyżur lub wolne oznaczają, w zależności od koloru i stylu czcionki:

- napis czarny: dyżur
- napis biały: dyżur lub wolne wystawione dla pracownika, który został już usunięty z listy lub przeniesiony do innej grupy pracowników
- tekst pogrubiony: dyżur dla którego dodatkowo określono godziny nadliczbowe
- · tekst pochyły: dyżur oznaczony jako "na życzenie"
- napis czerwony: jeden dzień wolny (symbol "x") lub pierwszy dzień wolnego jeżeli jest ono dłuższe niż jeden dzień (symbol "»")
- tekst podkreślony: dyżur ma dodaną uwagę

Dodatkowo kwadraciki, oznaczające wszystkie dyżury i wolne wystawione dla aktualnie wybranego pracownika posiadają czarne obramowanie.

Kwadraciki symbolizujące niektóre typy wolnego (np.: "Bez dyżuru", "Za pracę w niedzielę/święto", "Za pracę w sobotę") są widoczne tylko dla aktualnie wybranego pracownika.

W górnej części kalendarza znajdują się elementy pozwalające na ograniczenie wyświetlanej ilości danych w następujący sposób:

- Wybór dyżurów i/lub wolnych dla tylko wybranego pracownika,
- Wybór dyżurów (mogą być ograniczone do wybranych form zatrudnienia) i/lub wolnych,

Dodatkowo można określić czy wyświetlana ma być "krótka" nazwa pracownika, symbol dyżuru czy symbol formy zatrudnienia, w ramach której został wstawiony dyżur.

Można również określić czy kolory kwadracików będą takie jak kolor przypisany pracownikowi czy formie zatrudnienia, w ramach której został wstawiony dyżur. Jeżeli wyświetlane są dyżury tylko wybranego pracownika wówczas kolor kwadracika staje się taki jak kolor przypisany do grupy, w ramach której został wstawiony dyżur.

W dolnej części kalendarza znajduje się podgląd notatki wprowadzonej w zaznaczonym w Kalendarzu dniu (o ile taka została wcześniej wprowadzona). Numer dnia, dla którego została wprowadzona notatka oznaczony jest kolorem zielonym.

### W prawej części okna głównego można uruchomić Panel z listami:

 Grup pracowników np.: pielęgniarki, salowe, pracownicy z jednego oddziału (obok nazwy prezentowany jest normatyw miesięczny grupy).

Klikając lewym przyciskiem myszy w pozycję na liście grup i przeciągając ją można zmieniać ich kolejność.

 Pracowników (obok nazwiska i imienia prezentowane są: godziny "świąteczne"/ilość dyżurów/liczba nocy)

Pracowników można przeciągać na kalendarz bezpośrednio z listy, co spowoduje dodanie dyżuru.

Panel z listami można wywołać wybierając w menu **Narzędzia** pozycję **Panel** (lub klawisz F4). W Panelu widnieje lista wszystkich pracowników aktywnej Grupy lub bez względu na przynależność do grupy (w zależności od stanu opcji **Pokaż** poniżej listy). Zaznaczenie opcji **Pokaż usuniętych** powoduje pojawienie się na liście również pracowników wcześniej usuniętych. Są oni oznaczeni poprzez przekreślenie nazwiska. Klikając prawym przyciskiem myszy na usuniętym pracowniku i wybierając opcję **Przywróć** można go przywrócić.

Klikając lewym przyciskiem myszy w pozycję na liście pracowników i przeciągając ją można zmieniać ich kolejność.

Kolory podkreśleń każdego pracownika oznaczają:

- czerwony za mało dyżurów,
- niebieski zbyt dużo rozpisanych dużurów,
- zielony rozpisane dyżury i wolne pokrywają się normatywem miesięcznym pracownika.

| Grupy pracowników:            |              |  |  |  |  |
|-------------------------------|--------------|--|--|--|--|
| Pielęgniarki                  | 159:15       |  |  |  |  |
| 📕 Dietetyczki                 | 159:15       |  |  |  |  |
| Fizjoterapeuci                | 159:15       |  |  |  |  |
| Sekretarki                    | 159:15       |  |  |  |  |
| 📃 Sanitariuszki               | 159:15       |  |  |  |  |
| Opiekunowie medyczni          | 159:15       |  |  |  |  |
| Pracownicy:                   |              |  |  |  |  |
| A Kowalska Anna               | 12:00/13/6   |  |  |  |  |
| 🚺 Jaworska Katarzyna          | 16:00/14/6   |  |  |  |  |
| Chlipa Klaudia                | 16:00/10/5   |  |  |  |  |
| 1 Głobowska Magda             | 00:00/20/0   |  |  |  |  |
| Reszka Beata                  | _ 00:00/18/0 |  |  |  |  |
| 5 Grochowska Barbara          | 20:00/14/7   |  |  |  |  |
| ଃ Kozala Małgorzata           | 16:00/13/6   |  |  |  |  |
| 🗾 Jarzębowska Anna            | 08:00/6/3    |  |  |  |  |
| 11 Kus Zofia                  | 24:00/9/4    |  |  |  |  |
| 12 Masłowska Alicja           | _ 24:00/12/5 |  |  |  |  |
| 13 Skwarna Krystyna           | 08:00/12/5   |  |  |  |  |
| 14 Pielarz Aniela             | 12:00/12/6   |  |  |  |  |
| 15 Groszek Maria              | 04:00/11/6   |  |  |  |  |
| 16 Pudziewska Halina          | 12:00/12/5   |  |  |  |  |
| 29 Rawska Lucyna              | 12:00/7/3    |  |  |  |  |
| 💷 Gołąb Jolanta               | 12:00/12/5   |  |  |  |  |
|                               |              |  |  |  |  |
| Pokaż:                        |              |  |  |  |  |
| 📀 członków grupy 🔿 wszystkich |              |  |  |  |  |
| 🔲 Pokaż usuniętych            |              |  |  |  |  |

### Dodawanie i modyfikowanie Grupy pracowników

Pod pojęciem **Grupa pracowników** kryje się nazwa jaką można określić wielu pracowników, którzy wykonują w pracy podobne zadania np.: Pielęgniarki.

Aby móc rozdzielać dyżury i dni wolne należy najpierw dodać grupę pracowników, a następnie pracowników (dla których będą rozdzielane dyżury i dni wolne) wchodzących w skład dodanej wcześniej grupy pracowników.

| Dane Zmiany Normatyw Automat |                    |   |  |  |  |  |  |
|------------------------------|--------------------|---|--|--|--|--|--|
| Nazwa:                       | Pielęgniarki       |   |  |  |  |  |  |
| Nazwa krótka (maks.          | 2 znaki):          | Р |  |  |  |  |  |
| Kolor                        | Kliknij aby wybrać |   |  |  |  |  |  |
|                              |                    |   |  |  |  |  |  |

Grupę, do której później będą dopisywani pracownicy można dodać wybierając na pasku narzędziowym przycisk Dodaj

**grupę** (*menu: Grupy > Dodaj*). W wyświetlonym oknie na zakładce **Dane** należy określić nazwę grupy. Jest ona dowolna i może być w późniejszym czasie modyfikowana (np.: "Pielegniarki", jeżeli grafik będzie ustalany dla pielęgniarek).

Na kolejnej zakładce - Zmiany można określić:

- ilość zmian roboczych (maksymalnie 4),
- godzinę rozpoczęcia zmiany,
- czas trwania zmiany,
- symbol zmiany (do wykorzystania w wydrukach),
- kolor (wykorzystywany w oknie głównym programu w Kalendarzu),
- nazwę zmiany,
- optymalną, zalecaną ilość pracowników (obsadę) na zmianie w dniu zwykłym i świątecznym (wykorzystywaną podczas automatycznego rozpisywania dyżurów).

| [ | Dane Zmiany Normatyw Automat |          |              |               |       |       |        |            |  |
|---|------------------------------|----------|--------------|---------------|-------|-------|--------|------------|--|
|   |                              |          |              |               |       |       |        |            |  |
|   | Lp                           | Początek | Czas trwania | Symbol dyżuru | Kolor | Nazwa | Obsada | Obsada św. |  |
|   | [·]                          | [h]      | [h]          | [-]           | [·]   | [-]   | [szt.] | [szt.]     |  |
|   | 1                            | 07:00    | 12:00        | R             |       | Dzień | 4      | 3          |  |
|   | 2                            | 19:00    | 12:00        | N             |       | Noc   | 1      | 1          |  |

Wciśnięcie przycisku powoduje automatyczne przeliczanie godzin rozpoczęcia kolejnych zmian na podstawie wprowadzanych danych (np.: czasu trwania zmiany).

Na zakładce Normatyw zawarte są opcje mające wpływ na obliczenia miesięcznego normatywu. Dane z tej zakładki są zapisywane niezależnie dla każdego miesiąca. Można na niej określić:

- Własny normatyw miesięczny, po zaznaczeniu opcji Normatyw własny (w przypadku niezaznaczenia tej opcji wyświetlany jest automatycznie wyliczony normatyw miesięczny),
- Czas trwania dyżuru "8",
   Uwaga: na jego podstawie wyliczany jest miesięczny normatyw czasu pracy jako iloczyn jego oraz ilości dni roboczych w wybranym miesiącu.
- Sposób traktowania sobót: jako święto lub jako dzień powszedni
- Pomniejszanie normatywu miesięcznego (lub nie) gdy święto wypadnie w sobotę
- Sposób zliczania nocy, wypadających w dni świąteczne
- wyświetlanie kalendarza bez uwzgledniania świąt

| <u>D</u> ane | Zmiany                                                  | Normatyw Auto   | omat |  |  |  |
|--------------|---------------------------------------------------------|-----------------|------|--|--|--|
|              | 166:50                                                  |                 |      |  |  |  |
| Czas t       | Czas trwania dyżuru ''8'' [godz.]: 07:35                |                 |      |  |  |  |
| Tr 🖂         | aktuj sobo                                              | itę jako święto |      |  |  |  |
| 🗖 Do         | 🔲 Dodatkowy dzień wolny za święto przypadające w sobotę |                 |      |  |  |  |
| 🗖 No         | 🦳 Noc w święto jak dyżur świąteczny                     |                 |      |  |  |  |
| 🔲 Bez świąt  |                                                         |                 |      |  |  |  |
|              | Zapisz wartości jako domyślne                           |                 |      |  |  |  |

Wciśnięcie przycisku Zapisz wartości jako domyślne powoduje

przyjęcie obecnych ustawień na zakładce **Normatyw** jako domyślnych dla miesięcy, w których nie są one jeszcze określone.

| Dane Zmiany Normatyw Automat                         | Po wciśnieciu przycisku <b>Resetuj ustawienia</b><br>początkowe (na zakładce Automat) można |
|------------------------------------------------------|---------------------------------------------------------------------------------------------|
| Resetuj ustawienia początkowe                        | uzyskać najbardziej optymalny układ<br>automatycznie rozpisywanych (wg schematu             |
|                                                      | określonego w oknie edycji danych pracownika)                                               |
| 🔲 Resetuj przed każdym użyciem automatu              | dyżurów. By ustawienia były resetowane przed                                                |
| 🥅 Rozdzielaj dopracowania                            | każdym, automatycznym rozpisywaniem dyżurów<br>należy zaznaczyć opcję Resetuj przed każdym  |
| 🔽 Rozdzielaj dni wolne za pracę w niedziele i święta | użyciem automatu. Na zakładce Automat                                                       |
|                                                      | użytkownik może również zdecydować czy                                                      |

zostaną rozdzielone automatycznie:

- dopracowania poprzez zaznaczenie opcji Rozdzielaj dopracowania.
- dni wolnych za pracę w niedzielę i święta poprzez zaznaczenie opcji Rozdzielaj dni wolne za pracę w niedzielę i święta.

Aby zmienić dane grupy pracowników należy wybrać przycisk Modyfikuj dane grupy (menu: Grupy > Edytuj).

Aby usunąć grupę pracowników należy wybrać przycisk Usuń grupę razem z pracownikami do niej przypisanymi. Usuniacie i tradicijacie i statu statu strategiczne i statu statu strategiczne i statu statu strategiczne i statu strategiczne i strategiczne i statu strategiczne i strategiczne i st

(menu: Grupy > Usuń). Grupa usuwana jest

Dodawany pracownik może jednocześnie należeć do wielu grup pracowników. Aby dodać nowego pracownika należy na pasku

narzędziowym wcisnąć przycisk Dodaj pracownika wyświetlonym oknie należy określić następujące dane:

### Na zakładce Dane :

- nazwisko,
- imię,
- nazwę krótką (zostanie ona umieszczona na symbolu dyżuru/wolnego danego pracownika w kalendarzu),
- nazwa stanowiska zajmowanego przez pracownika, można ją wybrać z listy istniejących lub wpisać własną, (listę dostępnych można modyfikować w oknie Konfiguracja)
- kolor (wybrany kolor zostanie przydzielony symbolowi dyżuru/wolnego danego pracownika w kalendarzu).

\٨/

#### Na zakładce Grupa :

• grupę lub grupy pracowników, w ramach których pracownik będzie miał rozdzielane dyżury.

Na zakładkach: **Adres** oraz **Dodatkowe** (dane te mogą zostać wykorzystane w szablonach wydruków):

- adres,
- poczta,
- kod pocztowy,
- telefon,
- e-mail,
- nr PESEL,
- wykształcenie, (listę dostępnych można modyfikować w oknie Konfiguracja)
- ukończone kursy,
- 3 dowolne dodatkowe informacje nt. pracownika,
- domyślną formę zatrudnienia (ma ona wpływ na formę zatrudnienia, w ramach której wstawiane są dyżury).

#### Na zakładce Urlopy :

- liczbę godzin urlopu wypoczynkowego z poprzedniego roku kalendarzowego jaka pozostaje do wykorzystania w bieżącym roku,
- liczbę godzin urlopu wypoczynkowego jaka pozostaje do wykorzystania w bieżącym roku. Liczba ta może być pomniejszana po przydzieleniu pracownikowi urlopu wypoczynkowego,
- liczbę godzin urlopu rehabilitacyjnego jaka pozostaje do wykorzystania w bieżącym roku. Liczba ta może być pomniejszana po przydzieleniu pracownikowi urlopu rehabilitacyjnego,
- liczbę dni (lub godzin) opieki nad dzieckiem jakie pozostają do wykorzystania w bieżącym roku. Liczba ta może być pomniejszana po przydzieleniu pracownikowi dnia opieki.

Wymiar etatu dla bieżącego miesiąca [%]:

Licz jako iloczyn ilości dni roboczych i podanej wartości

Własny normatyw miesięczny [h]

z poprzedniego miesiąca [h]:

korekta ręczna [h]:

Na zakładce **Czas pracy** można określić sposób wyliczania normatywu miesięcznego pracowniaka (jeżeli jest wyliczany inaczej niż dla grupy). Może on być wyliczany jako:

- wymiar etatu wyrażony w procentach (np.: 100% dla pełnego etatu, 50% dla pracy na pół etatu),
- jednakowy (bez względu na ilość dni roboczych w miesiącu) normatyw miesięczny (w przypadku podania normatywu wymiar etatu nie jest brany pod uwagę),
- normatyw miesięczny wyliczany jako iloczyn dni roboczych w miesiącu oraz wartości wpisanej w polu Własny normatyw miesięczny.

Klikając przycisk Zapisz jako domyślne można ustawić aktualnie wybrany sposób wyliczania normatywu jako domyślny w kolejnych miesiącach.

"Nadpracowania:"

Ponadto na tej zakładce można sprawdzić i ewentualnie skorygować ręcznie liczbę godzin nadplanowo przepracowanych

| D | Dodaj/Edytuj pracownika |                                  |  |  |  |  |  |
|---|-------------------------|----------------------------------|--|--|--|--|--|
|   | Dane Grupa              | dres Dodatkowe Urlopy Czas pracy |  |  |  |  |  |
|   | -                       |                                  |  |  |  |  |  |
|   | Nazwisko:               | Trzebowska                       |  |  |  |  |  |
|   | Imię:                   | Elżbieta                         |  |  |  |  |  |
|   | Nazwa krótka (ma        | ks. 2 znaki): E                  |  |  |  |  |  |
|   | Stanowisko:             | Oddziałowa 💌                     |  |  |  |  |  |
|   | Kolor:                  | Kliknij aby wybrać               |  |  |  |  |  |

| Dodaj/Edytuj pracownika      |                                                                                          |                                   |  |  |  |  |  |
|------------------------------|------------------------------------------------------------------------------------------|-----------------------------------|--|--|--|--|--|
| <u>D</u> ane                 | <u>Grupa</u> <u>A</u> dres                                                               | Dodatkow                          |  |  |  |  |  |
| Pie<br>Fiz<br>Le<br>Te<br>Sa | elęgniarki oddział r<br>ijoterapeuci-Oddzia<br>karze<br>krapeuta zajęciowy<br>initariusz | rehabilitacji r<br>ał rehabilitac |  |  |  |  |  |

Wartości domyślne:

Zapisz jako domyślne

100.00%

07:00 h

100.00

154:00

w poprzednim miesiącu z podziałem na przeniesione automatycznie i wprowadzone samodzielnie. Jeżeli pracownik w poprzednim miesiącu nie wypracował normatywu czasu pracy to wpisywaną wartość należy poprzedzić znakiem minus "-". Liczba ta zmniejsza (lub powiększa, jeżeli ze znakiem "-") miesięczny normatyw czasu pracy pracownika. By przenieść automatycznie nadpracowania z innego miesiąca dla wszystkich pracowników należy wskazać plik, z którego mają być przeniesione (menu: Dyżury > Nadpracowania > Wczytaj nadpracowania z...).

Na zakładce Automat można wskazać czy program ma automatycznie rozdzielać dyżury pracownikowi oraz określić parametry ich rozdziału (szczegóły »).

Aby zmienić dane pracownika należy wybrać przycisk Modyfikuj dane pracownika

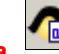

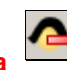

Aby usunąć pracownika należy wybrać przycisk Usuń pracownika . W celu zachowania możliwości przeglądania dyżurów i wolnych wystawionych w poprzednich miesiącach usunięcie pracownika ich nie usuwa, a jedynie ukrywa. Pracownika można przywrócić na liście w Panelu w oknie głównym programu

### Parametry układanego grafiku dyżurów

W oknie **Parametry** (menu: Grafik > Parametry) należy wybrać miesiąc i rok, dla których jest układany grafik. Bieżący miesiąc jest domyślnym dla nowo tworzonych grafików.

Zmiana miesiąca i/lub roku jest możliwa również w już ułożonym grafiku. Można w ten sposób "przesunąć" już rozpisane dyżury do analogicznych dni nowo wybranego miesiąca. Należy jednak zauważyć w jednym pliku mogą być zapisane dyżury i/lub urlopy tylko dla jednego miesiąca. Tak więc podczas w/w "przesunięcia" dyżury ze źródłowego miesiąca zostaną usunięte. By je zachować, przed rozpoczęciem "przesunięcia" należy zapisać ułożony grafik, a po "przesunięciu" nowy grafik zapisać pod inną nazwą. Podczas zmiany miesiąca na taki, który ma mniej dni, zostaną utracone dyżury z dni stanowiących różnicę, np. zmieniając miesiąc marzec na kwiecień zostaną utracone dyżury przypisane do 31 marca (ponieważ kwiecień ma 30 dni).

Nie ma możliwości zmiany miesiąca i/lub roku jeżeli w programie otwartych jest jednocześnie wiele miesięcy (wielomiesięczne okresy rozliczeniowe).

Opcja **Status** służy do ustalenia statusu układanego grafiku. Dzięki niej można sprawić by na serwer były generowane tylko wydruki ze statusem "zatwierdzony" (w przypadku wykorzystania serwera jako docelowe miejsce zapisywania plików z wydrukami). Pozwoli to na łatwiejsze rozeznanie osobie, która sprawdza na serwerze wydruki z poszczególnych stanowisk. Status można rownież wykorzystać poprzez odpowiednią zmienną, bezpośrednio w szablonach wydruku.

| Rok:                            |             | _         |
|---------------------------------|-------------|-----------|
| 2020                            | -           |           |
| <ul> <li>Miesiac</li> </ul>     |             |           |
| Styczeń                         |             |           |
| Luty                            |             |           |
| Marzec                          |             |           |
| Kwiecień                        |             |           |
| Мај                             |             |           |
| Czerwiec                        |             |           |
| Lipiec                          |             |           |
| Sierpień                        |             |           |
| Vyrzesien                       |             |           |
| Listonad                        |             |           |
| Grudzień                        |             |           |
|                                 |             |           |
| <sub>E</sub> C Tygodnie         |             |           |
|                                 | 1           |           |
| od:                             |             |           |
| ilość:                          | 10 🖃        |           |
| Status                          |             |           |
| <ul> <li>niezatwiero</li> </ul> | izony 🔿 zat | wierdzony |
|                                 |             | -         |
|                                 | 🖌 ок 📗      | Anului    |
|                                 |             |           |

### Wielomiesięczne okresy rozliczeniowe

W skład okresu rozliczeniowego może wchodzić dowolna, nie większa niż 12, ilość pełnych miesięcy. Jako okres rozliczeniowy traktowane są aktualnie otwarte pliki z danymi miesięcy. By w oknie wyboru pliku zaznaczyć więcej niż jeden plik należy przytrzymać na klawiaturze klawisz **Ctrl** i kliknąć myszką w pożądane pliki.

| <b>^</b> 0                                                                   | twórz grafik              | × |  |  |
|------------------------------------------------------------------------------|---------------------------|---|--|--|
| <u>S</u> zukaj w: 🕕 dane                                                     |                           |   |  |  |
| Nazwa                                                                        | Data modyfikacji Typ      | ^ |  |  |
| 🖻 2018_12.grf                                                                | 2018-10-30 10:13 Plik GRF |   |  |  |
| 2018_11.grf                                                                  | 2018-10-31 11:44 Plik GRF |   |  |  |
| 2018_10.grf                                                                  | 2018-10-30 10:14 Plik GRF |   |  |  |
| i 2018_09.grf                                                                | 2018-09-26 14:08 Plik GRF |   |  |  |
| i 2018_08.grf                                                                | 2018-09-03 14:22 Plik GRF | ~ |  |  |
| <                                                                            | >                         |   |  |  |
| <u>N</u> azwa pliku: ["2018_10.grf" "2018_12.grf" "2018_11.grf" <u>O</u> two |                           |   |  |  |
| Pliki typu: grafik dyzurow (.grf)                                            | ✓ Anuluj                  |   |  |  |
| ,                                                                            |                           |   |  |  |

Po otwarciu wybranych plików, w oknie głównym programu, pod Kalendarzem pojawią się zakładki z nazwami otwartych plików oraz wskazaniem miesiąca, kórego dotyczą. Zakładki pozwalają przemieszczać się pomiędzy danymi miesięcy tworzących okres rozliczeniowy.

| 16<br>*               | 2                     | 1                     |
|-----------------------|-----------------------|-----------------------|
| <sup>6</sup> 31       | 16                    |                       |
| 10                    |                       |                       |
| 12                    |                       |                       |
| 13                    | 2                     |                       |
| 2018_10.grf (10-2018) | 2018_11.grf (11-2018) | 2018_12.grf (12-2018) |

Jeżeli zostanie jednocześnie otwarty więcej niż 1 miesiąc to w oknie głównym, w sekcji **Pracownik** pojawi się dodatkowa ramka z danymi dotyczącymi okresu rozliczeniowego oraz obok nazwy grupy, normatyw całego okresu rozliczeniowego.

| Grupy pracowników: |                 |
|--------------------|-----------------|
| Ortopedia          | 144:05 [477:45] |
| 🔲 Sekretarka       | 144:05          |

W przypadku korzystania z wielomiesięcznych okresów rozliczeniowych nie można korzystać z opcji wczytywania nadpracowań z poprzedniego miesiąca jeżeli miesiąc jest częścią okresu rozliczeniowego.

### Dodawanie, modyfikowanie i usuwanie Dyżurów

Aby dodać nowy dyżur **musi** być wprowadzona przynajmniej jedna **grupa pracowników**, a w niej istnieć przynajmniej jeden pracownik. Dyżur można dodać pracownikowi aktualnie wybranemu na liście **Pracownicy** na kilka sposobów, m.in. poprzez:

- kliknięcie lewym przyciskiem myszy i przeciągnięcie (cały czas trzymając wciśnięty przycisk myszy) przycisku Dyżur nad wybraną zmianę w kalendarzu i puszczenia przycisku myszy,
- kliknięcie lewym przyciskiem myszy i przeciągnięcie (cały czas trzymając wciśnięty przycisk myszy) pozycji/nazwiska z listy pracowników nad wybraną zmianę w kalendarzu i puszczenia przycisku myszy,
- wciśnięcie klawisza [Insert] na klawiaturze. Wówczas dyżur zostanie wstawiony aktulenie wybranemu Pracownikowi na aktualnie wybranej (klikniętej) na Kalendarzu zmianie,
- kliknięcie prawym przyciskiem myszy na Kalendarzu na wybranej zmianie i wybranie opcji Dodaj dyżur. Wówczas dyżur zostanie wstawiony aktulenie wybranemu Pracownikowi na aktualnie wybranej (klikniętej) na Kalendarzu zmianie,
- kliknięcie lewym przyciskiem myszy oraz wciśnięcie klawisza Control [Ctrl] i przeciągnięcie (cały czas trzymając wciśnięty przycisk myszy) już istniejącego dyżuru i przeciągnięcie go na wybraną zmianę w innym dniu,
- kliknięcie na Kalendarzu na zmianie, na którą należy dodać dyżur. Następnie wciśnięcie i przytrzymanie na klawiaturze klawisza [Shift] i wciśnięcie klawisza(y) odpowiadających Nazwie krótkiej pracownika. Jeżeli nazwa krótka zawiera cyfry to nie mogą być one wprowadzane z klawiatury numerycznej.

Po wykonaniu jednej z powyższych akcji zostanie wyświetlone okno, w którym należy wybrać czas trwania dyżuru spomiędzy:

| Data: 1 wrze:             | sień 2022          |                |
|---------------------------|--------------------|----------------|
| W grupie:                 | Personel Pielegni  | arski 💌        |
| Jako:                     | Etat               | •              |
| Czas trwania (<br>C ''8'' | dyżuru: 12:00      |                |
| 💿 Całą zmia               | nę                 |                |
| C Dopracow                | vanie pracownika   |                |
| C Dopracow                | anie grupy         |                |
| C Inny (godz              | ]:                 | 12:00          |
| •                         |                    | F              |
| 07:00                     |                    | 19:00          |
| Dyżur od godzir           | y [godz.]:         | 07:00          |
| Godziny nadlicz           | bowe (godz.):      | :              |
| Uwagi:                    |                    |                |
| 🔲 Na życzenie             | :                  |                |
| 🗖 Dyżur medyczny          |                    |                |
| 🔲 Dyżur licz ta           | kże jako godziny r | adliczbowe     |
|                           | <u>o</u> k         | <u>A</u> nuluj |

Dia: Kowalska Anna

 8 - wstawiony zostanie dyżur o czasie trwania określonym w oknie
 Edycja grupy > Normatyw > Czas trwania dyżuru "8" (domyślnie jest to 7 godz. 35 min.), jeżeli dodawany dyżur jest pierwszym w miesiącu dla wybranego pracownika, program zapyta czy rozpisać takie same dyżury na pozostałe dni miesiąca. W przypadku potwierdzenia program automatycznie doda dyżury "8" we wszystkie dni pracujące wybranego miesiąca.

Jeżeli pracownik ma inny wymiar etatu niż 100% lub posiada wprwadzony ręcznie miesięczny normatyw inny niż normatyw grupy, to widoczne jest pole wyboru **Pracownika**. Jego zaznaczenie powoduje wyliczenie trwania dyżuru "8" na podstawie indywidualnego noramtywu pracownika.

- Całą zmianę wstawiony zostanie dyżur trwający całą zmianę roboczą,
- Dopracowanie pracownika wstawiony zostanie dyżur równy dopracowaniu wyliczonym dla pracownika na podstawie już rozpisanych dyżurów i wolnych, z uwzględnieniem zaimportowanych nadpracowań,
- **Dopracowanie grupy** wstawiony zostanie dyżur równy dopracowaniu wyliczonym dla grupy, na podstawie normatywu miesięcznego i długości zmiany,
- Inny wstawiony zostanie dyżur o czsie trwania wprowadzonym przez użytkownika,

Dodatkowo można określić do której grupy zostanie przypisany dyżur (lista **W grupie**) oraz w ramach jakiej formy zatrudnienia (domyślną formę zatrudnienia można przypisać pracownikowi w oknie edycji danych pracownika na zakładce **Dodatkowe**) zostanie on zrealizowany (lista **Jako**).

Aby przyspieszyć wstawianie dużuru trwającego całą zmianę podczas upuszczania "dyżuru" na kalendarz należy wcisnąć klawisz **Control** ([Ctrl] - znajduje się on w lewym dolnym rogu klawiatury).

Czas trwania oraz godzina rozpoczęcia już dodanego dyżuru mogą być zmienione po kliknieciu na nim prawym przyciskiem myszy i wybraniu opcji **Zmień**.... Analogicznie można dopisać do dyżuru godziny nadliczbowe. Jeżeli zajdzie

| Dodaj:<br>Dyżur | Wolne | Kosz |     |
|-----------------|-------|------|-----|
|                 |       | ·    | luk |

konieczność usunięcia dyżuru wówczas należy przeciągnąć go do Kosza

kliknąć na nim prawym przyciskiem myszy i wybrać opcję **Usuń**. By usunąć "hurtowo" wszystkie dyżury lub dyżury wybranego pracownika należy wybrać z menu opcję **Dyżury > Usuń dyżury**.

Dyżury można przenosić (poprzez przeciągnięcie go) pomiędzy dniami (lub zmianami), w których wybrany pracownik nie posiada jeszcze dyżuru.

Do każdego dyżuru można dodać krótki (maks. 30 znaków) komentarz w polu tekstowym Uwagi. Komentarz ten może być uwidoczniony na wydrukach.

Zaznaczenie opcji **Na życzenie** powoduje oznaczenie dyżuru jako dodanego "na życzenie" pracownika. Tak oznaczony dyżur staje się nieprzesuwalny i możliwy do usunięcia dopiero po potwierdzeniu. W oknie głównym, na kalendarzu opisy na kwadraciku symbolizującym taki dyżur, utworzone są pochyłą czcionką (kursywą).

Dla dyżuru oznaczonego jako **Dyżur medyczny**, przypisane do niego godziny nadliczbowe są dodatkowo wliczane do normatywu.

W przypadku zaznaczenia opcji **Dyżur licz także jako godziny nadliczbowe** cały czas trwania dyżuru zostanie również zaliczony jako godziny nadliczbowe, nawet jeżeli w polu **Godziny nadliczbowe** nie zostanie wporwadzona żadna wartość.

### Automatyczne przydzielanie dyżurów

Program Grafik umożliwia automatyczne rozpisanie dyżurów pracownikom. By to uczynić należy w oknie głównym wcisnąć przycisk Rozpisz dyżury automatycznie lub wcisnąć na klawiaturze jednocześnie klawisze Ctrl + R lub wybrać (menu: Dyżury > Rozpisz dyżury).

By dyżury zostały rozpisane, dla każdego pracownika na zakładce **Automat** należy skonfigurować sposób rozdzielania dyżurów (menu: Pracownicy > Edytuj > Automat).

**UWAGA:** Program nie jest w stanie całkowicie zastąpić osoby układającej grafik. Po każdorazowym automatycznym rozpisaniu dyżurów należy sprawdzić jego poprawność.

W oknie edycji daych pracownika (menu: Pracownicy > Edytuj), na zakładce **Automat** można wskazać czy program ma automatycznie rozdzielać dyżury pracownikowi oraz określić parametry ich rozdziału. Domyślnie, podczas dodawania nowego pracownika, zaznaczona jest opcja **Nie rozpisuj**. Czyli, w takim przypadku dyżury należy pracownikowi przydzielić ręcznie.

Zaznaczenie opcji **Dyżury "8" na zmianie nr:** spowoduje automatyczne rozpisanie dyżurów "8" danemu pracownikowi na wskazanej w schemacie zmianie lub zmianach. Zaznaczenie opcji **Tydzień** powoduje, że każdy numer zmiany w schemacie jest powtarzany nie codziennie, a cotygodniowo (jak w poniższym przykładzie nr 3). Dodatkowo dla dyżurów "8", poprzez zaznaczenie opcji w dniach, można ustalić dni, w których beda one rozdzielane.

| Dane Grupa Adres Dodatkowe | Urlopy Czas pracy Automat |
|----------------------------|---------------------------|
| O Nie rozpisuj             |                           |
| Oyżury "8" na zmianie nr.  | 132 🔽 Tydzień             |
| zaczynając od:             | 1 🚖 🗖 Comiesiąc           |
| w dniach: 🗹 Pn 🕑 Wt 🗹 Śr   | 🗹 Cz 🗌 Pt 🗌 So 🗹 N        |
| C "System" wg schematu     | 1200                      |
| zaczynając od:             | 1 🍨 🗖 Comiesiąc           |
| Preferencje:<br>Dnie       | Noce                      |
| Zwykłe                     | jŚwięta                   |

Domyślnie dyżury "8" nie są rozpisywane w dni świąteczne. By to zmienić należy suwak preferencji Zwykłe-Święta przesunąć maksymalnie w prawo (w kierunku Świąt).

Opcja **"System" wg schematu** oznacza, że dana osoba będzie miała rozpisane dyżury wg schematu np. "1200". Czyli pierwszego dnia dyżur na 1-szej zmianie (1200), drugiego na 2-giej (1200) a trzeciego i czwartego (1200) dnia nie będzie mieć dyżuru. Piątego dnia cykl się zaczyna od nowa itd. aż do końca miesiąca. Wartość podana w polu zaczynając od służy do określenia, która cyfra (numer zmiany) podana w schemacie będzie zastosowana pierwszego dnia miesiąca. Odpowiednie skonfigurowanie tej wartości wśród wszystkich pracowników grupy umożliwia uniknięcie sytuacji, że np. pierwszego dnia miesiąca wszyscy pracownicy zostaną przydzieleni do pierwszej zmiany, a np. na drugiej zmianie nie pojawi się żaden pracownik.

Zaznaczenie opcji **Co miesiąc** powoduje, że w każdym kolejnym uruchomieniu automatu, schemat jest powtarzany od wybranej pozycji startowej zaczynając od. Brak zaznaczenia powoduje ustalenie pozycji startowej na pozycji schematu, na której automat zakończył rozpisywanie dyżurów podczas poprzedniego, zaakceptowanego układania.

Jeżeli nie ma znaczenia, który pracownik będzie w danym dniu na danej zmianie to wartości początkowe można szybko dobrać jednocześnie dla wszystkich pracowników. W tym celu należy kliknąć przycisk **Resetuj ustawienia początkowe** w oknie Edycji danych grupy (*menu: Grupy > Edytuj*), na zakładce **Automat**. Również w w/w oknie, na zakładce **Zmiany**, można określić najbardziej odpowiednią liczebność pracowników na poszczególnych zmianach.

Ustawienia suwaków: **Dnie-Noce** oraz **Zwykłe-Święta** pozwalają dostosować preferencje pracownika. Przesunięcie suwaka w kierunku słowa **Święta** oznacza, że pracownik woli pracować w swięta niż w normalne dni robocze. Maksymalne przesunięcie suwaka w którąś stronę nie oznacza przydzielenia tylko np. dyżurów świątecznych.

Automatyczne rozpisywanie było testowane głównie na dwuzmianowym systemie pracy. Nie ma gwarancji jego przydatności w innych systemach.

Przykłady:

1. Dyżur "8" codziennie na pierwszej zmianie.

Ustawienia:

| <ul> <li>Dyżury "8" na zmianie nr;</li> </ul> | 1 🗖 Tydzień |
|-----------------------------------------------|-------------|
| zaczynając od:                                | 1 🔹         |

Efekt:

| Poniedziałek | Wtorek          | Środa       | Czwartek    | Piątek           | Sobota | Niedziela |
|--------------|-----------------|-------------|-------------|------------------|--------|-----------|
|              | <sup>An</sup> 1 | An 2        | An 3        | An 4             | 5      | 6         |
| ûn.          | 1 2<br>An -     | 1 2         | 1 2<br>ÅD - | 1 2              | 1 2    | 1 2       |
| 7            | 8               | <b>F</b> 9  | <b>m</b> 10 | -11              | 12     | 13        |
| 1 2          | 1 2             | 1 2         | 1 2         | 1 2              | 1 2    | 1 2       |
| <b>An</b> 14 | 15              | <b>^</b> 16 | <b>n</b> 17 | <sup>An</sup> 18 | 19     | 20        |
| 1 2          | 1 2             | 1 2         | 1 2         | 1 2              | 1 2    | 1 2       |
| <u>-</u> 21  | <b>m</b> 22     | <b>P</b> 23 | <b>m</b> 24 | <b>m</b> 25      | 26     | 27        |
| 1 2          | 1 2             | 1 2         | 1 2         | 1 2              | 1 2    | 1 2       |
| <b>An</b> 28 | <b>P</b> 29     | <b>m</b> 30 | <b>m</b> 31 |                  |        |           |
| 1 2          | 1 2             | 1 2         | 1 2         |                  |        |           |

2. Dyżur "8" codziennie, naprzemiennie na pierwszej i drugiej zmianie.

#### Ustawienia:

| Oyżury "8" na zmianie nr: | 12 🔲 Tydzień |
|---------------------------|--------------|
| zaczynając od:            | 1 🜲          |

Efekt:

| Poniedziałek | Wtorek           | Środa            | Czwartek         | Piątek              | Sobota | Niedziela |
|--------------|------------------|------------------|------------------|---------------------|--------|-----------|
|              | <sup>An</sup> 1  | 2                | An 3             | 4 <sup>An</sup>     | 5      | 6         |
|              | 1 2              | 1 2              | 1 2              | 1 2                 | 1 2    | 1 2       |
| An 7         | 8                | <sup>An</sup> 9  | 10               | <b>An</b> <u>11</u> | 12     | 13        |
| 1 2          | 1 2              | 1 2              | 1 2              | 1 2                 | 1 2    | 1 2       |
| 14           | 15               | <b>An</b> 16     | 17               | <sup>An</sup> 18    | 19     | 20        |
| 1 2          | 1 2              | 1 2              | 1 2              | 1 2                 | 1 2    | 1 2       |
| 21           | <sup>An</sup> 22 | 23               | <sup>An</sup> 24 | 25 <sup>m</sup>     | 26     | 27        |
| 1 2          | 1 2              |                  | 1 2              | 1 2                 | 1 2    | 1 2       |
|              | 29 <sup>40</sup> | <b>30</b><br>1 2 | 31 1 2           |                     |        |           |

3. Dyżur "8" cotygodniowo, naprzemiennie na pierwszej i drugiej zmianie.

Ustawienia:

| Oyżury "8" na zmianie nr: | 12 🔽 Tydzień |
|---------------------------|--------------|
| zaczynając od:            | 1 🜲          |

Efekt:

| Poniedziałek     | Wtorek           | Środa            | Czwartek         | Piątek           | Sobota    | Niedziela        |
|------------------|------------------|------------------|------------------|------------------|-----------|------------------|
|                  | <sup>An</sup> 1  | An 2             | An 3             | An 4             | 5         | 6                |
|                  | 1 2              | 1 2              | 1 2              | 1 2              | 1 2       | 1 2              |
| 7 41             | 8                | 9 <sup>An</sup>  | 10 <sup>An</sup> | 11 <sup>An</sup> | 12        | 13               |
| 1 2              | 1 2              | 1 2              | 1 2              | 1 2              | 1 2       | 1 2              |
| <b>m</b> 14      | 15               | <b>An</b> 16     | <b>An</b> 17     | <sup>An</sup> 18 | 19        | 20               |
| 1 2              | 1 2              | 1 2              | 1 2              | 1 2              | 1 2       | 1 2              |
| 21 <sup>An</sup> | 22 <sup>An</sup> | 23 <sup>An</sup> | 24 <sup>An</sup> | 25 <sup>An</sup> | 26<br>1 2 | <b>27</b><br>1 2 |
| <sup>An</sup> 28 | <sup>An</sup> 29 | An <u>30</u>     | An <u>31</u>     |                  |           |                  |

 Dyżury całozmianowe wg schematu. Brak ciągłości na początku miesiąca wynika z faktu, że część rozpisanych dyżurów została automatycznie usunięta tak by jak najbardziej zbliżyć się do normatywu.

Ustawienia:

| <ul> <li>"System" wg schematu</li> </ul> | 1200 |
|------------------------------------------|------|
| zaczynając od:                           | 3 🜩  |

Efekt:

| Poniedziałek          | Wtorek           | Środa            | Czwartek                | Piątek                       | Sobota           | Niedziela           |
|-----------------------|------------------|------------------|-------------------------|------------------------------|------------------|---------------------|
|                       | 1                | 2                | An 3                    | 4                            | 5                | 6                   |
| An 7                  | 8                | 9                | 10                      |                              | 12 <sup>An</sup> | 13                  |
| <b>1</b><br><b>14</b> | An15<br>1 2      | 16 <sup>An</sup> | <b>1</b> 2<br><b>17</b> | <b>1</b><br><b>18</b><br>1 2 | An19             | 20 <sup>An</sup>    |
| <b>21</b><br>1 2      | 22<br>1 2        | An_23            | 24 <sup>An</sup>        | <b>25</b><br>1 2             | 26<br>1 2        | <b>An</b> 27<br>1 2 |
| 28 <sup>An</sup>      | <b>29</b><br>1 2 | <b>30</b>        | <b>An</b> 31<br>1 2     |                              |                  |                     |

Aby dodać nowe wolne **musi** być wprowadzona przynajmniej jedna **grupa pracowników**, a w niej istnieć przynajmniej jeden pracownik.

Dodanie wolnego sprowadza się do kliknięcia lewym przyciskiem myszy przycisku **Wolne**, przeciągnięcia nad dzień w kalendarzu (cały czas trzymając wciśnięty przycisk myszy) i puszczenia przycisku myszy. Symbol wolnego jest zawsze przypisywany do pierwszej zmiany w danym dniu, bez względu na którą zmianę został upuszczony. Dodawane wolne jest dopisywane pracownikowi wybranemu na liście **Pracownicy**. Dzień wolny można również dodać klikając na pożądanym dniu w Kalendarzu oraz wybarniu opcji *(menu: Wolne > Dodaj wolne)* (dostepnej również pod prawym przyciskiem myszy).

| W wyświetlonym oknie należy określić czas trwania wolnego oraz wybrać<br>ego rodzaj spośród:                                                                                                    | Dodaj/Edytuj wolne                                                                                                    |
|----------------------------------------------------------------------------------------------------|----------------------------------------------------------------------------------------------------|
| <ul> <li>Bez dyżuru - zmiana, na której pracownik nie chciałby mieć przypisanego dyżuru. Ten typ wolnego nie jest uwzględniany w żadnym z wydruków oraz w żadnych statystykach. Symbol jest wyświetlany tylko dla aktualnie wybranego pracownika.</li> <li>Wypoczynkowy (z możliwością kontroli rocznego wymiaru),</li> <li>Macierzyński,</li> <li>Wychowawczy,</li> <li>Szkoleniowy,</li> <li>Zwolnionia lakarskia</li> </ul>                                                                                                    | Dla: Kowalska Anna<br>Wybierz typ:<br>Bez dyżuru<br>Wypoczynkowy<br>Macierzyński<br>Wychowawczy<br>Szkoleniowy<br>Zwolnienie lekarskie                                                                                                    |
| <ul> <li>Opieka nad dzieckiem (z możliwością kontroli rocznego wymiaru),</li> <li>Wagary - nieusprawiedliwiona nieobecność w pracy,</li> <li>Inny,</li> <li>Za pracę niedzielę/święto,</li> <li>Za pracę w sobotę,</li> <li>Bezpłatny,</li> <li>Opieka nad członkiem rodziny,</li> <li>Zwolnienie na dziecko,</li> <li>Rehabilitacyjny (z możliwością kontroli rocznego wymiaru),</li> <li>Na żądanie,</li> <li>Za pracę w święto,</li> <li>Okolicznościowy,</li> <li>Ojcowski,</li> <li>Tacierzyński,</li> <li>Rodzicielski,</li> <li>Wynikający z 5-dniowego tygodnia pracy,</li> <li>Inny 2,</li> <li>Inny 2,</li> </ul> | Opieka nad dzieckiem<br>Wagary<br>Inny<br>Za pracę w niedzielę/święto<br>Za pracę w sobotę<br>Bezpłatny<br>Opieka nad członkiem rodziny<br>Zwolnienie na dziecko<br>Rehabilitacyjny<br>Na żądanie<br>Za pracę w święto<br>Okolicznościowy<br>Ojcowski<br>Tacierzyński<br>Rodzicielski<br>Wynikający z 5-dniowego tygodnia pracy<br>Od: 2 Do: 4 0 |
| Typy urlopów wymienione powyżej i oznaczone kolorem zielonym nie<br>wpływaja na normatyw miesieczny, a maja jedynie charakter znaczników.                                                                                                    | Normatyw dzienny proporcjonalny do etatu<br>Czas trwania urlopu [godz.]:                                                                                                    |

Podczas dodawania bądź usuwania urlopów typu: "Wypoczynkowy", "Opieka nad dzieckiem" oraz "Rehabilitacyjny", użytkownik jest pytany czy program ma pomniejszyć/powiększyć pulę danego typu urlopu. Umożliwia to kontrolę urlopu wymienionych typów, przysługującego danemu

pracownikowi. By kontrola taka była możliwa należy wcześniej każdemu z pracowników zdefiniować wartości początkowe tego typu urlopów. Robi się to w oknie edycji danych pracownika na zakładce **Urlopy**.

Własny:

22:45

🗶 Anuluj

🦊 ок

Domyślnie czas trwania urlopu jest wyliczany jako iloczyn ilości dni roboczych w urlopie oraz czasu trwania dyżuru "8" (określony w parametrach grupy pracowników). Jeżeli użytkownik ręcznie wprowadzi miesięczny normatyw pracownika lub określi wymiar etetu inny niż 100%, wówczas staje się aktywne pole wyboru Normatyw dzienny proporcjonalny do etatu. Jego zaznaczenie powoduje wykorzystanie do wyznaczenia czasu trwania urlopu przypadającego na jeden dzień na podstawie indywidualnego normatywu pracownika.

Jeżeli w zakresie urlopu nie zostanie wstawiony żaden dyżur wówczas czas urlopu zostanie wyliczony jako ilość dni powszednich w urlopie pomnożony przez czas trwania dyżuru "8" (domyślnie jest to 7:35). Jeżeli **w zakresie** wprowadzonego urlopu wprowadzone zostaną jakieś dyżury wówczas czas urlopu liczy się jako suma czasów tych dyżurów.

Dyżury wstawione w obrębie dni przypadających na urlop są wykorzystywane tylko do określenia czasu

### trwania urlopu. Normatyw urlopu można również określić ręcznie, zaznaczając pole wyboru Własny i wpisując go.

Symbole poszczególnych typów dni wolnych oraz ich nazwy (do wykorzystania w wydrukach) można określić w oknie Konfiguracja na zakładce Urlopy. Na tej zakładce można również zdefiniować czy danego typu wolne ma wpływać na normatyw miesięczny pracownika.

Parametry dodanego urlopu można zmienić klikając prawym przyciskiem myszy na symbolizującym go kwadraciku i wybierając opcję Zmień. Urlop (kwadracik z nim powiązany) może być przesuwany na inne dni kalendarza.

Wstawiony urlop można usunąć poprzez przeciągnięcie myszką symbolizującego go kwadracika do Kosza

| Dodaj:      |      |
|-------------|------|
| Dyżur Wolne | Kosz |

| Użytkownik Dyżury    | y U <u>r</u> lopy <u>N</u> adgodziny <u>O</u> strzeżenia <u>B</u> e | ezpieczeństwo | <u>I</u> nne |
|----------------------|---------------------------------------------------------------------|---------------|--------------|
| Nazwa                | Nazwa własna                                                        | Symbol        | Normatyw     |
| [·]                  | [-]                                                                 | [·]           | [-]          |
| Bez dyżuru           | Bez dyżuru                                                          |               |              |
| Wypoczynkowy         | Wypoczynkowy                                                        | UW            | Ø            |
| Macierzyński         | Macierzyński                                                        | Um            | Ø            |
| Wychowawczy          | Wychowawczy                                                         | Uw            | Ø            |
| Szkoleniowy          | Szkoleniowy                                                         | S             | Ø            |
| Zwolnienie lekarskie | Zwolnienie lekarskie                                                | Ch            | Ø            |
| Opieka nad dzieckie  | Opieka nad dzieckiem                                                | Op            | Ø            |
| Wagary               | Wagary                                                              | Z             |              |
| Inny                 | Inny                                                                | In            | Ø            |
| Za praco u niodziela | Za praco u piodzielo <i>l</i> ówieto                                | ) i fer       |              |

lub kliknięcie na nim prawym przyciskiem myszy i wybranie opcji Usuń.

## Ostrzeżenia o nieprawidłowościach w ułożonym grafiku

Ułożony grafik można sprawdzić pod kątem niektórych nieprawidłowości, wybierając z menu (menu: Narzędzia > Konfiguracja > Ostrzeżenia). W oknie Konfiguracja, na zakładce Ostrzeżenia można wybrać jakiego typu nieprawidłowości mają być sprawdzane.

Wybrać można ostrzeżenia przed:

- zbyt krótką przerwą pomiędzy dyżurami tego samego pracownika (uwzględnia nadgodziny przypisane do dyżuru i dotyczy również przypadków na przełomie jednocześnie otwartych w programie miesięcy),
- dyżurami nocnymi tego samego pracownika w dwóch kolejnych dniach (dotyczy również przypadków na przełomie jednocześnie otwartych w programie miesięcy),
- ilością osób na zmianie mniejszą od założonej dla danej zmiany (menu: Grupy > Edytuj > Zmiany > Obsada),
- Użytkownik Dyżury Urlopy Nadgodziny Ostrzeżenia Bezpieczeństwo Inne Sieć Ostrzegaj przed: 12:00 [a] przerwą pomiędzy dyżurami danego pracownika krótszą niż [h] [b] dyżurami nocnymi danego pracownika w dwóch kolejnych dniach. ¢ [c] ilością osób na zmianie mniejszą od zakładanej o [c] ilością osób na zmianie większą od zakładanej o \$ [d] dyżurem krótszym niż [h] 03:00 [e] dyżurem dłuższym niż [h] 11:00 [f] przekroczeniem normatywu większym niż [h] 10:00 [g] niewypracowaniem normatywu większym niż [h] 10:00 35:00 [h] najdłuższą przerwą w tygodniu grafikowym krótszą niż [h] [i] ilością kolejnych niedziel z dyżurem większą niż 3 ¢ ¢ [j] obsadą mniejszą od zakładanej niż [%] 100 [j] obsada wiekszą od zakładanej niż [%] 200 \$ [k] brakiem ciągłości obsad 10 ÷ [7] [1] czasem pracy w tygodniu "grafikowym" różnym od 37:55 (hh:mm) o [%]
- ilością osób na zmianie większą od założonej dla danej zmiany (menu: Grupy > Edytuj > Zmiany > Obsada),
- zbyt krótkim dyżurem (uwzględnia nadgodziny przypisane do dyżuru),
- zbyt długim dyżurem (uwzględnia nadgodziny przypisane do dyżuru),
- przekroczonym normatywem,
- niewypracowanym normatywem,
- przerwą pomiędzy dyżurami w tygodniu grafikowym krótszą niż wartość zadana przez użytkownika. Przerwa jest sprawdzana w kolejnych tygodniach miesiąca, tzn. 1-7, 8-14, itd. (uwzględnia nadgodziny przypisane do dyżuru i dotyczy również przypadków na przełomie jednocześnie otwartych w programie miesięcy),
- przekroczoną, zadaną przez użytkownika ilością następujących po sobie niedziel, w których pracownik ma dyżur (pod uwagę brane są również dyżury z poprzedniego miesiąca),
- zbyt małą obsadą, liczoną procentowo na podstawie sumarycznego czasu trwania rozdzielonych dyżurów (menu: Grupy > Edytuj > Zmiany > Obsada),
- zbyt dużą obsadą, liczoną procentowo na podstawie sumarycznego czasu trwania rozdzielonych dyżurów (menu: Grupy > Edytuj > Zmiany > Obsada),
- brakiem ciągłości obsad w obrębie założonego czasu pracy (nie uwzględnia dyżurów rozpoczynających się poprzedniego miesiąca, a kończących w bieżącym),
- tygodniowym czasem pracy odbiegającym od 40 godzin o zadany procent.

Ostrzeżenia zaznaczone kolorem zielonym dotyczą tylko jednego, aktualnie wyświetlanego miesiąca (nawet w przypadku otwarcia okresu rozliczeniowego zawierającego kilka miesięcy). Pozostałe zaś, wszystkich otwartych miesięcy.

Raport z ostrzeżeniami wyświetlany w systemowym Notatniku, co ułatwia jego ew. zapisanie do pliku tekstowego lub wydruk. Każde ostrzeżenie zawarte w raporcie poprzedzone jest literą widoczną na początku każdej z ww. opcji.

Należy zauważyć, że uzyskanie grafiku bez ostrzeżeń nie gwarantuje jego zgodności z obowiązującymi przepisami.

### Notatki dla dnia, ostry dyżur, wykres dyżurów

Dla każdego dnia w wybranym miesiącu można dodać notatkę tekstową dowolnej treści. By to uczynić należy kliknąć prawym przyciskiem myszy na wybranym dniu w Kalendarzu, wybrać opcję Właściwości dnia i otworzonym oknie Dzień - parametry należy wprowadzić lub zmodyfikować istniejącą notatkę. Jeżeli użytkownik zaznaczył dzień świąteczny jako zwykły to m.in. wciskając przycisk Przywróć domyślne ustawienia święta można przywrócić ustawienie sugerowane przez program.

Istnieje możliwość graficznego przedstawienia na wykresie dyżurów rozpisanych w danym dniu. By to uczynić należy kliknąć prawym przyciskiem myszy na wybranym dniu w Kalendarzu, wybrać opcję Właściwości dnia i otworzonym oknie przejść na zakładkę Dyżury. Każdy dyżur na wykresie jest reprezentowany przez prostokąt o długości odpowiadającej czasowi trwania dyżuru. Część prostokąta

| Dzień - parametry                                                                 | ×  |
|-----------------------------------------------------------------------------------|----|
| Notatki: (pozostało znaków: 212)<br>Dodać jeszcze jedną osobę.<br>Imieniny Kaśki. |    |
| Przywróć domyślne ustawienia święta                                               | a  |
| Anuluj                                                                            | ок |

obwiedziona linią przerywaną oznacza godziny nadliczbowe. Kolor prostkąta jest taki sam jak kolor przypisany do osoby pełniącej dyżur.

| 🖣 Dzień - parametry |                                |
|---------------------|--------------------------------|
| Dyżury Inne         |                                |
| 07:00 1             | 9:00                           |
|                     |                                |
| Ŀ                   | lonorata [孫派派法法] 13:25 - 21:00 |

### Przygotowywanie wydruków

| 🐴 Szablo    | ony wydruków                                                   | _ 🗆 🗙  |
|-------------|----------------------------------------------------------------|--------|
| Adresy i te | elefony                                                        | htm 🔺  |
| Grafik dyz  | urów                                                           | htm    |
| GRAFIK_     | Wt-30                                                          | htm    |
| Grafik dyż  | urów 2                                                         | htm    |
| Grafik dyż  | urów 2 - podsumowanie bez urlopów (tylko dyżury i nadgodziny)  | htm    |
| Grafik dyz  | urów +2 dni                                                    | htm    |
| Grafik dyż  | urów-test                                                      | htm    |
| Indywidua   | lne rozkłady pracy                                             | htm    |
| Indywidue   | ilne rozkłady pracy - eksport do arkusza kalk.                 | CSV    |
| Indywidue   | ilne rozkłady pracy (tylko tabela) - eksport do arkusza kalk.  | CSV 🗸  |
| 🔲 Uwzglę    | dnij dyżury członków bieżącej grupy wstawione w innych grupach |        |
| 🔽 Uwzględ   | dnij tylko pracowników, którzy mają wypracowane godziny        |        |
| <b>B</b> !  | Szukaj Utwórz                                                  | Anuluj |
| D:\dokume   | nty\projects\grafikpro\program\templates\grafik.wzr            |        |
| posoby uruc | homienia:                                                      |        |
| ikona:      | menu: (menu: Grafik > Drukuj)                                  |        |
| <b>_</b>    | skrót klawiszowy: Ctrl + P                                     |        |

Wraz z programem dostarczonych jest kilkanaście różnych szablonów wydruków. Są wśród nich m.in.: grafiki dyżurów, harmonogramy, karty ewidencji pracy, listy obecności. W celu wygenerowania wydruku należy wybrać na liście pożądany szablon i wcisnąć na klawiaturze klawisz **Enter** lub kliknąć przycisk **Utwórz**. Dokumenty generowane na podstawie szablonów oznaczonych na liście znacznikiem htm otwierają się w programie służącym do przeglądania stron internetowych. Samo wygenrowanie dokumentu nie powoduje jego wydrukowania na papierze. By tego dokonać należy wybrać opcje **Drukuj**, w programie, w którym został otworzony wygenerowany dokument.

Jeżeli pracownik jest członkiem kilku grup i w danym miesiącu ma wystawione dyżury w grupach innych niż aktualnie wybrana, to zaznaczenie opcji **Uwzględnij dyżury członków bieżącej grupy wstawione w innych grupach** powoduje uwzględnienie takich dużurów na waydrukach. W przeciwnym razie na wydruku zostaną uwzględnione (również w podsumowaniach) tylko dyżury wystawione w bieżącej grupie.

Zaznaczenie opcji **Uwzględnij tylko pracowników, którzy mają wypracowane godziny** powoduje uwzględnienie na wydrukach tylko tych pracowników, którzy mają w danym miesiącu wystawione dyżury i/lub urlopy. Pominięcie pracowników, którzy nie mają wystawionych żadnych dyżurów ani urlopów pozwala zaoszczędzić miejsce na wydrukach.

Wpisując w polu Szukaj fragment nazwy poszukiwanego szablonu pozwala zmniejszyć ilość pozycji na liście szablonów i szybciej odnaleźć właściwy szablon.

Każdy z szablonów może być poddany modyfikacji przez użytkownika. By przejść do edycji szablonu należy kliknąć przycisk Edytuj szablon wydruku. Sposób modyfikacji istniejących szablonów oraz dodawanie własnych został opisany w rozdziale Szablony wydruków.

Własne szablony wydruków warto tworzyć jeżeli w pracy wykorzystywane są powtarzalne wzory pism, podań, wniosków itp., w których należy wpisywać np.: dane pracowników. Po utworzeniu szablonu wypełniony danymi wydruk uzyskuje się jednym kliknięciem myszki...

Struktura generowanych dokumentów jest pobierana z szablonów umieszczonych w podkatalogu "templates". Do edycji szablonu można przejść wciskając przycisk Edytuj szablon znajdujący się w oknie Szablony wydruków. Plik z szablonem posiada rozszerzenie WZR. Jego zawartość można również modyfikować w dowolnym edytorze tekstu (np.: Notatnik).

**UWAGA!** Modyfikacja szablonu niesie za sobą zmianę wyglądu generowanych w przyszłości, opartych na danym szablonie, dokumentów.

Wraz z programem dostarczane są m.in. szablony dotychczas istniejących wydruków oraz przykład podania. Istnieje możliwość stworzenia własnego szablonu dokumentu wykorzystującego dane pracownika oraz dyżurów. W tym celu należy utworzyć plik o dowolnej nazwie i rozszerzeniu WZR (np.: test.wzr) oraz otworzyć go w edytorze tekstu (np.: Notatnik). Szablon musi zawierać nagłówek oraz właściwą treść dokumentu. Po utworzeniu nowego szablonu należy go umieścić w podkatalogu "templates". W przypadku dopasowywania dostarczanego pliku szablonu do własnych potrzeb, należy go zapisać pod inną nazwą w celu zabezpieczenia go przed nadpisaniem podczas przyszłych aktualizacji programu.

#### Przykład nagłówka szablonu:

<HEADER> <TITLE>**Przykład szablonu**</TITLE> <FONT\_SIZE>12</FONT\_SIZE> <FONT\_NAME>**Tahoma**</FONT\_NAME> <TYPE>**htm**</TYPE> <FILE\_NAME>@\_grupa\_nazwa,rozkład\_ind,@\_rok,@\_miesiac\_nr</FILE\_NAME> </HEADER>

| Gdzie:    |                                                                                                    |
|-----------|----------------------------------------------------------------------------------------------------|
| TITLE     | Tytuł szablonu, który pojawi się na rozwijalnej liście szablonów                                   |
| FONT_SIZE | Rozmiar czcionki dla danego szablonu (parametr ten ma znaczenie tylko dla dokumentów typu          |
|           | rtf)                                                                                               |
| FONT_NAME | Nazwa czcionki dla danego szablonu (parametr ten ma znaczenie tylko dla dokumentów typu            |
|           | rtf)                                                                                               |
| ТҮРЕ      | Typ dokumentu (htm - pozwala na dowolne formatowanie tekstu, umieszczanie tabel, natomiast         |
|           | jest trudno edytowalny lub <b>rtf</b> - posiada mniejsze możliwości formatowania lecz wygenerowany |
|           | dokument łatwo poddaje się edycji).                                                                |
| FILE_NAME | Nazwa pliku z wygenerowanym wydrukiem. Nazwa pliku może zawierać zmienne, np.                      |
|           | umieszczenie w nazwie zmiennej @_miesiac spowoduje dodanie do nazwy pliku nazwy miesiąca, dla      |
|           | którego aktualnie układany jest grafik. Pozwoli to na automatyczne zachowywanie wydruków z każdego |
|           | miesiąca.                                                                                          |
|           |                                                                                                    |

W/w nazwy znajdujące się w nagłówku szablonu w nawiasach ostrych muszą być pisane dużymi literami.

Aby umieścić dane w tworzonym dokumencie trzeba posłużyć się zmiennymi. Można je wstawiać w dowolnym miejscu dokumentu.

Przykładowe wydruki uzyskane na podstawie modyfikowalnych szablonów dostarczonych z programem:

1. Rozkład pracy

|                            |                                                                                                    |                                                                                                    |                                                                                                    |                                                                                                    | R                                                                                                    | DZKŁA                                                                                                    | D PR/                                                                                                    | CY P                                                                                                    | ielęgn                                                                                                    | niarki,                                                                                                    | Czer                                                                                                    | viec 2                                                                                                    | 2017                                                                                                    | , no                                                                                                    | rmat                                                                                                    | yw: 1                                                                                                    | 5915                                                                                                    | ; 3 <sup>15</sup> ,                                                                                                    | 21                                                                 |                                                                                                    |                                                                                                    |                                                                                                    |                                                                                                    |                                                                                                    |                                                                                                    |                                                                                                    |                                                                                                    |                                                                                                    |                                                                                                    |                                                                                                    |
|----------------------------|----------------------------------------------------------------------------------------------------|----------------------------------------------------------------------------------------------------|----------------------------------------------------------------------------------------------------|----------------------------------------------------------------------------------------------------|----------------------------------------------------------------------------------------------------|----------------------------------------------------------------------------------------------------|----------------------------------------------------------------------------------------------------|----------------------------------------------------------------------------------------------------|----------------------------------------------------------------------------------------------------|----------------------------------------------------------------------------------------------------|----------------------------------------------------------------------------------------------------|----------------------------------------------------------------------------------------------------|----------------------------------------------------------------------------------------------------|----------------------------------------------------------------------------------------------------|----------------------------------------------------------------------------------------------------|----------------------------------------------------------------------------------------------------|----------------------------------------------------------------------------------------------------|----------------------------------------------------------------------------------------------------|--------------------------------------------------------------------|----------------------------------------------------------------------------------------------------|----------------------------------------------------------------------------------------------------|----------------------------------------------------------------------------------------------------|----------------------------------------------------------------------------------------------------|----------------------------------------------------------------------------------------------------|----------------------------------------------------------------------------------------------------|----------------------------------------------------------------------------------------------------|----------------------------------------------------------------------------------------------------|----------------------------------------------------------------------------------------------------|----------------------------------------------------------------------------------------------------|----------------------------------------------------------------------------------------------------|
| Dni<br>Godz.               | 1                                                                                                    | 2                                                                                                    | 3                                                                                                    | 4                                                                                                    | 5                                                                                                    | 6                                                                                                    | 7                                                                                                    | 8                                                                                                    | 9                                                                                                    | 10                                                                                                    | 11                                                                                                    | 12                                                                                                    | 13                                                                                                    | 14                                                                                                    | 15                                                                                                    | 16                                                                                                    | 17                                                                                                    | 18                                                                                                    | 19                                                                 | 20                                                                                                    | 21                                                                                                    | 22                                                                                                    | 23                                                                                                    | 24                                                                                                    | 25                                                                                                    | 26                                                                                                    | 27                                                                                                    | 28                                                                                                    | 29                                                                                                    | 30                                                                                                    |
| 7 - 14 <sup>35</sup>       | 6 <sup>25</sup> -14<br>1,                                                                                                    | 6 <sup>25</sup> -14<br>1,<br>2                                                                                                    |                                                                                                    |                                                                                                    | 6 <sup>25</sup> -14<br>1,<br>2                                                                                                    | 6 <sup>25</sup> -14<br>1,<br>2                                                                                                    | 6 <sup>25</sup> -14<br>1,<br>2                                                                                                    | 2                                                                                                    | 6 <sup>25</sup> -14<br>1,                                                                                                    |                                                                                                    |                                                                                                    | 6 <sup>25</sup> -14<br>1,<br>2                                                                                                    | 6 <sup>25</sup> -14<br>1,<br>2                                                                                                    | 6 <sup>25</sup> -1<br>1,<br>2                                                                                                    |                                                                                                    | 6 <sup>25</sup> -14<br>1,                                                                                                    |                                                                                                    |                                                                                                    | 6 <sup>25</sup> -14<br>1,<br>2                                     | 6 <sup>25</sup> -14<br>1,<br>2                                                                                                    | 6 <sup>25</sup> -14<br>1,<br>2                                                                                                    | 6 <sup>25</sup> -1.<br>1,<br>2                                                                                                    | 6 <sup>25</sup> -14<br>1,<br>2                                                                                                    |                                                                                                    |                                                                                                    | 6 <sup>25</sup> -14<br>1,<br>2                                                                                                    | 6 <sup>25</sup> -1<br>1,<br>2                                                                                                    | 6 <sup>25</sup> -14<br>1,<br>2                                                                                                    | 6 <sup>25</sup> -14<br>1,<br>2                                                                                                    | 6 <sup>25</sup> -14<br>1,<br>2                                                                                                    |
| 7 - 19                     | A,<br>29,<br>GJ,                                                                                                    | J, 5,                                                                                                    | 15,                                                                                                    | J,                                                                                                    | 14,<br>29,<br>GJ,                                                                                                    | 5,<br>13,<br>16,                                                                                                    | 7,                                                                                                    | J, 29,                                                                                                    | 8,<br>12,<br>14,                                                                                                    | 7,<br>16,                                                                                                    | 5,                                                                                                    | A, J,<br>12,<br>13,<br>14,                                                                                                    | 8,<br>GJ,                                                                                                    | 15,                                                                                                    | 8,<br>11,<br>12,                                                                                                    | A, J,<br>3,<br>12,<br>16,                                                                                                    | 16,<br>GJ,                                                                                                    |                                                                                                    | 5,<br>8,<br>11,                                                    | 3,<br>13,                                                                                                    | GJ,                                                                                                    | 11,                                                                                                    | A,<br>J,<br>16,                                                                                                    | 5,<br>15,                                                                                                    | 29,<br>GJ,                                                                                                    | 12,                                                                                                    | A,<br>J,<br>8,<br>11,<br>13,                                                                                                    | 3, 5,                                                                                                    | 14,<br>15,                                                                                                    |                                                                                                    |
| 19 - 7                     | 12,                                                                                                    | 29,<br>GJ,                                                                                                    |                                                                                                    | 7,<br>15,                                                                                                    | J,                                                                                                    | 8,<br>29,                                                                                                    | 16,                                                                                                    | 15,                                                                                                    | J,                                                                                                    | 12,<br>GJ,                                                                                                    | 7,                                                                                                    | 11,                                                                                                    | A, J,                                                                                                    | GJ,                                                                                                    | 5,                                                                                                    | 8,                                                                                                    | J, 12,                                                                                                    |                                                                                                    |                                                                    | 11,                                                                                                    | J, 3,                                                                                                    | 15,<br>GJ,                                                                                                    |                                                                                                    | 11,<br>13,                                                                                                    | 5,                                                                                                    | 15,<br>16,                                                                                                    |                                                                                                    | A,<br>29,<br>GJ,                                                                                                    | 3, 7,                                                                                                    | 15,                                                                                                    |
| 7 - 1015                   |                                                                                                    |                                                                                                    |                                                                                                    |                                                                                                    |                                                                                                    |                                                                                                    |                                                                                                    |                                                                                                    |                                                                                                    | ()                                                                                                    |                                                                                                    |                                                                                                    |                                                                                                    |                                                                                                    |                                                                                                    |                                                                                                    |                                                                                                    |                                                                                                    |                                                                    |                                                                                                    |                                                                                                    |                                                                                                    |                                                                                                    |                                                                                                    | Colland                                                                                                    |                                                                                                    |                                                                                                    |                                                                                                    |                                                                                                    |                                                                                                    |
|                            | 1845-645<br>3,<br>18 <sup>45</sup> -6 <sup>45</sup><br>8,                                                                                                    | ររ <sup>15</sup> -ត <sup>1</sup><br>A,                                                                                                    | 18"5-6"<br>\$5,<br>18"5-6"<br>16,                                                                                                    | 6 <sup>15</sup> -18 <sup>15</sup><br><sup>5</sup> 3,<br><sup>5<sup>15</sup>-18<sup>15</sup><br/><sup>1</sup> 12,<br/><sup>18<sup>15</sup>-6<sup>15</sup><br/>13,</sup></sup>                                                                                                    | 18 <sup>45</sup> -6 <sup>4:</sup><br>A,<br>18 <sup>45</sup> -6 <sup>4:</sup><br>12,                                                                                                    | ;<br>13 <sup>15</sup> -5 <sup>15</sup><br>14,                                                                                                    | 18 <sup>15</sup> -6 <sup>15</sup><br>13,<br>7-18<br>15,                                                                                                    | 7-13 <sup>35</sup><br>A,<br>18 <sup>15</sup> -6 <sup>15</sup><br>5,<br>7-13 <sup>35</sup><br>8,                                                                                                    | 18 <sup>15</sup> -5 <sup>15</sup><br>A,                                                                                                    | 6 <sup>15-18<sup>45</sup><br/>13,<br/>18<sup>45</sup>-6<sup>45</sup><br/>15,</sup>                                                                                                    | 18*5-6*5<br>8,<br>56 <sup>15</sup> -18 <sup>15</sup><br>11,                                                                                                    | 18 <sup>15</sup> -6 <sup>15</sup><br>5,                                                                                                    | 7-13 <sup>35</sup><br>13,<br>13, <sup>5</sup> -5 <sup>45</sup><br>14,<br>13 <sup>45</sup> -5 <sup>45</sup><br>16,                                                                                                    | 5                                                                                                    | ē                                                                                                    | เฮ <sup>เร</sup> -ฮ <sup>เร</sup><br>5,                                                                                                    | 1815-615<br>3,<br>6 <sup>15</sup> -1815<br>13,<br>18 <sup>15</sup> -6 <sup>15</sup><br>14,                                                                                                    | 6 <sup>45</sup> -18 <sup>45</sup><br>A,<br>18 <sup>45</sup> -6 <sup>45</sup><br>13,                                                                                                    | 7-13 <sup>35</sup><br>16,                                          | 12 <sup>25</sup> -19<br>],<br>18 <sup>45</sup> -6 <sup>45</sup><br>5,<br>18 <sup>45</sup> -6 <sup>45</sup><br>8,                                                                                                    | 18 <sup>15</sup> -5 <sup>15</sup><br>14,                                                                                                    |                                                                                                    | 7-13 <sup>35</sup><br>14,                                                                                                    | 18 <sup>15</sup> -6 <sup>15</sup><br>A,<br>6 <sup>15</sup> -18 <sup>15</sup><br>3,<br>6 <sup>15</sup> -18 <sup>15</sup><br>8,<br>18 <sup>15</sup> -6 <sup>15</sup><br>12, | 13 <sup>15</sup> -6 <sup>15</sup><br>13 <sup>15</sup> -6 <sup>15</sup><br>3,<br>6 <sup>15</sup> -13 <sup>15</sup><br>14,<br>6 <sup>15</sup> -13 <sup>15</sup><br>16, | 5 18 <sup>45</sup> -5 <sup>4</sup><br>14,<br>5 7-13 <sup>35</sup><br>GJ,                                                                                                    | s<br>7-13 <sup>3:</sup><br>12,                                                                                                    | 7-13 <sup>35</sup><br>7,<br>11 <sup>5</sup> -6 <sup>15</sup><br>11,<br>13 <sup>15</sup> -6 <sup>15</sup><br>13,                                                                                                    | 7-13 <sup>35</sup><br>5,<br>18 <sup>45</sup> -5 <sup>45</sup><br>8,                                                                                                    | 18 <sup>45</sup> -6 <sup>45</sup><br>14,<br>18 <sup>45</sup> -6 <sup>45</sup><br>16,                                                                                                    |
| v niedzielę                | 15                                                                                                    |                                                                                                    |                                                                                                    |                                                                                                    |                                                                                                    | 7                                                                                                    | A                                                                                                    |                                                                                                    |                                                                                                    |                                                                                                    |                                                                                                    |                                                                                                    |                                                                                                    | 13                                                                                                    |                                                                                                    |                                                                                                    |                                                                                                    |                                                                                                    | A,<br>3,<br>14                                                     |                                                                                                    | A                                                                                                    | A,<br>5,<br>7,<br>16                                                                                                    | 3                                                                                                    |                                                                                                    |                                                                                                    | 8,<br>11,<br>13                                                                                                    | 5,<br>7,<br>29,<br>63                                                                                                    | J, 15                                                                                                    | J, 12                                                                                                    | 13                                                                                                    |
| e z<br>ia pracy            |                                                                                                    | 13,<br>14,<br>15,<br>16                                                                                                    | J, 3,<br>7,<br>12,<br>13,<br>14                                                                                                    |                                                                                                    | 3, 16                                                                                                    | 15                                                                                                    | J, 5,<br>12                                                                                                    | 14,<br>GJ                                                                                                    | 7,<br>13,<br>16,<br>29,<br>GJ                                                                                                    | 5, 8,<br>11,<br>14                                                                                                    |                                                                                                    |                                                                                                    |                                                                                                    | 3,<br>5,<br>11,<br>29                                                                                                    |                                                                                                    | 13,<br>15,<br>29                                                                                                    | A, 7,<br>11                                                                                                    |                                                                                                    | GJ                                                                 | A, 15                                                                                                    | 12                                                                                                    | 8,<br>12                                                                                                    | 5,<br>8, 7                                                                                                    | ), 29,<br>GJ                                                                                                    | 9.                                                                                                    | A                                                                                                    | 3                                                                                                    | 8, 16                                                                                                    |                                                                                                    | A, J,<br>11                                                                                                    |
|                            |                                                                                                    |                                                                                                    |                                                                                                    |                                                                                                    |                                                                                                    |                                                                                                    |                                                                                                    | 7                                                                                                    |                                                                                                    |                                                                                                    |                                                                                                    |                                                                                                    |                                                                                                    | 8                                                                                                    |                                                                                                    |                                                                                                    |                                                                                                    |                                                                                                    |                                                                    |                                                                                                    |                                                                                                    |                                                                                                    | 11                                                                                                    |                                                                                                    |                                                                                                    |                                                                                                    |                                                                                                    |                                                                                                    |                                                                                                    |                                                                                                    |
| wy, na<br>iowy,<br>wawczy, | 2, 11                                                                                                    | 7,<br>11                                                                                                    | 8, 11                                                                                                    | 8, 11                                                                                                    | 8, 11                                                                                                    | 7-13 <sup>35</sup><br>11,<br>GJ                                                                                                    | 11                                                                                                    | 11                                                                                                    | 2, 11                                                                                                    | . 29                                                                                                    | 29                                                                                                    | 7-13 <sup>35</sup><br>3,<br>7-13 <sup>35</sup><br>29,                                                                                                    | 3, <b>29</b>                                                                                                    | 3,<br>29                                                                                                    | 29                                                                                                    | 2,<br>14,<br>29                                                                                                    | 15,<br>29                                                                                                    | 15,<br>29                                                                                                    | 29                                                                 | <b>12</b> ,<br>29                                                                                                    | 29                                                                                                    | 29                                                                                                    |                                                                                                    |                                                                                                    |                                                                                                    |                                                                                                    |                                                                                                    |                                                                                                    |                                                                                                    |                                                                                                    |
| , opieka nad<br>Idziny     |                                                                                                    |                                                                                                    |                                                                                                    |                                                                                                    |                                                                                                    | з                                                                                                    | з                                                                                                    | з                                                                                                    | з                                                                                                    |                                                                                                    |                                                                                                    |                                                                                                    | 7                                                                                                    | 7                                                                                                    | 7                                                                                                    | 7                                                                                                    | 7                                                                                                    | 7                                                                                                    | 7                                                                  | 7                                                                                                    | 7                                                                                                    | 7                                                                                                    | 7                                                                                                    | 7                                                                                                    | 7                                                                                                    | 7                                                                                                    |                                                                                                    |                                                                                                    |                                                                                                    |                                                                                                    |
|                            |                                                                                                    |                                                                                                    |                                                                                                    |                                                                                                    |                                                                                                    |                                                                                                    |                                                                                                    |                                                                                                    |                                                                                                    |                                                                                                    |                                                                                                    |                                                                                                    |                                                                                                    |                                                                                                    |                                                                                                    |                                                                                                    |                                                                                                    |                                                                                                    |                                                                    |                                                                                                    |                                                                                                    | 13                                                                                                    |                                                                                                    |                                                                                                    |                                                                                                    |                                                                                                    |                                                                                                    |                                                                                                    |                                                                                                    |                                                                                                    |
|                            |                                                                                                    |                                                                                                    |                                                                                                    |                                                                                                    |                                                                                                    |                                                                                                    |                                                                                                    |                                                                                                    |                                                                                                    |                                                                                                    |                                                                                                    |                                                                                                    |                                                                                                    |                                                                                                    |                                                                                                    |                                                                                                    |                                                                                                    |                                                                                                    |                                                                    |                                                                                                    |                                                                                                    |                                                                                                    |                                                                                                    |                                                                                                    |                                                                                                    |                                                                                                    |                                                                                                    |                                                                                                    |                                                                                                    |                                                                                                    |
| mię                        |                                                                                                    |                                                                                                    |                                                                                                    |                                                                                                    |                                                                                                    |                                                                                                    | Wyp                                                                                                    | racov                                                                                                    | vane                                                                                                    |                                                                                                    |                                                                                                    |                                                                                                    |                                                                                                    |                                                                                                    | IJ                                                                                                    | Pozo                                                                                                    | ostaje                                                                                                    | į                                                                                                    |                                                                    |                                                                                                    |                                                                                                    | 15-                                                                                                    |                                                                                                    | Noc                                                                                                    | 9                                                                                                    |                                                                                                    |                                                                                                    | Świ                                                                                                    | ęta                                                                                                    |                                                                                                    |
| 9008                       | [-]                                                                                                    |                                                                                                    |                                                                                                    |                                                                                                    |                                                                                                    |                                                                                                    |                                                                                                    |                                                                                                    |                                                                                                    | [g                                                                                                    | godz.]                                                                                                    |                                                                                                    |                                                                                                    |                                                                                                    |                                                                                                    |                                                                                                    |                                                                                                    | [go                                                                                                    | dz.]                                                               |                                                                                                    |                                                                                                    |                                                                                                    |                                                                                                    | [godz                                                                                                    | .]                                                                                                    |                                                                                                    |                                                                                                    |                                                                                                    |                                                                                                    |                                                                                                    |
| na                         |                                                                                                    |                                                                                                    |                                                                                                    |                                                                                                    |                                                                                                    |                                                                                                    | _                                                                                                    |                                                                                                    |                                                                                                    | 1                                                                                                    | 15035                                                                                                    |                                                                                                    |                                                                                                    |                                                                                                    |                                                                                                    |                                                                                                    |                                                                                                    |                                                                                                    |                                                                    |                                                                                                    |                                                                                                    | _                                                                                                    |                                                                                                    | 48                                                                                                    |                                                                                                    |                                                                                                    |                                                                                                    | 1                                                                                                    | 2                                                                                                    |                                                                                                    |
| arzyna                     |                                                                                                    |                                                                                                    |                                                                                                    |                                                                                                    |                                                                                                    |                                                                                                    | -                                                                                                    |                                                                                                    |                                                                                                    | 1                                                                                                    | 16235                                                                                                    |                                                                                                    |                                                                                                    |                                                                                                    | -                                                                                                    |                                                                                                    |                                                                                                    |                                                                                                    |                                                                    |                                                                                                    |                                                                                                    | -                                                                                                    |                                                                                                    | 48                                                                                                    |                                                                                                    | _                                                                                                    |                                                                                                    | 1                                                                                                    | ь<br>~                                                                                                    |                                                                                                    |
|                            | Oni         Godz.         7 - 1435         7 - 19         19 - 7         7 - 1015         v niedzielę         e z         ia pracy         wy, na         opieka nad         dziny         nię         nią         azyna | Dni         1           7 - 14 <sup>35</sup> 6 <sup>25-14</sup><br>1,           7 - 19         29,<br>G3,           19 - 7         12,           7 - 10 <sup>15</sup> | Dni         1         2           Godz.         6 <sup>23</sup> -14<br>1,         6 <sup>23</sup> -14<br>1,         6 <sup>23</sup> -14<br>1,           7 - 14 <sup>35</sup> 6 <sup>23</sup> -14<br>1,         6 <sup>23</sup> -14<br>1,         6 <sup>23</sup> -14<br>1,         6 <sup>23</sup> -14<br>1,           19 - 7         12,         29,<br>GJ,         J, 5,           19 - 7         12,         29,<br>GJ,         14           y <sup>105-61</sup><br>3, 3 <sup>14</sup> -61<br>8,         y <sup>105-61</sup><br>8,         y <sup>105-61</sup><br>1,         14           v niedzielę         15         15         16           wy, na<br>lowy,<br>wawczy,<br>wawczy,         2, 11         7,<br>11         7,<br>11           opieka nad<br>dziny         2, 11         7,<br>11         7           nie         [-]         7         7         7           nie         [-]         7         7         7           nie         [-]         7         7         7           nie         [-]         7         7         7           nie         [-]         7         7         7           nie         [-]         7         7         7           nie         [-]         7         7         7           nie         [-]         7         7         7 | Oni         1         2         3           7 - 14 <sup>35</sup> $e^{2z_{+4}}$ $e^{2z_{+4}}$ $e^{2z_$ | Dni         1         2         3         4           7 - 14 <sup>35</sup> $2^{23}$ , $1, 2^{23}$ $1, 2^{23}$ $1, 2^{23}$ $1, 2^{23}$ $1, 3^{23}$ $1, 3^{23}$ </td <td>Ord       1       2       3       4       5         Godz.       6<sup>35,14</sup>       2<sup>31</sup>       1.       2.       3.       4.       5.         7 - 14<sup>35</sup>       6<sup>35,14</sup>       1.       2.       1.       2.       1.       2.       1.       2.         7 - 19       A,<br/>29,<br/>GJ,<br/>GJ,       3., 5,<br/>3.       15,<br/>3.       15,<br/>3.       14,<br/>29,<br/>GJ,       14,<br/>29,<br/>GJ,       14,<br/>29,<br/>10,<br/>10,<br/>10,<br/>10,<br/>10,<br/>10,<br/>10,<br/>10,<br/>10,<br/>10</td> <td>Image: Problem intermediate intermediate intermediat</td> <td>Normal Algorithm       1       2       3       4       5       6       7         7 - 1435       <math>e^{3-4}</math> <math>1_2</math> <math>2_3</math> <math>1_4</math> <math>1_2</math> <math>1_2</math> <math>2_4</math> <math>1_2</math> <math>1_2</math></td> <td>Image: Dial Strategy of the strategy of the str</td> <td>Social Content       1       2       3       4       5       6       7       8       9         To-1435       23-4       23-4       24-1       25-1       25-1       25-1       25-1       25-1       25-1       25-1       25-1       25-1       25-1       25-1       25-1       25-1       25-1       25-1       25-1       25-1       25-1       25-1       25-1       25-1       25-1       25-1       25-1       25-1       25-1       25-1       25-1       25-1       25-1       25-1       25-1       25-1       25-1       25-1       25-1       25-1       25-1       25-1       25-1       25-1       25-1       25-1       25-1       25-1       25-1       25-1       25-1       25-1       25-1       25-1       25-1       25-1       25-1       25-1       25-1       25-1       25-1       25-1       25-1       25-1       25-1       25-1       25-1       25-1       25-1       25-1       25-1       25-1       25-1       25-1       25-1       25-1       25-1       25-1       25-1       25-1       25-1       25-1       25-1       25-1       25-1       25-1       25-1       25-1       25-1       25-1</td> <td>Social Dia       1       2       3       4       5       6       7       8       9       10         To-1435       <math>a^{a_1a_1}</math> <math>a^{a_1a_1}</math></td> <td>Image: Diagram       Image: Diagram       Image</td> <td>Image: Product in the second second secon</td> <td>Image: Section of the section of the section of th</td> <td>SOCKAP       Pair of the pair of the p</td> <td>Socka.       Dm       1       2       3       4       5       6       7       8       9       10       11       12       13       14       15         7 - 14<sup>35</sup> <math>1_{1}</math> <math>1_{2}</math> <math>1_{2}</math></td> <td>Socka.       Dm       1       2       3       4       5       6       7       8       9       10       11       12       13       14       15       6         7 - 14<sup>35</sup> <math>a^{3}</math>, <math>a^{3}</math>, <math>a^{3</math></td> <td>Image: State in the state in the state</td> <td>OPACY PRECY PRECY PRECY OF CUT CUT CUT CUT CUT CUT CUT CUT CUT CUT</td> <td>Social       Dm       1       2       3       4       5       6       7       8       9       10       11       12       13       14       15       16       17       18       9         7 - 1435       11       12       13       14       15       16       17       18       9       10       11       12       13       14       15       16       17       18       9         7 - 1435       11       12       13       14       15       15       15       15       15       15       15       15       15       15       15       15       15       15       15       15       15       15       15       15       15       15       15       15       15       15       15       15       15       15       15       15       15       15       15       15       15       15       15       15       16       15       1       15       15       15       16       15       16       15       15       15       16       16       16       15       16       15       16       15       16       15       16       15</td> <td>Image: Dial of the second second</td> <td>Socka       M       Z       3       4       5       6       7       8       9       10       11       12       13       14       15       16       17       18       9       10       11       12       13       14       15       16       17       18       19       20       21       21       21       21       13       14       15       16       17       18       19       20       21       21       21       21       21       21       21       21       21       21       21       21       21       21       21       21       21       21       21       21       21       21       21       21       21       21       21       21       21       21       21       21       21       21       21       21       21       21       21       21       21       21       21       21       21       21       21       21       21       21       21       21       21       21       21       21       21       21       21       21       21       21       21       21       21       21       21       21       21       21<td>image: state       image: state       <th< td=""><td>i i i i i i i i i i i i i i i i i i i</td><td>i a i b i b i b i b i b i b i b i b i b</td><td>nomi       1       2       3       4       5       6       7       8       9       10       11       12       13       14       15       16       17       18       19       20       21       22       23       24       25         7-1433       10       12       13       14       15       16       17       18       19       20       21       22       23       24       25         7-193       20       15       15       15       15       15       15       15       15       15       15       16       17       18       19       20       12       22       23       24       25       25       25       25       25       25       25       25       25       25       25       25       25       25       25       25       25       25       25       25       25       25       25       25       25       25       25       25       25       25       25       25       25       25       25       25       25       25       25       25       25       25       25       25       25       25       25       &lt;</td><td>COUCLE UNCLEVENCE UNCLEVENCE UNCL</td><td>NOTICATIONAL       NOTICATIONAL       NOTICATIONAL</td><td>NOTICATION OF A S 0 A TO B 0 A TO B 0 A TO B A TO B A TO</td><td>note:       note:       <th< td=""></th<></td></th<></td></td> | Ord       1       2       3       4       5         Godz.       6 <sup>35,14</sup> 2 <sup>31</sup> 1.       2.       3.       4.       5.         7 - 14 <sup>35</sup> 6 <sup>35,14</sup> 1.       2.       1.       2.       1.       2.       1.       2.         7 - 19       A,<br>29,<br>GJ,<br>GJ,       3., 5,<br>3.       15,<br>3.       15,<br>3.       14,<br>29,<br>GJ,       14,<br>29,<br>GJ,       14,<br>29,<br>10,<br>10,<br>10,<br>10,<br>10,<br>10,<br>10,<br>10,<br>10,<br>10 | Image: Problem intermediate intermediate intermediat | Normal Algorithm       1       2       3       4       5       6       7         7 - 1435 $e^{3-4}$ $1_2$ $2_3$ $1_4$ $1_2$ $1_2$ $2_4$ $1_2$ $1_2$ | Image: Dial Strategy of the strategy of the str | Social Content       1       2       3       4       5       6       7       8       9         To-1435       23-4       23-4       24-1       25-1       25-1       25-1       25-1       25-1       25-1       25-1       25-1       25-1       25-1       25-1       25-1       25-1       25-1       25-1       25-1       25-1       25-1       25-1       25-1       25-1       25-1       25-1       25-1       25-1       25-1       25-1       25-1       25-1       25-1       25-1       25-1       25-1       25-1       25-1       25-1       25-1       25-1       25-1       25-1       25-1       25-1       25-1       25-1       25-1       25-1       25-1       25-1       25-1       25-1       25-1       25-1       25-1       25-1       25-1       25-1       25-1       25-1       25-1       25-1       25-1       25-1       25-1       25-1       25-1       25-1       25-1       25-1       25-1       25-1       25-1       25-1       25-1       25-1       25-1       25-1       25-1       25-1       25-1       25-1       25-1       25-1       25-1       25-1       25-1       25-1       25-1 | Social Dia       1       2       3       4       5       6       7       8       9       10         To-1435 $a^{a_1a_1}$ $a^{a_1a_1}$ | Image: Diagram       Image: Diagram       Image | Image: Product in the second second secon | Image: Section of the section of the section of th | SOCKAP       Pair of the pair of the p | Socka.       Dm       1       2       3       4       5       6       7       8       9       10       11       12       13       14       15         7 - 14 <sup>35</sup> $1_{1}$ $1_{2}$ $1_{2}$ | Socka.       Dm       1       2       3       4       5       6       7       8       9       10       11       12       13       14       15       6         7 - 14 <sup>35</sup> $a^{3}$ , $a^{3}$ , $a^{3$ | Image: State in the state in the state | OPACY PRECY PRECY PRECY OF CUT CUT CUT CUT CUT CUT CUT CUT CUT CUT | Social       Dm       1       2       3       4       5       6       7       8       9       10       11       12       13       14       15       16       17       18       9         7 - 1435       11       12       13       14       15       16       17       18       9       10       11       12       13       14       15       16       17       18       9         7 - 1435       11       12       13       14       15       15       15       15       15       15       15       15       15       15       15       15       15       15       15       15       15       15       15       15       15       15       15       15       15       15       15       15       15       15       15       15       15       15       15       15       15       15       15       15       16       15       1       15       15       15       16       15       16       15       15       15       16       16       16       15       16       15       16       15       16       15       16       15 | Image: Dial of the second second | Socka       M       Z       3       4       5       6       7       8       9       10       11       12       13       14       15       16       17       18       9       10       11       12       13       14       15       16       17       18       19       20       21       21       21       21       13       14       15       16       17       18       19       20       21       21       21       21       21       21       21       21       21       21       21       21       21       21       21       21       21       21       21       21       21       21       21       21       21       21       21       21       21       21       21       21       21       21       21       21       21       21       21       21       21       21       21       21       21       21       21       21       21       21       21       21       21       21       21       21       21       21       21       21       21       21       21       21       21       21       21       21       21       21 <td>image: state       image: state       <th< td=""><td>i i i i i i i i i i i i i i i i i i i</td><td>i a i b i b i b i b i b i b i b i b i b</td><td>nomi       1       2       3       4       5       6       7       8       9       10       11       12       13       14       15       16       17       18       19       20       21       22       23       24       25         7-1433       10       12       13       14       15       16       17       18       19       20       21       22       23       24       25         7-193       20       15       15       15       15       15       15       15       15       15       15       16       17       18       19       20       12       22       23       24       25       25       25       25       25       25       25       25       25       25       25       25       25       25       25       25       25       25       25       25       25       25       25       25       25       25       25       25       25       25       25       25       25       25       25       25       25       25       25       25       25       25       25       25       25       25       25       &lt;</td><td>COUCLE UNCLEVENCE UNCLEVENCE UNCL</td><td>NOTICATIONAL       NOTICATIONAL       NOTICATIONAL</td><td>NOTICATION OF A S 0 A TO B 0 A TO B 0 A TO B A TO B A TO</td><td>note:       note:       <th< td=""></th<></td></th<></td> | image: state       image: state       image: state <th< td=""><td>i i i i i i i i i i i i i i i i i i i</td><td>i a i b i b i b i b i b i b i b i b i b</td><td>nomi       1       2       3       4       5       6       7       8       9       10       11       12       13       14       15       16       17       18       19       20       21       22       23       24       25         7-1433       10       12       13       14       15       16       17       18       19       20       21       22       23       24       25         7-193       20       15       15       15       15       15       15       15       15       15       15       16       17       18       19       20       12       22       23       24       25       25       25       25       25       25       25       25       25       25       25       25       25       25       25       25       25       25       25       25       25       25       25       25       25       25       25       25       25       25       25       25       25       25       25       25       25       25       25       25       25       25       25       25       25       25       25       &lt;</td><td>COUCLE UNCLEVENCE UNCLEVENCE UNCL</td><td>NOTICATIONAL       NOTICATIONAL       NOTICATIONAL</td><td>NOTICATION OF A S 0 A TO B 0 A TO B 0 A TO B A TO B A TO</td><td>note:       note:       <th< td=""></th<></td></th<> | i i i i i i i i i i i i i i i i i i i                                                                                                    | i a i b i b i b i b i b i b i b i b i b                                                                                                    | nomi       1       2       3       4       5       6       7       8       9       10       11       12       13       14       15       16       17       18       19       20       21       22       23       24       25         7-1433       10       12       13       14       15       16       17       18       19       20       21       22       23       24       25         7-193       20       15       15       15       15       15       15       15       15       15       15       16       17       18       19       20       12       22       23       24       25       25       25       25       25       25       25       25       25       25       25       25       25       25       25       25       25       25       25       25       25       25       25       25       25       25       25       25       25       25       25       25       25       25       25       25       25       25       25       25       25       25       25       25       25       25       25       < | COUCLE UNCLEVENCE UNCLEVENCE UNCL | NOTICATIONAL       NOTICATIONAL       NOTICATIONAL | NOTICATION OF A S 0 A TO B 0 A TO B 0 A TO B A TO B A TO | note:       note:       note: <th< td=""></th<> |

| Α  | Kowalska Anna      | 150 <sup>35</sup> |      | 48 | 12 |   |
|----|--------------------|-------------------|------|----|----|---|
| J  | Jaworska Katarzyna | 16235             |      | 48 | 16 |   |
| 3  | Chlipa Klaudia     | 16235             |      | 40 | 16 |   |
| 1  | Głobowska Magda    | 15140             | -735 |    |    |   |
| 2  | Reszka Beata       | 159 <sup>15</sup> |      |    |    |   |
| 5  | Grochowska Barbara | 16235             | 12   | 56 | 20 |   |
| 8  | Kozala Małgorzata  | 162 <sup>35</sup> |      | 48 | 16 |   |
| 7  | Jarzębowska Anna   | 150 <sup>35</sup> |      | 24 | 8  |   |
| 11 | Kus Zofia          | 150 <sup>35</sup> |      | 32 | 24 |   |
| 12 | Masłowska Alicja   | 15035             |      | 40 | 24 |   |
| 13 | Skwarna Krystyna   | 15035             |      | 40 | 8  |   |
| 14 | Diolorz Apielo     | 15035             |      | 10 | 12 | _ |

### 2. Indywidualne rozkłady pracy

|                    |    |    |    | I  | NDYW | IDUAI | LNE R  | .OZKŁ           | ADY F | PRACI | ′ Piel | ęgnia | rki, C | zerw | riec 21 | D17 , | norm | natyw | : 159 | 15      |        |     |     |    |    |     |     |     |     |    |
|--------------------|----|----|----|----|------|-------|--------|-----------------|-------|-------|--------|-------|--------|------|---------|-------|------|-------|-------|---------|--------|-----|-----|----|----|-----|-----|-----|-----|----|
| Nazwisko i imię    | 1  | 2  | 3  | 4  | 5    | 6     | 7      | 8               | 9     | 10    | 11     | 12    | 13     | 14   | 15      | 16    | 17   | 18    | 19    | 20      | 21     | 22  | 23  | 24 | 25 | 26  | 27  | 28  | 29  | 30 |
| Kowalska Anna      | R  | 12 |    |    | 12   |       |        | 635             | 12    |       |        | R     | Ν      |      |         | R     |      | 12    |       |         |        |     | R   | 12 |    |     | R   | N   |     |    |
| Jaworska Katarzyna |    | R  |    | R  | Ν    |       |        | R               | Ν     |       |        | R     | Ν      |      |         | R     | Ν    |       |       | 635     | Ν      |     | R   |    | 12 |     | R   |     |     |    |
| Chlipa Klaudia     | 12 |    |    | 12 |      |       |        |                 |       |       |        |       |        |      |         | R     | 12   |       |       | R       | Ν      |     |     | 12 | 12 |     |     | R   | Ν   |    |
| Głobowska Magda    | 8  | 8  |    |    | 8    | 8     | 8      |                 | 8     |       |        | 8     | 8      | 8    |         | 8     |      |       | 8     | 8       | 8      | 8   | 8   |    |    | 8   | 8   | 8   | 8   | 8  |
| Reszka Beata       |    | 8  |    |    | 8    | 8     | 8      | 8               |       |       |        | 8     | 8      | 8    |         |       |      |       | 8     | 8       | 8      | 8   | 8   |    |    | 8   | 8   | 8   | 8   | 8  |
| Grochowska Barbara |    | R  | 12 |    |      | R     |        | 12              |       |       | R      | 12    |        |      | N       | 12    |      |       | R     | 12      |        |     |     | R  | N  |     |     | R   | 635 |    |
| Kozala Małgorzata  | 12 |    |    |    |      | Ν     |        | 6 <sup>35</sup> | R     |       | 12     |       | R      |      | R       | Ν     |      |       | R     | 12      |        |     |     | 12 |    |     | R   |     | 12  |    |
| Jarzębowska Anna   |    |    |    | N  |      |       | R      |                 |       | R     | N      |       |        |      |         |       |      |       |       |         |        |     |     |    |    |     |     | 635 | Ν   |    |
| Kus Zofia          |    |    |    |    |      |       |        |                 |       |       | 12     | Ν     |        |      | R       |       |      |       | R     | N       |        | R   |     | Ν  |    |     | R   | 12  |     |    |
| Masłowska Alicja   | N  |    |    | 12 | 12   |       |        |                 | R     | Ν     |        | R     |        |      | R       | R     | N    |       |       |         |        |     |     | 12 |    | R   | 635 |     |     |    |
| Skwarna Krystyna   |    |    |    | 12 |      | R     | 12     |                 |       | 12    |        | R     | 635    |      |         |       | 12   | 12    |       | R       |        |     |     | Ν  |    |     | R   | 12  |     |    |
| Pielarz Aniela     |    |    |    |    | R    | 12    |        |                 | R     |       |        | R     | 12     |      |         |       | 12   |       |       |         | 12     |     | 635 |    | 12 | 12  |     |     | R   | 12 |
| Groszek Maria      |    |    | R  | N  |      |       | 11     | Ν               |       | 12    |        |       |        | R    |         |       |      |       |       |         |        | N   |     | R  |    | Ν   |     |     | R   | Ν  |
| Pudziewska Halina  |    |    | 12 |    |      | R     | N      |                 |       | R     |        |       | 12     |      |         | R     | R    |       | 635   |         |        |     | R   |    | 12 | N   |     |     |     | 12 |
| Rawska Lucyna      | R  | N  |    |    | R    | Ν     |        | R               |       |       |        |       |        |      |         |       |      |       |       |         |        |     |     |    | R  |     |     | N   |     |    |
| Gołąb Jolanta      | R  | N  |    |    | R    |       |        |                 |       | Ν     |        |       | R      | N    |         |       | R    |       |       |         | R      | N   |     |    | R  | 635 |     | N   |     |    |
| , dnia: 2017-08-23 |    |    |    |    |      | Poo   | lpis o | ddziało         | owej  |       |        |       |        |      |         |       |      |       | Podp  | is prze | ełożon | iej |     |    |    |     |     |     |     |    |

### 3. Karta ewidencji pracowników

| arzyna [<br>arzyna ]<br>agda [<br>agda ]<br>b<br>arzata [<br>c<br>agarbara ]<br>c<br>zzata ]<br>c<br>agarbara ]<br>c<br>agarbarbara ]<br>c<br>agarbarbara ]<br>c<br>agarbarbarbarbarbarbarbarbarbarbarbarbarba | ) [<br>2 ·<br>1<br>1<br>1<br>3<br>3<br>7<br>4<br>3<br>3<br>5<br>7<br>1<br>1<br>1<br>1<br>1<br>1<br>1<br>1<br>1<br>1<br>1<br>1<br>1<br>1<br>1<br>1<br>1<br>1 | D 4<br>4<br>3<br>2<br>4<br>3<br>3<br>5<br>0<br>0<br>3<br>3<br>5<br>0<br>0<br>2<br>4<br>8<br>0<br>0<br>1<br>1 | 5 S<br>12<br>5 S<br>12<br>12                                                                                     | D<br>4<br>8<br>0<br>4<br>8<br>W5 C<br>1<br>7<br>7<br>5<br>7<br>D<br>1<br>7 <sup>35</sup> 7<br>D<br>1<br>7 <sup>35</sup> 7                                                                                                    | Wr<br>Ws<br>Ch Ch Ch<br>12<br>D D<br>D D<br>D D<br>7 <sup>35</sup><br>7 <sup>35</sup><br>7 <sup>35</sup>                                                                                                    | h D<br>6 <sup>35</sup><br>5 D<br>12<br>12<br>12<br>12<br>12<br>12<br>12<br>12<br>12<br>12<br>5<br>7<br>5<br>7<br>35                                                                                                    | D<br>4<br>8<br>D<br>4<br>8<br>Ch<br>12<br>D<br>7 <sup>35</sup><br>UW<br>7 <sup>35</sup>                                                                                                    |                                                                                                    |                                                                                                    | D<br>12<br>D<br>12<br>0W<br>6 <sup>35</sup><br>D<br>7 <sup>35</sup>                                                                                                    | D<br>4<br>8<br>D<br>4<br>8<br>UW<br>D<br>735                                                                                                    | W5                                                                                                    | D<br>12<br>D<br>12<br>D<br>12<br>12                                                                                                    | W5<br>D<br>4<br>8<br>D<br>4<br>0                                                                                                    | S )<br>12                                                                                                    | Wn V<br>6<br>Wn                                                                                                    | V5 V<br>D<br>535                                                                                                    | Vn Wi<br>D<br>4<br>D                                                                                                    | n D<br>12<br>D<br>12<br>Wr                                                                                                    | D<br>4<br>8<br>W5<br>4                                                                                                    | W!                                                                                                    | 5 D<br>12<br>D<br>12<br>W5                                                                                                    | D<br>4<br>8<br>Wn                                                                                                    | Wn WS                                                                                                    | 5<br>90 <sup>3</sup><br>5<br>98 <sup>3</sup>                                                                                                    | 35 4<br>35 4                                                                                                    | 8 1                                                                                                    | 2                                                       | 35 0                                                    |                                                         |                                                         | 150 <sup>35</sup><br>162 <sup>35</sup>                  | 150 <sup>35</sup><br>162 <sup>35</sup>                  |
|----------------------------------------------------------------------------------------------------|----------------------------------------------------------------------------------------------------|----------------------------------------------------------------------------------------------------|----------------------------------------------------------------------------------------------------|----------------------------------------------------------------------------------------------------|----------------------------------------------------------------------------------------------------|----------------------------------------------------------------------------------------------------|----------------------------------------------------------------------------------------------------|----------------------------------------------------------------------------------------------------|----------------------------------------------------------------------------------------------------|----------------------------------------------------------------------------------------------------|----------------------------------------------------------------------------------------------------|----------------------------------------------------------------------------------------------------|----------------------------------------------------------------------------------------------------|----------------------------------------------------------------------------------------------------|----------------------------------------------------------------------------------------------------|----------------------------------------------------------------------------------------------------|----------------------------------------------------------------------------------------------------|----------------------------------------------------------------------------------------------------|----------------------------------------------------------------------------------------------------|----------------------------------------------------------------------------------------------------|----------------------------------------------------------------------------------------------------|----------------------------------------------------------------------------------------------------|----------------------------------------------------------------------------------------------------|----------------------------------------------------------------------------------------------------|----------------------------------------------------------------------------------------------------|----------------------------------------------------------------------------------------------------|----------------------------------------------------------------------------------------------------|---------------------------------------------------------|---------------------------------------------------------|---------------------------------------------------------|---------------------------------------------------------|---------------------------------------------------------|---------------------------------------------------------|
| arzyna                                                                                                    | 2 ·<br>i<br>i<br>i<br>i<br>i<br>i<br>i<br>i<br>i<br>i<br>i<br>i<br>i                                                                                        | 4 9<br>8 9<br>2 9<br>4 9<br>4 9<br>4 9<br>5 9<br>5 9<br>5 9<br>5 9<br>5 9<br>5 9<br>5 9<br>5                 | 5 S<br>12<br>5 S<br>12<br>12<br>12<br>12<br>12<br>12<br>12<br>12<br>12<br>12<br>12<br>12<br>12                   | 4<br>8<br>D<br>4<br>8<br>W5 0<br>1<br>7 <sup>35</sup> 7<br>D<br>1<br>7 <sup>35</sup> 7                                                                                                    | D D D 735 735 735 735 735 735 735 735 735 735                                                                                                    | 6 <sup>35</sup><br>5 D<br>12<br>12<br>12<br>12<br>12<br>12<br>12<br>12<br>12<br>12<br>12<br>12<br>12                                                                                                    | 4<br>8<br>4<br>8<br>Ch<br>12<br>7 <sup>35</sup><br>UW<br>7 <sup>35</sup>                                                                                                    |                                                                                                    |                                                                                                    | 12<br>D<br>12<br>UW<br>6 <sup>35</sup><br>D<br>7 <sup>35</sup>                                                                                                    | 4<br>8<br>4<br>8<br>UW <sup>1</sup><br>D<br>735                                                                                                    | W5                                                                                                    | 12<br>D<br>12<br>D<br>12                                                                                                    | D 4 8 D 4 0                                                                                                    | 12                                                                                                    | é<br>Wn                                                                                                    | D<br>535<br>D                                                                                                    | D<br>4<br>8<br>D                                                                                                    | 12<br>D<br>12<br>Wr                                                                                                    | 4<br>8<br>W5<br>4                                                                                                    | 5<br>4<br>3<br>5                                                                                                    | 12<br>D<br>12<br>W5                                                                                                    | 4<br>8<br>Wn'                                                                                                    | WnW5                                                                                                    | 90 <sup>3</sup><br>5<br>98 <sup>3</sup>                                                                                                    | 35 4                                                                                                    | 8 1                                                                                                    | 2                                                       | 25 1                                                    |                                                         |                                                         | 150 <sup>35</sup><br>162 <sup>35</sup>                  | 150 <sup>35</sup><br>162 <sup>35</sup>                  |
| arzyna C<br>agda C<br>73<br>Barbara C<br>rzata C<br>Anna D                                                                                                    | <pre></pre>                                                                                                    | B (1) (2) (2) (2) (2) (2) (2) (2) (2) (2) (2                                                                 | 5 S<br>12<br>5 S<br>12<br>7<br>7<br>7<br>7<br>7<br>7<br>7<br>7<br>7<br>7<br>7<br>7<br>7<br>7<br>7<br>7<br>7<br>7 | 8<br>D<br>4<br>8<br>W5 (<br>1<br>7 <sup>35</sup> 7<br>D<br>1<br>7 <sup>35</sup> 7<br>0<br>1<br>7 <sup>35</sup> 7<br>1<br>1<br>1<br>1<br>1<br>1<br>1<br>1<br>1<br>1<br>1<br>1<br>1                                                                                                    | Ch Ch<br>12<br>D D<br>735 7 <sup>35</sup><br>D D<br>735 7 <sup>35</sup><br>D W5<br>12                                                                                                    | 5 D<br>12<br>12<br>12<br>12<br>12<br>12<br>12<br>12<br>12<br>12<br>12<br>12<br>12                                                                                                    | 8<br>D<br>4<br>R<br>12<br>D<br>7 <sup>35</sup><br>UW<br>7 <sup>35</sup>                                                                                                    |                                                                                                    |                                                                                                    | D<br>12<br>UW<br>6 <sup>35</sup><br>D<br>7 <sup>35</sup>                                                                                                    | 8<br>D<br>4<br>8<br>UW1<br>D                                                                                                    | W5                                                                                                    | D<br>12<br>D<br>12                                                                                                    | D<br>4<br>8<br>D<br>4<br>0                                                                                                    | )                                                                                                    | e<br>Wn                                                                                                    | D<br>535<br>D                                                                                                    | D<br>4<br>8<br>D                                                                                                    | D<br>12<br>Wr                                                                                                    | 8<br>W5 9                                                                                                    | 5<br>4<br>3                                                                                                    | D<br>12                                                                                                    | 8<br>Wn'                                                                                                    | Wn WS                                                                                                    | 5<br>98 <sup>:</sup>                                                                                                    | 35 4                                                                                                    | 81                                                                                                    | 6                                                       | 25 1                                                    |                                                         |                                                         | 162 <sup>35</sup>                                       | 162 <sup>35</sup>                                       |
| arzyna<br>agda<br>barbara<br>rzata<br>Anna<br>D                                                                                                    | [<br>1<br>3<br>3<br>3<br>3<br>3<br>5<br>7<br>4<br>1<br>1<br>1<br>1<br>1<br>1<br>1<br>1<br>1<br>1<br>1<br>1<br>1<br>1<br>1<br>1<br>1<br>1                    | 2 W<br>2 W<br>W<br>0 V<br>335 0<br>0 C<br>2 4<br>8<br>8<br>0 V<br>1                                          | 5 S<br>12<br>5 S<br>12<br>12<br>12<br>12<br>12<br>12<br>12<br>12<br>12<br>12<br>12<br>12<br>12                   | D<br>4<br>8<br>W5 0<br>1<br>7 <sup>35</sup> 7<br>D<br>1<br>7 <sup>35</sup> 7                                                                                                    | WS<br>Ch Ch<br>12<br>D D<br>735<br>735<br>0<br>D D<br>735<br>735<br>0<br>D D<br>12                                                                                                    | 5 D<br>12<br>Ch<br>12<br>12<br>5<br>Ch<br>12<br>5<br>7<br>5<br>7 <sup>35</sup>                                                                                                    | D<br>4<br>Ch<br>12<br>7 <sup>35</sup><br>UW<br>7 <sup>35</sup>                                                                                                    |                                                                                                    |                                                                                                    | D<br>12<br>UW<br>6 <sup>35</sup><br>D<br>7 <sup>35</sup>                                                                                                    | D<br>4<br>8<br>UW1<br>D                                                                                                    | W5<br>D                                                                                                    | D<br>12<br>D<br>12                                                                                                    | D<br>4<br>8<br>D<br>4                                                                                                    |                                                                                                    | é<br>Nn                                                                                                    | D<br>535<br>D                                                                                                    | D<br>4<br>8<br>D                                                                                                    | D<br>12<br>Wr                                                                                                    | W5 9                                                                                                    | 5<br>4<br>3                                                                                                    | D<br>12<br>W5                                                                                                    | Wn'                                                                                                    | Wn Ws                                                                                                    | 5<br>98 <sup>;</sup>                                                                                                    | 35 4                                                                                                    | 8 1                                                                                                    | 6                                                       | 25 /                                                    |                                                         |                                                         | 162 <sup>35</sup>                                       | 162 <sup>35</sup>                                       |
| arzyna C C C C C C C C C C C C C C C C C C C                                                                                                    | 1<br>)<br>4<br>3<br>)<br>(<br>3<br>7<br>(<br>1<br>1<br>1<br>1<br>1<br>1<br>1<br>1<br>1<br>1<br>1<br>1<br>1                                                  | 2<br>W<br>W<br>D<br>335<br>D<br>D<br>C<br>2<br>2<br>4<br>8<br>U<br>U<br>1                                    | 12<br>5 S S<br>12                                                                                                | 4<br>8<br>W5 (<br>1<br>7<br>7<br>7<br>7<br>7<br>7<br>7<br>7<br>7<br>7<br>7<br>7<br>7<br>7<br>7<br>7<br>7<br>7                                                                                                    | Ch Ch<br>12<br>D D<br>735 735<br>D D<br>735 735<br>D D<br>735 735<br>12                                                                                                    | 12<br>Ch<br>12<br>5<br>D<br>5<br>7 <sup>35</sup>                                                                                                    | 4<br>8<br>Ch<br>12<br>D<br>7 <sup>35</sup><br>UW<br>7 <sup>35</sup>                                                                                                    |                                                                                                    |                                                                                                    | 12<br>UW<br>6 <sup>35</sup><br>D<br>7 <sup>35</sup>                                                                                                    | 4<br>8<br>UW1<br>D                                                                                                    | W5                                                                                                    | 12<br>D<br>12                                                                                                    | 4<br>8<br>D<br>4                                                                                                    |                                                                                                    | e<br>Nn                                                                                                    | 535<br>D                                                                                                    | 4<br>8<br>D                                                                                                    | 12<br>Wr                                                                                                    |                                                                                                    | 4<br>3<br>5                                                                                                    | 12<br>W5                                                                                                    | D                                                                                                    | D                                                                                                    | 98                                                                                                    | 35 4                                                                                                    | 8 1                                                                                                    | 6                                                       | 25 -                                                    |                                                         |                                                         | 162 <sup>35</sup>                                       | 162 <sup>35</sup>                                       |
| agda C<br>Barbara C<br>rzata C<br>Anna D                                                                                                    | ) [<br>3<br>3<br>3<br>7<br>W [<br>3<br>7<br>1<br>1<br>1<br>1<br>1<br>1<br>1<br>1<br>1<br>1<br>1<br>1<br>1                                                   | W<br>W<br>335<br>D<br>D<br>C<br>C<br>C<br>C<br>C<br>C<br>C<br>C<br>C<br>C<br>C<br>C<br>C<br>C<br>C<br>C<br>C | 5 S<br>12                                                                                                    | 8<br>W5 (<br>1<br>D 1<br>7 <sup>35</sup> 7<br>D 1<br>7 <sup>35</sup> 7                                                                                                    | Ch Ch<br>12<br>D D<br>735 735<br>D D<br>735 735<br>735<br>735<br>735<br>12                                                                                                    | Ch<br>12<br>5<br>D<br>5<br>7 <sup>35</sup>                                                                                                    | 8<br>Ch<br>12<br>D<br>7 <sup>35</sup><br>UW<br>7 <sup>35</sup>                                                                                                    |                                                                                                    |                                                                                                    | UW<br>6 <sup>35</sup><br>D<br>7 <sup>35</sup>                                                                                                    | 8<br>UW1<br>D                                                                                                    | W5                                                                                                    | D<br>12                                                                                                    | 8<br>D<br>4                                                                                                    | )                                                                                                    | ۷n                                                                                                    | D                                                                                                    | 8<br>D                                                                                                    | Wr                                                                                                    |                                                                                                    | 3                                                                                                    | WS                                                                                                    | D                                                                                                    | D                                                                                                    |                                                                                                    |                                                                                                    | 0 1                                                                                                    |                                                         | 25 -                                                    | -                                                       |                                                         |                                                         |                                                         |
| agda<br>rzata<br>Anna<br>D                                                                                                    | ) [<br>4<br>3<br>) [<br>335 7<br>(<br>335 7<br>[<br>1<br>1<br>1<br>1<br>1<br>1<br>1<br>1<br>1<br>1<br>1<br>1<br>1                                           | W<br>D<br>335<br>D<br>C<br>2<br>2<br>4<br>8<br>U<br>1<br>1                                                   | 5 S<br>12                                                                                                    | W5 (<br>1<br>D 1<br>7 <sup>35</sup> 7<br>D 1<br>7 <sup>35</sup> 7                                                                                                    | Ch Ch<br>12<br>D D<br>735<br>735<br>735<br>735<br>735<br>735<br>735<br>12                                                                                                    | Ch<br>12<br>5<br>D<br>5<br>7 <sup>35</sup>                                                                                                    | Ch<br>12<br>D<br>7 <sup>35</sup><br>UW<br>7 <sup>35</sup>                                                                                                    |                                                                                                    |                                                                                                    | UW<br>6 <sup>35</sup><br>D<br>7 <sup>35</sup>                                                                                                    | UW 1                                                                                                    | W5<br>D                                                                                                    | D<br>12                                                                                                    | D<br>4                                                                                                    | )                                                                                                    | N'n                                                                                                    | D                                                                                                    | D                                                                                                    | Wr                                                                                                    | D                                                                                                    | 3                                                                                                    | WS                                                                                                    | D                                                                                                    | D                                                                                                    |                                                                                                    |                                                                                                    |                                                                                                    |                                                         | 35                                                      |                                                         | -                                                       |                                                         |                                                         |
| agda 7                                                                                                    | 4<br>3<br>3<br>7<br>7<br>7<br>7<br>7<br>7<br>7<br>7<br>7<br>1<br>1<br>1<br>1<br>1<br>1<br>3<br>0                                                            | D<br>335<br>D<br>2 4<br>2 4<br>8<br>0<br>1                                                                   |                                                                                                    | D 1<br>7 <sup>35</sup> 7<br>D 1<br>7 <sup>35</sup> 7                                                                                                    | D D D 735 735 735 735 735 735 735 735 735 735                                                                                                    | 12<br>5<br>D<br>5 7 <sup>35</sup>                                                                                                    | 12<br>D<br>7 <sup>35</sup><br>UW<br>7 <sup>35</sup>                                                                                                    |                                                                                                    |                                                                                                    | 6 <sup>35</sup><br>D<br>7 <sup>35</sup>                                                                                                    | D 735                                                                                                    | D                                                                                                    | 12                                                                                                    | 4                                                                                                    |                                                                                                    | -                                                                                                    | -                                                                                                    |                                                                                                    |                                                                                                    | 1 6 1                                                                                                    |                                                                                                    |                                                                                                    |                                                                                                    |                                                                                                    |                                                                                                    |                                                                                                    | 0 1                                                                                                    |                                                         | 35                                                      |                                                         |                                                         |                                                         |                                                         |
| agda C<br>Barbara C<br>rzata C<br>Anna C                                                                                                    | <pre></pre>                                                                                                    | )<br>335<br>)<br>335<br>)<br>335<br>)<br>2<br>2<br>2<br>2<br>2<br>2<br>2<br>2<br>2<br>2<br>1<br>1            |                                                                                                    | D 1<br>7 <sup>35</sup> 7<br>D 1<br>7 <sup>35</sup> 7                                                                                                    | D D<br>735 7 <sup>35</sup><br>D D<br>7 <sup>35</sup> 7 <sup>35</sup><br>7 <sup>35</sup><br>7 <sup>35</sup><br>7 <sup>35</sup>                                                                                                    | D 5735                                                                                                    | D<br>7 <sup>35</sup><br>UW<br>7 <sup>35</sup>                                                                                                    |                                                                                                    |                                                                                                    | D<br>7 <sup>35</sup>                                                                                                    | D                                                                                                    | D                                                                                                    | 12                                                                                                    | 0                                                                                                    | -                                                                                                    |                                                                                                    | 121                                                                                                    | 4                                                                                                    | 1                                                                                                    | 12                                                                                                    | 1                                                                                                    | 1                                                                                                    | 12                                                                                                    | 4                                                                                                    | 64                                                                                                    | 1 4                                                                                                    |                                                                                                    | <b>b</b> 16                                             |                                                         | 26                                                      |                                                         | 16:035                                                  | 16035                                                   |
| agda C<br>73<br>Barbara -<br>rzata C<br>Anna -                                                                                                    | ) [<br>35 7<br>W [<br>35 7<br>[<br>1<br>]<br>1<br>]                                                                                                    | 0<br>35<br>35<br>35<br>0<br>2<br>2<br>2<br>4<br>1<br>1                                                       |                                                                                                    | D 1<br>7 <sup>35</sup> 7<br>D 1<br>7 <sup>35</sup> 7                                                                                                    | D D<br>735 739<br>D D<br>735 739<br>735 739<br>D W5<br>12                                                                                                    | 5<br>D<br>5 7 <sup>35</sup>                                                                                                    | D<br>7 <sup>35</sup><br>UW<br>7 <sup>35</sup>                                                                                                    |                                                                                                    |                                                                                                    | D<br>7 <sup>35</sup>                                                                                                    | D                                                                                                    | D                                                                                                    | -                                                                                                    |                                                                                                    |                                                                                                    | -                                                                                                    | 12                                                                                                    | 0                                                                                                    | -                                                                                                    | 12                                                                                                    |                                                                                                    | 1                                                                                                    | 12                                                                                                    | 0                                                                                                    | - 0-                                                                                                    | 1 7                                                                                                    | 011                                                                                                    |                                                         | 2.15                                                    |                                                         |                                                         | 102                                                     | 102                                                     |
| agda 7                                                                                                    | ) [<br>35 7<br>W [<br>35 7<br>[<br>1<br>1<br>1<br>1<br>3<br>0                                                                                               | 5<br>35<br>35<br>35<br>2<br>2<br>2<br>4<br>1                                                                 |                                                                                                    | D 1<br>7 <sup>35</sup> 7<br>D 1<br>7 <sup>35</sup> 7                                                                                                    | D D<br>735 735<br>D D<br>735 735<br>735 735<br>D W5<br>12                                                                                                    | 5<br>D<br>5 7 <sup>35</sup>                                                                                                    | 735<br>UW<br>735                                                                                                    |                                                                                                    |                                                                                                    | 735                                                                                                    | 735                                                                                                    |                                                                                                    | D                                                                                                    | 0                                                                                                    | -                                                                                                    | D                                                                                                    |                                                                                                    |                                                                                                    | D                                                                                                    |                                                                                                    |                                                                                                    | D                                                                                                    | D                                                                                                    |                                                                                                    |                                                                                                    | -                                                                                                    | +                                                                                                    | -                                                       | -                                                       | -                                                       |                                                         | -                                                       |                                                         |
| Barbara<br>Frzata                                                                                                    | W [<br>35 7<br>[<br>1<br>]<br>]<br>]<br>]<br>]<br>]<br>]<br>]<br>]<br>]<br>]<br>]<br>]<br>]<br>]<br>]<br>]<br>]                                             | 2)<br>35<br>2)<br>2)<br>2)<br>2)<br>2)<br>2)<br>2)<br>2)<br>2)<br>2)<br>2)<br>2)<br>2)                       |                                                                                                    | 735 7<br>7 <sup>35</sup> 7                                                                                                    | D D<br>7 <sup>35</sup> 7 <sup>35</sup><br>D W5                                                                                                    | D<br>5 7 <sup>35</sup>                                                                                                    | 735<br>UW<br>7 <sup>35</sup>                                                                                                    |                                                                                                    |                                                                                                    | 100                                                                                                    |                                                                                                    | -25                                                                                                    | -26                                                                                                    |                                                                                                    | -                                                                                                    | -2E -                                                                                                    | -25 -                                                                                                    | 25 -2                                                                                                    | E -720                                                                                                    |                                                                                                    | -2                                                                                                    | U - 25                                                                                                    | -25                                                                                                    | -25 -21                                                                                                    |                                                                                                    | 40                                                                                                    |                                                                                                    |                                                         |                                                         |                                                         |                                                         | 1 - 1 40                                                | ero 15                                                  |
| Jarbara C<br>zata C<br>Anna                                                                                                    | W [<br>35 7<br>[<br>1<br>]<br>)<br>]<br>]<br>]<br>]<br>]<br>]<br>]<br>]<br>]<br>]<br>]<br>]<br>]<br>]<br>]<br>]<br>]                                        | 0<br>35<br>0<br>2<br>2<br>8<br>01<br>1                                                                       |                                                                                                    | D  <br>7 <sup>35</sup> 7                                                                                                    | D D<br>7 <sup>35</sup> 7 <sup>35</sup><br>D W5                                                                                                    | D<br>7 <sup>35</sup>                                                                                                    | UW<br>7 <sup>35</sup>                                                                                                    |                                                                                                    | -                                                                                                    |                                                                                                    | /                                                                                                    | 155                                                                                                    | 100                                                                                                    | 1                                                                                                    |                                                                                                    | 135 1                                                                                                    | 1.55                                                                                                    | 55 75                                                                                                    | 10.                                                                                                    | ,                                                                                                    | 12                                                                                                    | ,,,,,                                                                                                    | 155                                                                                                    | 155 15.                                                                                                    | 151                                                                                                    | -                                                                                                    |                                                                                                    |                                                         |                                                         |                                                         |                                                         | 151~                                                    | 129                                                     |
| Parbara                                                                                                    | V 1<br>35 7<br>1<br>1<br>)<br>1<br>3<br>U                                                                                                    | 5<br>35<br>D E<br>2 4<br>8<br>U1<br>1                                                                        | VUN                                                                                                    | 7 <sup>35</sup> 7                                                                                                    | D D<br>7 <sup>35</sup> 7 <sup>35</sup><br>D W5                                                                                                    | D<br>7 <sup>35</sup>                                                                                                    | 7 <sup>35</sup>                                                                                                    | -                                                                                                    |                                                                                                    | -                                                                                                    | _                                                                                                    | _                                                                                                    |                                                                                                    |                                                                                                    | -                                                                                                    | -                                                                                                    | _                                                                                                    |                                                                                                    | -                                                                                                    |                                                                                                    | -                                                                                                    | -                                                                                                    | -                                                                                                    |                                                                                                    | -                                                                                                    | -                                                                                                    | -                                                                                                    | -                                                       | -                                                       | -                                                       | - i-                                                    | -                                                       |                                                         |
| Parbara<br>rzata C<br>Anna                                                                                                    | 35 7<br>[<br>1<br>]<br>]                                                                                                    | 35<br>D E<br>2 2<br>E<br>U1                                                                                  | VUW                                                                                                    | 735 7                                                                                                    | 7 <sup>35</sup> 7 <sup>35</sup><br>D W5                                                                                                    | 735                                                                                                    | 735                                                                                                    |                                                                                                    |                                                                                                    | D                                                                                                    | D                                                                                                    | D                                                                                                    | UW                                                                                                    |                                                                                                    | _                                                                                                    | D                                                                                                    | D                                                                                                    | ט ט                                                                                                    | D                                                                                                    |                                                                                                    | D                                                                                                    | D                                                                                                    | D                                                                                                    | DD                                                                                                    |                                                                                                    |                                                                                                    |                                                                                                    |                                                         |                                                         |                                                         |                                                         |                                                         |                                                         |
| Barbara                                                                                                    | 1<br>)<br>1<br>3<br>U                                                                                                    | D E<br>2 2<br>8<br>U1                                                                                        | VUM                                                                                                    | ]                                                                                                    | D W5                                                                                                    |                                                                                                    |                                                                                                    |                                                                                                    |                                                                                                    | 735                                                                                                    | 735                                                                                                    | 735                                                                                                    | 735                                                                                                    |                                                                                                    |                                                                                                    | 735 7                                                                                                    | 735 7                                                                                                    | 35 73                                                                                                    | 5 735                                                                                                    |                                                                                                    | 73                                                                                                    | 5 735                                                                                                    | 735                                                                                                    | 735 73                                                                                                    | 136                                                                                                    | 30                                                                                                    |                                                                                                    | 22                                                      | 245                                                     |                                                         |                                                         | 159 <sup>15</sup>                                       | 159 <sup>15</sup>                                       |
| Barbara                                                                                                    | 1<br>)<br>4<br>3                                                                                                    | 2 2<br>2 2<br>1<br>1                                                                                         | VUM                                                                                                    | 1                                                                                                    | D W5                                                                                                    |                                                                                                    |                                                                                                    |                                                                                                    |                                                                                                    |                                                                                                    |                                                                                                    |                                                                                                    |                                                                                                    |                                                                                                    |                                                                                                    |                                                                                                    |                                                                                                    |                                                                                                    |                                                                                                    |                                                                                                    |                                                                                                    |                                                                                                    |                                                                                                    |                                                                                                    |                                                                                                    |                                                                                                    | _                                                                                                    |                                                         | _                                                       |                                                         |                                                         |                                                         |                                                         |
| rzata                                                                                                    | 1<br>)<br>4<br>3<br>U                                                                                                    | 2 4<br>8<br>UN<br>1                                                                                          | VUN                                                                                                    | 1                                                                                                    | 12                                                                                                    | 5 D                                                                                                    | - 2                                                                                                    | W5                                                                                                    | S                                                                                                    | D                                                                                                    |                                                                                                    | W5 :                                                                                                    | 5 D                                                                                                    |                                                                                                    |                                                                                                    | D                                                                                                    | D                                                                                                    | W                                                                                                    | n WS                                                                                                    | 5 D 🤇                                                                                                    | 3                                                                                                    | Wn                                                                                                    | D                                                                                                    | D                                                                                                    |                                                                                                    |                                                                                                    | T                                                                                                    |                                                         |                                                         |                                                         |                                                         |                                                         |                                                         |
| rzata 2<br>8<br>Anna                                                                                                    | )<br>‡<br>3<br>U                                                                                                    | ٤<br>الل<br>1                                                                                                | NUN                                                                                                    |                                                                                                    |                                                                                                    | 4                                                                                                    |                                                                                                    |                                                                                                    | 12                                                                                                    | 4                                                                                                    |                                                                                                    |                                                                                                    | 4 4                                                                                                    |                                                                                                    |                                                                                                    | 12                                                                                                    | 4                                                                                                    |                                                                                                    |                                                                                                    | 12 .                                                                                                    | 4                                                                                                    | 1.0                                                                                                    | 12                                                                                                    | 635                                                                                                    | 863                                                                                                    | 35 5                                                                                                    | 6 2                                                                                                    | 0                                                       |                                                         |                                                         |                                                         | 16235                                                   | 150 <sup>35</sup>                                       |
| rzata 2<br>8<br>Anna 10                                                                                                    | )<br>‡<br>3<br>U                                                                                                    | 1                                                                                                    | VUN                                                                                                    |                                                                                                    |                                                                                                    | 8                                                                                                    |                                                                                                    |                                                                                                    |                                                                                                    | 8                                                                                                    |                                                                                                    |                                                                                                    | 3 8                                                                                                    |                                                                                                    |                                                                                                    |                                                                                                    | 8                                                                                                    |                                                                                                    |                                                                                                    | 8                                                                                                    | 3                                                                                                    |                                                                                                    |                                                                                                    |                                                                                                    |                                                                                                    |                                                                                                    |                                                                                                    |                                                         |                                                         |                                                         |                                                         |                                                         |                                                         |
| Anna                                                                                                    | +<br>3<br>U                                                                                                    | 1                                                                                                    | the second second second second second second second second second second second second second second second se  | UW I                                                                                                    | D                                                                                                    | D                                                                                                    | D.                                                                                                    | W5                                                                                                    | S                                                                                                    |                                                                                                    | D                                                                                                    | SW :                                                                                                    | 5 D                                                                                                    |                                                                                                    |                                                                                                    | D                                                                                                    | D                                                                                                    | W                                                                                                    | 5 W5                                                                                                    | 5 D                                                                                                    | W                                                                                                    | n D                                                                                                    | W5                                                                                                    | D                                                                                                    |                                                                                                    |                                                                                                    |                                                                                                    |                                                         |                                                         |                                                         |                                                         |                                                         |                                                         |
| Anna                                                                                                    | 3<br>U                                                                                                    | -                                                                                                    | 2                                                                                                    |                                                                                                    | 4                                                                                                    | 635                                                                                                    | 12                                                                                                    |                                                                                                    | 4                                                                                                    |                                                                                                    | 12                                                                                                    | 1                                                                                                    | 2 4                                                                                                    |                                                                                                    |                                                                                                    | 12                                                                                                    | 4                                                                                                    |                                                                                                    |                                                                                                    | 12                                                                                                    |                                                                                                    | 12                                                                                                    |                                                                                                    | 4                                                                                                    | 863                                                                                                    | 35 4                                                                                                    | 8 1                                                                                                    | 6 1                                                     | 12                                                      |                                                         |                                                         | 16235                                                   | 16235                                                   |
| Anna                                                                                                    | υ                                                                                                    |                                                                                                    |                                                                                                    |                                                                                                    | 8                                                                                                    | 1                                                                                                    |                                                                                                    |                                                                                                    | 8                                                                                                    |                                                                                                    |                                                                                                    |                                                                                                    | 8                                                                                                    |                                                                                                    |                                                                                                    |                                                                                                    | 8                                                                                                    |                                                                                                    | 1                                                                                                    |                                                                                                    |                                                                                                    | -                                                                                                    |                                                                                                    | 8                                                                                                    | 1 20                                                                                                    |                                                                                                    |                                                                                                    |                                                         |                                                         |                                                         |                                                         | 2023                                                    | 2022                                                    |
| Anna                                                                                                    | - 19                                                                                                    | ww                                                                                                    | 5 5                                                                                                    | V                                                                                                    | Vn D                                                                                                    | SW                                                                                                    | W5                                                                                                    | D                                                                                                    | S                                                                                                    |                                                                                                    | Ch                                                                                                    | ch c                                                                                                    | h Ch                                                                                                    | W5                                                                                                    | Ch                                                                                                    | ch (                                                                                                    | h (                                                                                                    | 'h W                                                                                                    | n WS                                                                                                    | ich c                                                                                                    | h Ch                                                                                                    | Wr                                                                                                    | D                                                                                                    | D                                                                                                    |                                                                                                    | -                                                                                                    | -                                                                                                    | -                                                       |                                                         | -                                                       |                                                         |                                                         |                                                         |
| 1.0                                                                                                    | 1                                                                                                    | 2                                                                                                    | 4                                                                                                    |                                                                                                    | 12                                                                                                    |                                                                                                    |                                                                                                    | 12                                                                                                    | 4                                                                                                    |                                                                                                    |                                                                                                    | 12 1                                                                                                    | 2                                                                                                    | 1.10                                                                                                    |                                                                                                    | 12 .                                                                                                    | 12                                                                                                    |                                                                                                    | 1                                                                                                    | 12 1                                                                                                    | 2                                                                                                    |                                                                                                    | 635                                                                                                    | 4                                                                                                    | 243                                                                                                    | 35 2                                                                                                    | 4 8                                                                                                    | 2 1                                                     | 12 -                                                    | 2                                                       |                                                         | 15035                                                   | 1503                                                    |
| 10                                                                                                    | 1                                                                                                    | -                                                                                                    |                                                                                                    |                                                                                                    | 16                                                                                                    |                                                                                                    | -                                                                                                    | 14                                                                                                    | 0                                                                                                    |                                                                                                    | -                                                                                                    | 16 1                                                                                                    | -                                                                                                    |                                                                                                    | -                                                                                                    | 12 .                                                                                                    |                                                                                                    | -                                                                                                    | -                                                                                                    | 16 1                                                                                                    | -                                                                                                    | -                                                                                                    | 0.0                                                                                                    | 0                                                                                                    | - 34                                                                                                    | -                                                                                                    | a   e                                                                                                    | 1                                                       | -                                                       | -                                                       |                                                         | 100                                                     | 100                                                     |
|                                                                                                    | 40.1                                                                                                    | ad is                                                                                                    | ACL DA                                                                                                    | d ned i                                                                                                    | ned ne                                                                                                    | 0.040                                                                                                    | 1 Dar                                                                                                    | 14/5                                                                                                    | c                                                                                                    | D                                                                                                    | -                                                                                                    | 4/5                                                                                                    | 2                                                                                                    | 14/5                                                                                                    | 2                                                                                                    | D                                                                                                    | D                                                                                                    | D                                                                                                    | Ché                                                                                                    | D                                                                                                    | 200                                                                                                    | D                                                                                                    | D                                                                                                    | 14/5                                                                                                    |                                                                                                    | -                                                                                                    | +                                                                                                    | +                                                       | -                                                       | -                                                       | -                                                       | -                                                       |                                                         |
| E E                                                                                                    | 1                                                                                                    | 2                                                                                                    | 1011                                                                                                    | Comp.                                                                                                    | 35 10                                                                                                    |                                                                                                    | 12                                                                                                    | 115                                                                                                    | 12                                                                                                    | 4                                                                                                    | -                                                                                                    | 13                                                                                                    | 2                                                                                                    | 110                                                                                                    |                                                                                                    | 12                                                                                                    | 4                                                                                                    | 12                                                                                                    | 2071                                                                                                    | 4                                                                                                    | 111                                                                                                    | 10                                                                                                    | 4                                                                                                    |                                                                                                    | -                                                                                                    |                                                                                                    |                                                                                                    | 1 1                                                     | -35                                                     |                                                         |                                                         | 10035                                                   | 10035                                                   |
| -                                                                                                    | - 1                                                                                                    | .2                                                                                                    | -                                                                                                    | - C                                                                                                    | )~~ 1Z                                                                                                    | -                                                                                                    | 12                                                                                                    | -                                                                                                    | 12                                                                                                    | 4                                                                                                    | -                                                                                                    | 1                                                                                                    | 2                                                                                                    |                                                                                                    | -                                                                                                    | 12                                                                                                    | 9                                                                                                    | 12                                                                                                    | -                                                                                                    | 7                                                                                                    | -                                                                                                    | 12                                                                                                    | 4                                                                                                    |                                                                                                    | Je                                                                                                    | -   -                                                                                                    | 2 2                                                                                                    | 4 44                                                    | 5                                                       |                                                         |                                                         | 120~~                                                   | 120                                                     |
|                                                                                                    | 1                                                                                                    |                                                                                                    |                                                                                                    | 0                                                                                                    | 14/0                                                                                                    |                                                                                                    | D                                                                                                    | D                                                                                                    |                                                                                                    | 8                                                                                                    | -                                                                                                    |                                                                                                    |                                                                                                    | D                                                                                                    |                                                                                                    | -                                                                                                    | 8                                                                                                    | UE W                                                                                                    | -                                                                                                    | 8                                                                                                    | D                                                                                                    | 0                                                                                                    | 8                                                                                                    |                                                                                                    | -                                                                                                    | -                                                                                                    | -                                                                                                    | -                                                       | -                                                       |                                                         | - 12 - 12 - 13 - 13 - 13 - 13 - 13 - 13                 | -                                                       |                                                         |
| icja                                                                                                    | 4                                                                                                    | VV                                                                                                    | 5 5                                                                                                    | U                                                                                                    | VVS                                                                                                    |                                                                                                    | U                                                                                                    | U                                                                                                    |                                                                                                    | U                                                                                                    | -                                                                                                    |                                                                                                    | 5 0                                                                                                    | U                                                                                                    | -                                                                                                    | -                                                                                                    | 100                                                                                                    | V2 VV                                                                                                    | 5                                                                                                    | U                                                                                                    | U                                                                                                    | 0                                                                                                    |                                                                                                    | wn                                                                                                    |                                                                                                    |                                                                                                    |                                                                                                    | 303                                                     |                                                         |                                                         |                                                         |                                                         |                                                         |
| 2                                                                                                    | ł                                                                                                    | _                                                                                                    | 12                                                                                                    | 4                                                                                                    | _                                                                                                    | -                                                                                                    | 12                                                                                                    | 4                                                                                                    |                                                                                                    | 12                                                                                                    | -                                                                                                    | 1                                                                                                    | 2 12                                                                                                    | 4                                                                                                    |                                                                                                    | -                                                                                                    | 12                                                                                                    | _                                                                                                    | _                                                                                                    | 4                                                                                                    | 12                                                                                                    | 625                                                                                                    | $\square$                                                                                                    | _                                                                                                    | 74                                                                                                    | 5 4                                                                                                    | 0 2                                                                                                    | 4 ]                                                     | 12                                                      |                                                         |                                                         | 150~                                                    | 150**                                                   |
| 6                                                                                                    | 3                                                                                                    | -                                                                                                    |                                                                                                    | 8                                                                                                    | -                                                                                                    |                                                                                                    |                                                                                                    | 8                                                                                                    |                                                                                                    | -                                                                                                    | _                                                                                                    | _                                                                                                    |                                                                                                    | 8                                                                                                    |                                                                                                    |                                                                                                    |                                                                                                    |                                                                                                    | -                                                                                                    | 8                                                                                                    |                                                                                                    |                                                                                                    |                                                                                                    | -                                                                                                    |                                                                                                    | -                                                                                                    | -                                                                                                    | -                                                       | -                                                       | -                                                       |                                                         | -                                                       |                                                         |
|                                                                                                    | V                                                                                                    | /5 W                                                                                                    | 5                                                                                                    | DI                                                                                                    | D                                                                                                    | W5                                                                                                    | D                                                                                                    | W5                                                                                                    | _                                                                                                    | D                                                                                                    | D                                                                                                    |                                                                                                    | UW                                                                                                    | D                                                                                                    | 1                                                                                                    | ٨'n                                                                                                    |                                                                                                    | D                                                                                                    | D                                                                                                    | 3                                                                                                    | 5 D                                                                                                    | 1                                                                                                    |                                                                                                    | DD                                                                                                    |                                                                                                    |                                                                                                    |                                                                                                    |                                                         |                                                         |                                                         |                                                         |                                                         |                                                         |
|                                                                                                    |                                                                                                    |                                                                                                    |                                                                                                    | 12                                                                                                    | 4                                                                                                    |                                                                                                    | 12                                                                                                    |                                                                                                    |                                                                                                    | 12                                                                                                    | 4                                                                                                    |                                                                                                    | 12                                                                                                    | 4                                                                                                    |                                                                                                    |                                                                                                    |                                                                                                    | 4                                                                                                    | 635                                                                                                    | 5 1                                                                                                    | 2 4                                                                                                    |                                                                                                    |                                                                                                    | 12 4                                                                                                    | 783                                                                                                    | 35 4                                                                                                    | 8 1                                                                                                    | 2 1                                                     | 12                                                      |                                                         |                                                         | 15035                                                   | 15035                                                   |
|                                                                                                    |                                                                                                    | _                                                                                                    |                                                                                                    |                                                                                                    | 8                                                                                                    |                                                                                                    |                                                                                                    |                                                                                                    |                                                                                                    |                                                                                                    | 8                                                                                                    |                                                                                                    |                                                                                                    | 8                                                                                                    |                                                                                                    |                                                                                                    |                                                                                                    | 8                                                                                                    | _                                                                                                    |                                                                                                    | 8                                                                                                    |                                                                                                    |                                                                                                    | 8                                                                                                    |                                                                                                    |                                                                                                    |                                                                                                    |                                                         |                                                         |                                                         |                                                         |                                                         |                                                         |
| W                                                                                                    | /n V                                                                                                    | /5 E                                                                                                    | S                                                                                                    | V                                                                                                    | <b>V5</b> D                                                                                                    | D                                                                                                    |                                                                                                    | D                                                                                                    |                                                                                                    |                                                                                                    |                                                                                                    | D                                                                                                    | W5                                                                                                    | iUW                                                                                                    | UW                                                                                                    | Y                                                                                                    | V5                                                                                                    | D                                                                                                    |                                                                                                    | D                                                                                                    | D                                                                                                    |                                                                                                    | Wn                                                                                                    | DD                                                                                                    |                                                                                                    |                                                                                                    |                                                                                                    |                                                         |                                                         |                                                         |                                                         |                                                         |                                                         |
|                                                                                                    |                                                                                                    | 1                                                                                                    | 2 4                                                                                                    |                                                                                                    | 11                                                                                                    | 4                                                                                                    |                                                                                                    | 4                                                                                                    |                                                                                                    |                                                                                                    |                                                                                                    | 12                                                                                                    |                                                                                                    | 12                                                                                                    | 12                                                                                                    |                                                                                                    |                                                                                                    | 4                                                                                                    |                                                                                                    | 12                                                                                                    | 4                                                                                                    | 1                                                                                                    |                                                                                                    | 12 4                                                                                                    | 79                                                                                                    | 4                                                                                                    | 8 4                                                                                                    | 1 2                                                     | 24                                                      |                                                         |                                                         | 155                                                     | 155                                                     |
|                                                                                                    |                                                                                                    | 1                                                                                                    | 8                                                                                                    |                                                                                                    |                                                                                                    | 8                                                                                                    |                                                                                                    | 8                                                                                                    |                                                                                                    |                                                                                                    |                                                                                                    |                                                                                                    |                                                                                                    |                                                                                                    |                                                                                                    |                                                                                                    |                                                                                                    | 8                                                                                                    |                                                                                                    |                                                                                                    | 8                                                                                                    |                                                                                                    |                                                                                                    | 8                                                                                                    |                                                                                                    |                                                                                                    |                                                                                                    |                                                         |                                                         |                                                         |                                                         |                                                         |                                                         |
|                                                                                                    | V                                                                                                    | /5 E                                                                                                    |                                                                                                    | W5                                                                                                    | DD                                                                                                    |                                                                                                    | W5                                                                                                    | D                                                                                                    |                                                                                                    |                                                                                                    | D                                                                                                    |                                                                                                    | D                                                                                                    | D                                                                                                    |                                                                                                    | D                                                                                                    |                                                                                                    | W                                                                                                    | n D                                                                                                    |                                                                                                    | 3 D                                                                                                    |                                                                                                    | W5                                                                                                    | D                                                                                                    |                                                                                                    |                                                                                                    |                                                                                                    |                                                         |                                                         |                                                         |                                                         |                                                         |                                                         |
| amfa                                                                                                    |                                                                                                    | 4                                                                                                    |                                                                                                    | 1                                                                                                    | 12 4                                                                                                    |                                                                                                    |                                                                                                    | 12                                                                                                    |                                                                                                    |                                                                                                    | 4                                                                                                    |                                                                                                    | 12                                                                                                    | 12                                                                                                    | 1                                                                                                    | 535                                                                                                    |                                                                                                    |                                                                                                    | 12                                                                                                    | 1                                                                                                    | 2 4                                                                                                    |                                                                                                    |                                                                                                    | 4                                                                                                    | 863                                                                                                    | 35 4                                                                                                    | 0 1                                                                                                    | 2                                                       |                                                         |                                                         |                                                         | 13835                                                   | 13835                                                   |
|                                                                                                    |                                                                                                    | 8                                                                                                    |                                                                                                    |                                                                                                    | 8                                                                                                    |                                                                                                    |                                                                                                    |                                                                                                    |                                                                                                    |                                                                                                    | 8                                                                                                    |                                                                                                    |                                                                                                    |                                                                                                    |                                                                                                    |                                                                                                    |                                                                                                    |                                                                                                    |                                                                                                    |                                                                                                    | 8                                                                                                    |                                                                                                    |                                                                                                    | 8                                                                                                    |                                                                                                    |                                                                                                    |                                                                                                    |                                                         |                                                         |                                                         |                                                         |                                                         |                                                         |
| C                                                                                                    |                                                                                                    | 2                                                                                                    |                                                                                                    | DI                                                                                                    | D                                                                                                    | D                                                                                                    | W5                                                                                                    | UW                                                                                                    | UW                                                                                                    | UW                                                                                                    | UW                                                                                                    | W5U                                                                                                    | WW5                                                                                                    | UW                                                                                                    | UWL                                                                                                    | JWL                                                                                                    | WL                                                                                                    | WUV                                                                                                    | ٧                                                                                                    | W5 9                                                                                                    | 6                                                                                                    | Wn                                                                                                    | D                                                                                                    |                                                                                                    |                                                                                                    |                                                                                                    |                                                                                                    |                                                         |                                                         |                                                         |                                                         |                                                         |                                                         |
| 1a 1                                                                                                    | 2 .                                                                                                    | 4                                                                                                    |                                                                                                    | 12                                                                                                    | 4                                                                                                    | 12                                                                                                    |                                                                                                    |                                                                                                    |                                                                                                    | 635                                                                                                    | 12                                                                                                    |                                                                                                    |                                                                                                    | 12                                                                                                    | 12                                                                                                    |                                                                                                    |                                                                                                    | 12 12                                                                                                    | 2                                                                                                    | 1                                                                                                    | 2                                                                                                    |                                                                                                    | 4                                                                                                    |                                                                                                    | 48                                                                                                    | 3 2                                                                                                    | 4 1                                                                                                    | 2 66                                                    | 535                                                     |                                                         |                                                         | 15035                                                   | 15035                                                   |
|                                                                                                    |                                                                                                    | в                                                                                                    |                                                                                                    |                                                                                                    | 8                                                                                                    |                                                                                                    |                                                                                                    |                                                                                                    |                                                                                                    |                                                                                                    |                                                                                                    |                                                                                                    |                                                                                                    |                                                                                                    |                                                                                                    |                                                                                                    |                                                                                                    |                                                                                                    |                                                                                                    |                                                                                                    |                                                                                                    |                                                                                                    | 8                                                                                                    |                                                                                                    |                                                                                                    | 8 83                                                                                                    | 25                                                                                                    |                                                         | 80 L                                                    |                                                         |                                                         | 100000                                                  | 20199403                                                |
| . br                                                                                                    |                                                                                                    |                                                                                                    |                                                                                                    | DI                                                                                                    | IW                                                                                                    | W5                                                                                                    | W5                                                                                                    | D                                                                                                    |                                                                                                    |                                                                                                    | D                                                                                                    | D                                                                                                    |                                                                                                    | D                                                                                                    | 1                                                                                                    | N5                                                                                                    |                                                                                                    | DD                                                                                                    |                                                                                                    | W5 9                                                                                                    | 5 0                                                                                                    | Wr                                                                                                    | D                                                                                                    |                                                                                                    |                                                                                                    |                                                                                                    |                                                                                                    |                                                         | -                                                       |                                                         |                                                         |                                                         |                                                         |
| 6 17                                                                                                    | 2                                                                                                    | 4                                                                                                    |                                                                                                    | 12 1                                                                                                    | 12                                                                                                    | 1.1.5                                                                                                    |                                                                                                    | 4                                                                                                    |                                                                                                    |                                                                                                    | 12                                                                                                    | 4                                                                                                    |                                                                                                    | 12                                                                                                    |                                                                                                    |                                                                                                    | 1                                                                                                    | 2 4                                                                                                    |                                                                                                    | 1                                                                                                    | 2 63                                                                                                    | 5                                                                                                    | 4                                                                                                    |                                                                                                    | 963                                                                                                    | 35 4                                                                                                    | 0 1                                                                                                    | 2 1                                                     | 2                                                       |                                                         |                                                         | 15035                                                   | 15035                                                   |
|                                                                                                    | -                                                                                                    | 8                                                                                                    |                                                                                                    |                                                                                                    |                                                                                                    | -                                                                                                    |                                                                                                    | 8                                                                                                    |                                                                                                    |                                                                                                    | -                                                                                                    | 8                                                                                                    |                                                                                                    | -                                                                                                    | -                                                                                                    | -                                                                                                    | -                                                                                                    | - 7                                                                                                    | -                                                                                                    |                                                                                                    | - 0                                                                                                    | 1-                                                                                                    | 0                                                                                                    |                                                                                                    |                                                                                                    | - 1 C                                                                                                    | 1                                                                                                    | - 1.4                                                   |                                                         |                                                         |                                                         | 200.0                                                   | 100.0                                                   |
|                                                                                                    | lina [<br>1<br>3 [<br>1                                                                                                    | Hina U I<br>a D I<br>12 a<br>12 a                                                                            | lina                                                                                                    | Wn         Ws         D         S           I         12         4         I         I           Ima         W         V         V         S           Ima         W         V         D         I           Ima         W         V         D         I           Ima         Ima         Ima         Ima         Ima           Ima         Ima         Ima         Ima         Ima           Ima         Ima         Ima         Ima         Ima           Ima         Ima         Ima         Ima         Ima           Ima         Ima         Ima         Ima         Ima           Ima         Ima         Ima         Ima         Ima           Ima         Ima         Ima         Ima         Ima           Ima         Ima         Ima         Ima         Ima           Ima         Ima         Ima         Ima         Ima           Ima         Ima         Ima         Ima         Ima           Ima         Ima         Ima         Ima         Ima           Ima         Ima         Ima         Ima         Ima </td <td>Wn WS         D         S         V           I         12         4         12         4           WN WS         D         S         W         N         8         12           Wn WS         D         WS         D         WS         N         12         4         12         12           WS         D         WS         D         WS         D         WS         0         12         12         12         12         12         12         12         12         12         12         12         12         12         12         12         12         12         12         12         12         12         12         12         12         12         12         12         12         12         12         12         12         12         12         12         12         12         12         12         12         12         12         12         12         12         12         12         12         12         12         12         12         12         12         12         12         12         12         12         12         12         12         12         12         &lt;</td> <td>Image: block of the state of the state of the s</td> <td>Image: black state state</td> <td>Wn W5         D         S         W5         D         D           12         4         11         4         12           12         4         11         4         14           12         4         11         4         8           W5         D         V         N5         D         D           W5         D         V         N5         D         D           W5         D         V         N5         D         D           0         D         V         N5         D         D         W5           0         D         V         D         D         N5         D         D         W5           12         4         12         4         12         4         12         4           8         0         12         4         12         12         4         12           8         0         D         D         W         W5         W5         W5         W5         W5         W5         W5         W5         W5         W5         W5         W5         W5         W5         W5         W5         W5         <td< td=""><td>Wn W5         D         S         W5         D         D         W6         D         W         W6         D         W         W6         D         W W5         D         W W5         D         W W5         W         W         W12         4         4         4         12         4         12         12         4         4         2         2         4         4         2         2         4         4         2         2         4         4         2         2         4         4         2         2         4         4         4         4         2         2         3         4         4         4         3</td><td>Image: sector sector secto</td><td>WnWS         D         S         WS         D         D         S         WS         D         D<td>Image: boot state state s</td><td>Image: state state</td><td>Image: boot state state s</td><td>Image: boot state state s</td><td>Image: boot state state s</td><td>Image: Normalized scale state state s</td><td>Image: Normalized scale scale s</td><td>Image: Normalized sector of the sector of the sec</td><td>Image: Normalized point of the second constraints of the second constraints of the second constrain</td><td>Image: Normalized sector of the sector of the sec</td><td>Image: Normalized sector of the sector of the sec</td><td>Image: Second second second</td><td>Image: Second second second</td><td>Image: Second second second</td><td>Image: Second second second</td><td>Image: Second second second</td><td><math display="block"> \begin{array}{c c c c c c c c c c c c c c c c c c c </math></td><td><math display="block"> \begin{array}{c c c c c c c c c c c c c c c c c c c </math></td><td><math display="block"> \begin{array}{ c c c c c c c c c c c c c c c c c c c</math></td><td><math display="block"> \begin{array}{c c c c c c c c c c c c c c c c c c c </math></td><td><math display="block"> \begin{array}{c c c c c c c c c c c c c c c c c c c </math></td><td><math display="block"> \begin{array}{c c c c c c c c c c c c c c c c c c c </math></td></td></td<></td> | Wn WS         D         S         V           I         12         4         12         4           WN WS         D         S         W         N         8         12           Wn WS         D         WS         D         WS         N         12         4         12         12           WS         D         WS         D         WS         D         WS         0         12         12         12         12         12         12         12         12         12         12         12         12         12         12         12         12         12         12         12         12         12         12         12         12         12         12         12         12         12         12         12         12         12         12         12         12         12         12         12         12         12         12         12         12         12         12         12         12         12         12         12         12         12         12         12         12         12         12         12         12         12         12         12         12         < | Image: block of the state of the state of the s | Image: black state state | Wn W5         D         S         W5         D         D           12         4         11         4         12           12         4         11         4         14           12         4         11         4         8           W5         D         V         N5         D         D           W5         D         V         N5         D         D           W5         D         V         N5         D         D           0         D         V         N5         D         D         W5           0         D         V         D         D         N5         D         D         W5           12         4         12         4         12         4         12         4           8         0         12         4         12         12         4         12           8         0         D         D         W         W5         W5         W5         W5         W5         W5         W5         W5         W5         W5         W5         W5         W5         W5         W5         W5         W5 <td< td=""><td>Wn W5         D         S         W5         D         D         W6         D         W         W6         D         W         W6         D         W W5         D         W W5         D         W W5         W         W         W12         4         4         4         12         4         12         12         4         4         2         2         4         4         2         2         4         4         2         2         4         4         2         2         4         4         2         2         4         4         4         4         2         2         3         4         4         4         3</td><td>Image: sector sector secto</td><td>WnWS         D         S         WS         D         D         S         WS         D         D<td>Image: boot state state s</td><td>Image: state state</td><td>Image: boot state state s</td><td>Image: boot state state s</td><td>Image: boot state state s</td><td>Image: Normalized scale state state s</td><td>Image: Normalized scale scale s</td><td>Image: Normalized sector of the sector of the sec</td><td>Image: Normalized point of the second constraints of the second constraints of the second constrain</td><td>Image: Normalized sector of the sector of the sec</td><td>Image: Normalized sector of the sector of the sec</td><td>Image: Second second second</td><td>Image: Second second second</td><td>Image: Second second second</td><td>Image: Second second second</td><td>Image: Second second second</td><td><math display="block"> \begin{array}{c c c c c c c c c c c c c c c c c c c </math></td><td><math display="block"> \begin{array}{c c c c c c c c c c c c c c c c c c c </math></td><td><math display="block"> \begin{array}{ c c c c c c c c c c c c c c c c c c c</math></td><td><math display="block"> \begin{array}{c c c c c c c c c c c c c c c c c c c </math></td><td><math display="block"> \begin{array}{c c c c c c c c c c c c c c c c c c c </math></td><td><math display="block"> \begin{array}{c c c c c c c c c c c c c c c c c c c </math></td></td></td<> | Wn W5         D         S         W5         D         D         W6         D         W         W6         D         W         W6         D         W W5         D         W W5         D         W W5         W         W         W12         4         4         4         12         4         12         12         4         4         2         2         4         4         2         2         4         4         2         2         4         4         2         2         4         4         2         2         4         4         4         4         2         2         3         4         4         4         3 | Image: sector sector secto | WnWS         D         S         WS         D         D         S         WS         D         D <td>Image: boot state state s</td> <td>Image: state state</td> <td>Image: boot state state s</td> <td>Image: boot state state s</td> <td>Image: boot state state s</td> <td>Image: Normalized scale state state s</td> <td>Image: Normalized scale scale s</td> <td>Image: Normalized sector of the sector of the sec</td> <td>Image: Normalized point of the second constraints of the second constraints of the second constrain</td> <td>Image: Normalized sector of the sector of the sec</td> <td>Image: Normalized sector of the sector of the sec</td> <td>Image: Second second second</td> <td>Image: Second second second</td> <td>Image: Second second second</td> <td>Image: Second second second</td> <td>Image: Second second second</td> <td><math display="block"> \begin{array}{c c c c c c c c c c c c c c c c c c c </math></td> <td><math display="block"> \begin{array}{c c c c c c c c c c c c c c c c c c c </math></td> <td><math display="block"> \begin{array}{ c c c c c c c c c c c c c c c c c c c</math></td> <td><math display="block"> \begin{array}{c c c c c c c c c c c c c c c c c c c </math></td> <td><math display="block"> \begin{array}{c c c c c c c c c c c c c c c c c c c </math></td> <td><math display="block"> \begin{array}{c c c c c c c c c c c c c c c c c c c </math></td> | Image: boot state state s | Image: state state | Image: boot state state s | Image: boot state state s | Image: boot state state s | Image: Normalized scale state state s | Image: Normalized scale scale s | Image: Normalized sector of the sector of the sec | Image: Normalized point of the second constraints of the second constraints of the second constrain | Image: Normalized sector of the sector of the sec | Image: Normalized sector of the sector of the sec | Image: Second second second | Image: Second second second | Image: Second second second | Image: Second second second | Image: Second second second | $ \begin{array}{c c c c c c c c c c c c c c c c c c c $ | $ \begin{array}{c c c c c c c c c c c c c c c c c c c $ | $ \begin{array}{ c c c c c c c c c c c c c c c c c c c$ | $ \begin{array}{c c c c c c c c c c c c c c c c c c c $ | $ \begin{array}{c c c c c c c c c c c c c c c c c c c $ | $ \begin{array}{c c c c c c c c c c c c c c c c c c c $ |

#### 4. Linia czasu

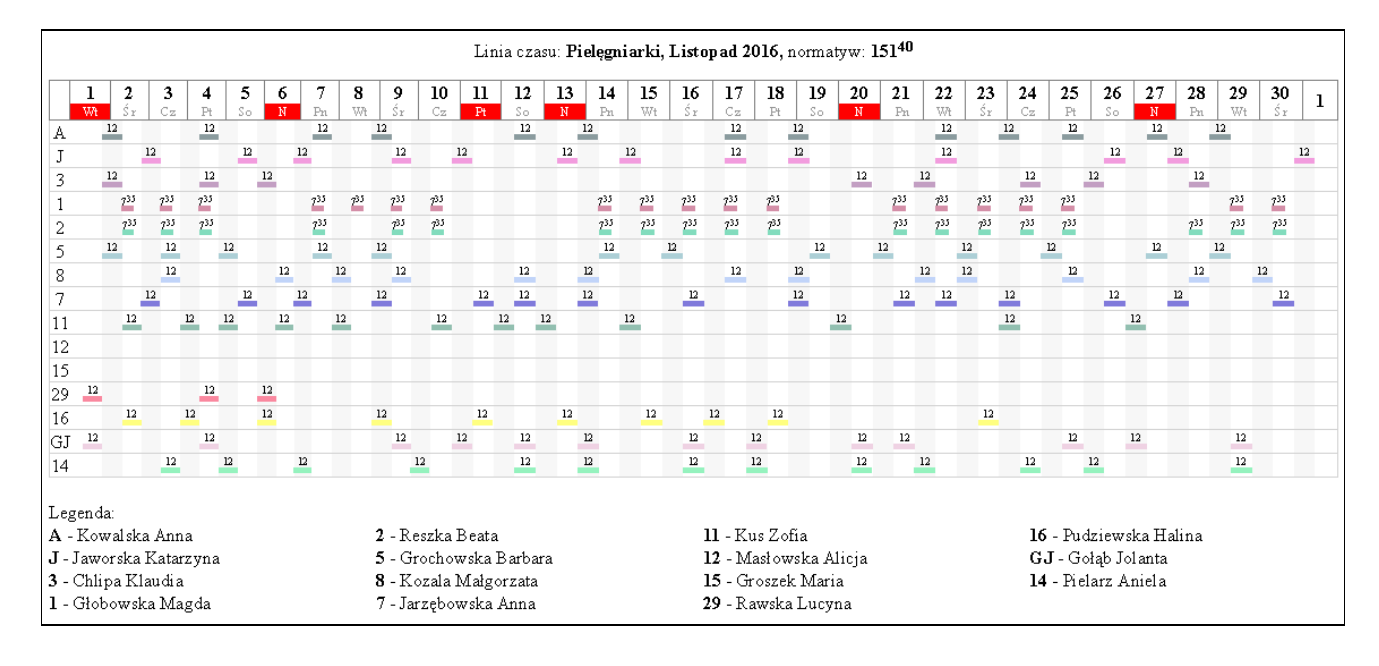

#### 5. Harmonogram czasu pracy

|     |                                      |           |          |          |                    | za n      | niesi            | H<br>ąc: (       | HARI<br>Czei           | MON<br>Wie | 10GF<br>9 <b>c 20</b> | ам<br>)17 | CZ.<br>, n       | ASU<br>Iorm      | ) PR/<br>iatyw | ACY c<br>v: <b>15</b> | lla I<br>91 | Piel<br>5 (1     | <b>egr</b><br>13 c | niarl<br>İyż. | <b>ki</b><br>+ 3       | <sup>15</sup> g  | odz.)            |                 |                   |                      |                |            |                        |      |                                        |                            |                            |                         |
|-----|--------------------------------------|-----------|----------|----------|--------------------|-----------|------------------|------------------|------------------------|------------|-----------------------|-----------|------------------|------------------|----------------|-----------------------|-------------|------------------|--------------------|---------------|------------------------|------------------|------------------|-----------------|-------------------|----------------------|----------------|------------|------------------------|------|----------------------------------------|----------------------------|----------------------------|-------------------------|
| Լք. | Nazwisko i imię                      | 1         | 2        | 3        | 4                  | 5         | 6                | 7                | 8                      | 9          | 10 :                  | 11        | 12               | 13               | 14             | <mark>15</mark> 1     | 6 1         | 17 :             | 18                 | 19            | 20                     | 21               | 22 2             | 32              | 24 23             | 5 26                 | 5 27           | 28         | 9 29                   | 30   | norma/<br>wyprac                       | liczba<br>godz.<br>nocnycł | liczba<br>godz.<br>sświąt. | Nadprac./<br>niedoprac. |
| 1   | Kowalska Anna<br>Pieleoniarka        | R         | 12       |          |                    | 12<br>12  |                  | Wn               | 6 <sup>35</sup>        | 12<br>12   | _                     |           | R                | N                |                | R                     | : V         | V5 :             | 12<br>12           | ₩n            | W5                     | Wn               | Wn F             | 2               | 12                | W!                   | 5 R            | N          |                        | W5   | 5 150 <sup>35</sup>                    | 48                         | 12                         |                         |
| 2   | Jaworska Katarzyna<br>Pielęgniarka   |           | R        | WS       | 5 R<br>R           | N         |                  | W5               | R<br>R                 | N<br>N     |                       |           | R                | N                |                | F                     | 2           | N<br>N           |                    |               | 6 <sup>35</sup><br>06: | N<br>N           | F                | २ <b>४</b><br>२ | V5 12             | 2                    | R              | Wi         | ۱Wr                    | n WS | 162 <sup>35</sup><br>162 <sup>35</sup> | 48                         | 16                         |                         |
| 3   | Chlipa Klaudia<br>Pielęgniarka       | <b>12</b> |          | WS       | 5 12<br>12:        | W5        | Ch               | Ch               | Ch                     | Ch         |                       |           | JWI              | UW               | W5             | R<br>F                | 1           | <b>12</b><br>12: |                    | ₩n            | R<br>R                 | N<br>N           | W                | /n :<br>1       | 12 12             | 2                    | W              | 5 R        | <b>N</b>               |      | 109 <sup>30</sup><br>120               | 40                         | 16                         | 10 <sup>30</sup>        |
| 4   | Głobowska Magda<br><i>Oddziałowa</i> | 8         | 8        |          |                    | 8         | 8                | 8                |                        | 8          |                       |           | 8                | 8<br>8           | 8<br>8         | 8                     | }           |                  | -                  | 8             | 8                      | 8                | 88               | 3               |                   | 8                    | 8              | 8          | 8                      | 8    | 159 <sup>15</sup><br>151 <sup>40</sup> |                            |                            | -7 <sup>35</sup>        |
| 5   | Reszka Beata<br>Pielęgniarka         | UΝ        | / 8<br>8 |          |                    | 8<br>8    | 8<br>8           | 8<br>8           | 8<br>8                 | JW         |                       |           | 8                | 8<br>8           | 8<br>8         | U                     | N           | -                |                    | 8<br>8        | 8<br>8                 | 8<br>8           | 88               | 3               |                   | 8                    | 8              | 8          | 8                      | 8    | 136 <sup>30</sup><br>136 <sup>30</sup> |                            |                            |                         |
| 6   | Grochowska Barbara<br>Pielęgniarka   |           | R<br>R   | 12<br>12 |                    |           | R<br>R           | W5               | <b>12</b><br>12:       |            | W5                    | R 1       | <b>12</b><br>12: |                  | W5             | N 1:<br>N 1:          | 2<br>2:     |                  |                    | R<br>R        | <b>12</b><br>12:       |                  | WnW              | /5              | <mark>r</mark> N  |                      | Wi             | n R        | 6 <sup>39</sup><br>06: | 5    | 150 <sup>35</sup><br>162 <sup>35</sup> | 56                         | 20                         | 12                      |
| 7   | Kozala Małgorzata<br>Pielęgniarka    | 12        |          | U٧       | /UW                | UW        | <b>N</b>         |                  | 6 <sup>35</sup><br>06: | R R        | W5 :                  | 12<br>12: |                  | R                | sw             | R N                   | 1           | -                | -                  | R<br>R        | <b>12</b>              |                  | W5 M             | /5              | 12<br>12:         | W                    | n R            | W.         | 5 12<br>12             | -    | 139 <sup>50</sup><br>150 <sup>35</sup> | 48                         | 16                         | 10 <sup>45</sup>        |
| 8   | Jarzębowska Anna<br>Pielęgniarka     | -         | UΝ       | rws      | 5 N<br>N           |           | Wn               | R R              | sw                     | W5         | R<br>R                | N<br>N    | _                | Ch               | Ch I           | Ch C                  | hV          | <u>v</u> 5 (     | Ch                 | Ch            | Ch                     | Ch               | WnW              | /5 (            | <u>Th</u> Ch      | ı Cł                 | n Wr           | n 63<br>06 | 5 N<br>: N             |      | 36 <sup>50</sup>                       | 24                         | 8                          | 29 <sup>45</sup>        |
| 9   | Kus Zofia<br>Pielęgniarka            | U٧        | /UW      | rυw      | /UW                | UW        | UWI              | UWI              | UWI                    | JW         | W5 :                  | 12<br>12: | N<br>N           |                  | W5             | R R                   | V           | ¥5               |                    | R<br>R        | <b>N</b>               |                  | R S <sup>1</sup> | W               | N<br>N            | W                    | n R            | 12         | 2                      | WS   | 5 82 <sup>20</sup>                     | 32                         | 24                         | 25 <sup>40</sup>        |
| 10  | Masłowska Alicja<br>Pielęgniarka     | N         |          | WS       | 5 <b>12</b><br>12: | 12<br>12: |                  | W5               |                        | R<br>R     | N<br>N                |           | R<br>R           | _                | _              | R F                   | 2           | N<br>N           |                    | _             | UW                     | W5               | W5               | 1               | 12<br> 2:         | R<br>R               | 6 <sup>3</sup> | 5          | Wr                     | 1    | 143<br>138 <sup>35</sup>               | 40                         | 24                         | -4 <sup>25</sup>        |
| 11  | Pielarz Aniela<br>Pielęgniarka       | -         | WS       | i WS     | 5                  | R<br>R    | <b>12</b><br>12: |                  | W5                     | R<br>R     | W5                    |           | R<br>R           | <b>12</b><br>12: |                | U                     | N :         | 12<br>12:        |                    | ₩n            |                        | <b>12</b><br>12: | 6                | 35<br>6:        | 12<br>12          | 2 12<br>12           | 2              |            | R                      | 12   | 143<br>138 <sup>35</sup>               | 48                         | 12                         | -425                    |
| 12  | Groszek Maria<br>Pielęgniarka        | Wr        | nW5      | R<br>R   | N<br>N             |           | W5               | <b>11</b><br>11: | <b>N</b>               | _          | 12<br>12:             |           | _                | _                | R<br>R         | W                     | 5L          | JWL              | JW                 | _             | W5                     |                  | N<br>N           | _               | R<br>R            | N                    |                | Wr         | n R<br>R               | N    | 139 <sup>50</sup><br>131               | 48                         | 4                          | -850                    |
| 13  | Pudziewska Halina<br>Pielęgniarka    | -         | WS       | 12<br>12 |                    | W5        | R<br>R           | <b>N</b>         |                        | W5         | R<br>R                |           | _                | <b>12</b><br>12: |                | F                     | 2           | R<br>R           | -                  | 635<br>06:    |                        |                  | Wn F             | <b>२</b><br>२   | 12<br>12          | 2 N                  |                | W:         | 5                      | 12   | 138 <sup>35</sup><br>138 <sup>35</sup> | 40                         | 12                         |                         |
| 14  | Rawska Lucyna<br>PIELĘGNIARKA        | R         | N        |          |                    | R         | N<br>N           |                  | R<br>R                 | W5         | JWL                   | JWI.      | JWI              | UW               | W5             | JWW                   | 5L          | JWL              | JW                 | JW            | UW                     | UW               | UW               | V               | V5 R              |                      | Wi             | n N        | -                      |      | 52<br>84                               | 24                         | 12                         | 32                      |
| 15  | Gołąb Jolanta<br>Pielęgniarka        | R         | <b>N</b> |          |                    | R<br>R    | UW               |                  | W5                     | W5         | N<br>N                |           |                  | R<br>R           | <b>N</b>       |                       |             | R<br>R           |                    | W5            |                        | R<br>R           | N<br>N           | V               | <mark>V5</mark> R | 6 <sup>3</sup><br>06 | s Wr           | n N        |                        |      | 143<br>138 <sup>35</sup>               | 40                         | 12                         | -425                    |

**Objaśnienia znaczeń:** "R" (kolor niebieski) – dyżur dzienny, "N" (kolor czarny) – dyżur nocny, "R" (kolor zielony) – dyżur ranny- I zmiana, "R2" - dyżur ranny – II zmiana "C" - chorobowe, "De" - delegacja, "E" - opieka nad chorym dzieckiem lub członkiem rodziny, "R"(w czerwonym kólku) – dyżur wezwaniowy - w kratce poniżej liczba godzin efektywnie przepracowanych "F" - opieka nad zdrowym dzieckiem do lat 14, "H" - wolne za nadpracowane godziny, "G" - dzień wolny za pracę w niedzielę,"I" - inne (kursy, szkolenia, wojsko, staże, itp.), "P" - urłop bezpłatny, "S" - urłop okolicznościowy,"T" - urłop wychowawczy, "J" urłop macierzyński, "W" - urłop wopoczynkowy, "Nn" - nieobecność nieusprawiedliwiona Niedziele i święta - należy zakreślić kolorem pomarańczowym, Soboty - zakreślić kolorem żółtym UWAGA! Każde oznaczenie wpisujemy w jednej kratce

Podpis osoby kontrolującej harmonogram:

Podpis osoby weryfikującej harmonogram:

### 6. Miesięczna karta ewidencji

|                              | M                         | IESIĘCZN | A KA    | RTA  | EW   | IDE | NCJI   | CZA  | SU | PRA | AC4  |      |    |     |      | _  | DAN<br>imie | VE PI  | RACC<br>zwisł | OWNI   | KA:<br>atar | zvna   | law      | orska  |                  |      |                                   |    |      |      |      |         |
|------------------------------|---------------------------|----------|---------|------|------|-----|--------|------|----|-----|------|------|----|-----|------|----|-------------|--------|---------------|--------|-------------|--------|----------|--------|------------------|------|-----------------------------------|----|------|------|------|---------|
|                              |                           |          |         |      |      |     |        |      |    |     |      |      |    |     |      |    | star        | nowi   | sko:          | Piele  | gnia        | arka   | 54114    |        |                  |      |                                   |    |      |      |      |         |
| PRACODAWCA:                  |                           |          |         | _    |      |     | 8      |      | _  |     |      |      |    |     |      |    | syst        | em i   | zasu          | i prac | y:          |        |          |        |                  |      |                                   |    |      |      |      |         |
|                              |                           | mi       | iesiąc: | Cze  | rwie | ЭС, | rok: : | 2017 | 7  |     |      |      |    |     |      |    | obo         | w. c   | kres          | rozlic | zeni        | iowy:  |          |        |                  |      |                                   |    |      |      |      |         |
|                              |                           |          |         |      |      |     |        |      |    |     |      |      |    |     |      |    | wyr         | niar i | izasu         | i prac | y w         | okres  | sie roz  | l.: 16 | j2 <sup>3!</sup> | 5    |                                   |    |      |      |      |         |
|                              |                           |          |         |      |      |     |        |      |    |     |      |      |    |     |      |    | god         | lziny  | prac          | y: 16  | 235         | 5      |          |        |                  |      |                                   |    |      |      |      |         |
|                              |                           |          |         |      |      |     |        |      |    |     |      |      |    |     |      |    |             |        |               |        |             |        |          |        |                  |      |                                   |    |      |      |      |         |
| Lp.                          |                           |          | 1       | 2    | 3    | 4   | 5      | 6    | 7  | 8   | 9    | 10 1 | 11 | 12  | 13   | 14 | 15          | 16     | 17            | 18 1   | 19          | 20     | 21       | 22     | 23               | 24   | 25                                | 26 | 27 2 | 28 2 | 9 30 | ) m-c   |
| 1 Czas przepracowany ogóła   | em, w tym:                |          |         | 12   |      | 12  | 12     |      |    | 12  | 12   |      |    | 12  | 12   |    |             | 12     | 12            |        |             | 635    | 12       |        | 12               |      | 12                                |    | 12   |      |      | 16235   |
| Czas pracy od - do           |                           |          | 7       | 7-19 | 7    | -19 | 19-7   | 8    | 7  | -19 | 19-7 |      | 7  | -19 | 19-7 |    |             | 7-19   | 19-7          |        | 1           | 225-19 | 919-7    | 2      | -19              |      | 18 <sup>45</sup> -6 <sup>45</sup> |    | 7-19 |      |      |         |
| a) podstawowa norma o        | zasu pracy                |          |         | 12   |      |     | 4      |      |    | 12  | 4    |      |    | 12  | 4    |    |             | 12     | 4             |        |             | 635    | 4        |        | 12               |      |                                   |    | 12   | 10   |      | 9835    |
| b) w niedziele i święta      | 555 555                   |          |         |      |      | 12  |        |      |    |     |      |      |    |     |      |    |             |        | 11            |        |             |        |          |        |                  |      | 4                                 |    |      |      |      | 16      |
| c) w porze nocnej            | N2                        |          |         |      |      |     | 8      |      |    |     | 8    |      |    |     | 8    |    |             |        | 8             |        |             |        | 8        |        |                  |      | 8                                 |    |      |      |      | 48      |
|                              | -                         | 50%      |         |      |      |     |        |      |    |     |      |      |    |     |      |    |             |        |               |        |             |        |          |        |                  |      |                                   |    |      |      |      |         |
| a) ayzury meayczne           | N.                        | 100%     |         |      |      |     |        |      |    |     |      |      |    |     |      |    |             |        |               |        |             |        | N        |        |                  |      |                                   |    |      | 1    |      |         |
|                              |                           | 50%      |         |      |      |     |        |      |    |     |      |      |    |     |      |    |             |        |               |        |             |        |          |        |                  |      |                                   |    |      |      |      |         |
| e) gouziny nauliczbowe       |                           | 100%     |         |      |      |     |        |      |    |     |      |      |    |     |      |    |             |        |               |        |             |        | <u> </u> |        |                  |      |                                   |    |      | 1    |      |         |
| 2 Zwolnienie lekarskie       | 15                        |          |         |      |      |     |        |      |    |     |      |      |    |     |      |    |             |        | i l           |        |             |        |          |        |                  |      |                                   |    |      |      |      |         |
| 3 Zwolnienie na dziecko      |                           |          |         |      |      |     |        |      |    |     |      |      |    |     |      |    |             |        |               |        |             |        |          |        |                  |      |                                   |    |      |      |      |         |
| 4 Opieka nad dzieckiem       |                           |          |         |      |      |     |        |      |    |     |      |      |    |     |      |    |             |        | 0             |        |             |        |          |        |                  |      |                                   |    |      |      |      |         |
| 5 Opieka nad członkiem rod   | ziny                      |          |         |      |      |     |        |      |    |     |      |      |    |     |      |    |             |        |               |        |             |        |          |        |                  |      |                                   |    |      |      |      |         |
| 6 Urlop wypoczynkowy         |                           |          |         |      |      |     |        |      |    |     |      |      |    |     |      |    |             |        |               |        |             |        |          |        |                  |      |                                   |    |      |      |      |         |
| 7 Urlop macierzyński         |                           |          |         |      |      |     |        |      |    |     |      |      |    |     |      |    |             |        |               |        |             |        |          |        | _                |      |                                   |    |      |      |      |         |
| 8 Urlop wychowawczy          |                           |          |         |      |      |     |        |      |    |     |      |      |    |     |      |    |             |        |               |        |             |        |          |        |                  |      |                                   |    |      |      |      |         |
| 9 Urlop bezpłatny            |                           |          |         |      |      |     |        |      |    |     |      |      |    |     |      |    |             |        |               |        |             |        |          |        |                  |      |                                   |    |      |      |      |         |
| 10 Urlop szkoleniowy         |                           |          |         |      |      |     |        |      |    |     |      |      |    |     |      |    |             |        | i l           |        |             |        |          |        |                  |      |                                   |    |      |      |      |         |
| 11 Nieobecności nieusprawie  | dliwione                  |          |         |      |      |     |        |      |    |     |      |      |    |     |      |    |             |        |               |        |             |        |          |        |                  |      |                                   |    |      | -    |      |         |
| 12 Urlop na żądanie          |                           |          |         |      |      |     |        |      |    |     |      |      |    |     |      |    |             |        |               |        |             |        |          |        |                  |      |                                   |    |      |      |      |         |
| 13 Urlop rehabilitacyjny     |                           |          |         |      |      |     |        |      |    |     |      |      |    |     |      |    |             |        |               |        |             |        |          |        |                  |      |                                   |    |      |      |      |         |
| 14 Wolne za niedzielę/święto |                           |          |         |      |      |     |        |      | _  |     |      |      |    |     |      |    |             |        |               |        |             |        |          |        | _                |      |                                   |    |      | + +  | F    | _       |
| 15 Wolne za sobote           |                           |          |         |      |      |     |        |      | _  |     |      | 3.2  |    | _   |      |    |             |        |               |        |             |        | ×        |        | _                | 1.10 |                                   |    |      |      | -    |         |
| 16 w dni wolne od pracy wy   | nikające z 5-dniowego ty: | g, pracy |         |      | +    |     |        | 2    | +  |     |      |      |    |     |      |    |             |        |               |        |             |        |          |        |                  | +    |                                   |    |      | _    | +    | <u></u> |
| 17 Urlop okolicznościowy     |                           |          |         |      |      |     |        |      |    |     |      |      |    |     |      |    |             |        |               |        |             |        |          |        |                  |      |                                   |    |      |      |      | _       |
| 18 Inne                      |                           |          |         |      |      |     |        | 1    |    |     |      |      |    |     |      |    |             |        |               |        |             |        |          |        |                  |      |                                   |    |      |      |      |         |
| , dnia:                      | Podpis przełożonego       |          |         |      |      |     |        |      |    |     |      |      |    |     |      | Po | odpis       | ; pra  | cowr          | nika   |             |        |          |        |                  |      |                                   |    |      |      |      |         |

#### 7. Lista obecności

|     | LISTA OBECNOŚCI PRACOWNIKÓW<br>Pielęgniarki, Czerwiec 2017 |                    |                |                 |              |                    |                   |                  |           |                  |                |               |                   |               |               |
|-----|------------------------------------------------------------|--------------------|----------------|-----------------|--------------|--------------------|-------------------|------------------|-----------|------------------|----------------|---------------|-------------------|---------------|---------------|
| Lp. | Kowalska Anna                                              | Jaworska Katarzyna | Chlipa Klaudia | Głobowska Magda | Reszka Beata | Grochowska Barbara | Kozala Małgorzata | Jarzębowska Anna | Kus Zofia | Masłowska Alicja | Pielarz Aniela | Groszek Maria | Pudziewska Halina | Rawska Lucyna | Gołąb Jolanta |
| 1   | R                                                          |                    | 12             | 8               | UW           |                    | 12                |                  | UW        | N                |                | Wn            |                   | R             | R             |
| 2   | 12                                                         | R                  |                | 8               | 8            | R                  |                   | UW               | UW        |                  | W5             | W5            | W5                | N             | N             |
| 3   |                                                            | W5                 | W5             |                 |              | 12                 | UW                | W5               | UW        | W5               | W5             | R             | 12                |               |               |
| 4   |                                                            | R                  | 12             |                 |              |                    | UW                | N                | UW        | 12               |                | N             |                   |               |               |
| 5   | 12                                                         | N                  | W5             | 8               | 8            |                    | UW                |                  | UW        | 12               | R              |               | W5                | R             | R             |
| 6   |                                                            |                    | Ch             | 8               | 8            | R                  | N                 | Wn               | UW        |                  | 12             | W5            | R                 | N             | UW            |
| 7   | Wn                                                         | W5                 | Ch             | 8               | 8            | W5                 |                   | R                | UW        | W5               |                | 11            | N                 |               |               |
| 8   | 635                                                        | R                  | Ch             |                 | 8            | 12                 | 635               | SW               | UW        |                  | W5             | N             |                   | R             | W5            |
| 9   | 12                                                         | N                  | Ch             | 8               | UW           |                    | R                 | W5               | UW        | R                | R              |               | W5                | W5            | W5            |
| 10  |                                                            |                    |                |                 |              | W5                 | W5                | R                | W5        | N                | W5             | 12            | R                 | UW            | N             |
| 11  |                                                            |                    |                |                 |              | R                  | 12                | N                | 12        |                  |                |               |                   | UW            |               |
| 12  | R                                                          | R                  | UW             | 8               | 8            | 12                 |                   |                  | N         | R                | R              |               |                   | UW            |               |
| 13  | N                                                          | N                  | UW             | 8               | 8            |                    | R                 | Ch               |           |                  | 12             |               | 12                | UW            | R             |
| 14  |                                                            |                    | W5             | 8               | 8            | W5                 | SW                | Ch               | W5        |                  |                | R             |                   | W5            | N             |
| 15  |                                                            |                    |                |                 |              | N                  | R                 | Ch               | R         | R                |                |               |                   | UW            |               |
| 16  | R                                                          | R                  | R              | 8               | UW           | 12                 | N                 | Ch               |           | R                | UW             | W5            | R                 | W5            |               |
| 17  | W5                                                         | N                  | 12             |                 |              |                    |                   | W5               | ₩5        | N                | 12             | UW            | R                 | UW            | R             |
| 18  | 12                                                         |                    |                |                 |              |                    |                   | Ch               |           |                  |                | UW            |                   | UW            |               |
| 19  | Wn                                                         |                    | Wn             | 8               | 8            | R                  | R                 | Ch               | R         |                  | Wn             |               | 635               | UW            | W5            |
| 20  | W5                                                         | 635                | R              | 8               | 8            | 12                 | 12                | Ch               | N         | UW               |                | W5            |                   | UW            |               |
| 21  | Wn                                                         | N                  | N              | 8               | 8            |                    |                   | Ch               |           | W5               | 12             |               | -                 | UW            | R             |
| 22  | Wn                                                         |                    |                | 8               | 8            | Wn                 | W5                | Wn               | R         | W5               | 20             | N             | Wn                | UW            | N             |
| 23  | R                                                          | R                  | Wn             | 8               | 8            | W5                 | W5                | W5               | SW        |                  | 635            |               | R                 |               |               |
| 24  | 12                                                         | W5                 | 12             |                 |              | R                  | 12                | Ch               | N         | 12               |                | R             |                   | W5            | W5            |
| 25  |                                                            | 12                 | 12             |                 |              | N                  |                   | Ch               |           |                  | 12             |               | 12                | R             | R             |
| 26  | W5                                                         |                    |                | 8               | 8            |                    | Wn                | Ch               | Wn        | R                | 12             | N             | N                 |               | 635           |
| 27  | R                                                          | R                  | W5             | 8               | 8            | ₩n                 | R                 | Wn               | R         | 635              |                |               |                   | Wn            | Wn            |
| 28  | N                                                          | Wn                 | R              | 8               | 8            | R                  | W5                | 635              | 12        |                  |                | Wn            | W5                | N             | N             |
| 29  |                                                            | Wn                 | N              | 8               | 8            | 635                | 12                | N                |           | Wn               | R              | R             |                   |               |               |
| 30  | W5                                                         | W5                 |                | 8               | 8            |                    |                   |                  | W5        |                  | 12             | N             | 12                |               |               |

### 8. Wykaz przepracowanych nadgodzin

|                                                                                                    | Wykaz przepracowanych nadgodzin Pielęgniarki, Czerwiec 2017 |                                    |     |      |                 |                     |      |                            |       |        |     |      |       |       |                |         |
|----------------------------------------------------------------------------------------------------|-------------------------------------------------------------|------------------------------------|-----|------|-----------------|---------------------|------|----------------------------|-------|--------|-----|------|-------|-------|----------------|---------|
| Nadgodziny         Dodatek 65% w         Wyliczenie referatu płac           Uzasadnienie         porze nocnej         Wyliczenie referatu płac |                                                             |                                    |     |      |                 |                     |      |                            |       |        |     |      |       |       | Derem de       |         |
| Nazwisko i imię                                                                                                    | Data                                                        | od - do                            | 50% | 100% | Razem<br>godz.  | udziel.<br>nadgodz. | Data | Ilość<br>przepr.<br>godzin | Grupa | Stawka | 50% | 100% | Razem | Kwota | Dodatek<br>15% | wypłaty |
| Jaworska<br>Katarzyna                                                                                                    | 2.6.2017                                                    | 19 - 21 <sup>30</sup>              |     | 230  | 2 <sup>30</sup> |                     |      |                            |       |        |     |      |       |       |                |         |
| Grochowska<br>Barbara                                                                                                    | 16.6.2017                                                   | 6 <sup>45</sup> - 10 <sup>45</sup> | 2   | 2    | 4               |                     |      |                            |       |        |     |      |       |       |                |         |

, dnia: 2017-08-23

Podpis oddziałowej

Podpis przełożonej

### Godziny nadliczbowe (dodawanie, rozdział pomiędzy 50% a 100%)

Godziny nadliczbowe (**GN**) można dodać niezależnie dla każdego dyżuru, klikając **prawym** klawiszem myszki na kwadrcie symbolizującym dyżur, umieszczonym na kalendarzu. W wyświetlonym menu należy wybrać pozycję **Zmień**. W otwartym oknie **Dodaj/Edytuj dyżur** w polu **Godziny nadliczbowe** należy wpisać ilość przepracowanych godzin nadliczbowych.

Uwaga: program nie sprawdza poprawności wprowadzonego czasu w odniesieniu do obowiązujących przepisów!

Użytkownik może ustalić sposób podziału wprowadzonego czasu na godziny liczone jako **50%** oraz **100%** w oknie **Konfiguracja** na zakładce **Nadgodziny**. Fragment lub całość nadliczbowego czasu pracy będzie zaliczona jako **100%** jeżeli zostanie spełniony jeden z poniższych warunków:

- przekroczy wprowadzony przez użytkownika czas (np.: gdy GN wynoszą 3:15 godz. a użytkownik wprowadzi czas 2:00 godz. wówczas GN 100% wyniosą 3:15-2:00= 1 godz. 15 min). Wprowadzając czas "00:00" całe GN zostaną zaliczone jako 100%,
- wystąpi pomiędzy określonymi przez użytkownika godzinami. Wprowadzając jednakowe godziny "od" oraz "do" całe GN zostaną zaliczone jako 50%,
- wystąpi w niedzielę lub świeto,
- dyżur, do którego został dopisany trwa 0 (zero) godzin,
- wystąpi w dniu wolnym przyznanym za pracę w niedzielę/święto.

Jako 50% traktowana jest pozostała (niezaliczona jako 100%) część GN.

Napis na kwadracie sybolizującym dyżur, dla którego określono GN wykonany jest pogrubioną czcionką.

| Użytkownik Dyżury Urlopy Nadgodziny Ostrzeże                       | enia Bezpie |
|--------------------------------------------------------------------|-------------|
| Nadgodziny liczone jako 100% gdy:<br>ich ilość wieksza od (godz.): | 12:00       |
| wypadają pomiędzy godzinami 22:00 -                                | 06:00       |
| 🔽 wypadają w niedzielę lub święto                                  |             |
| 🥅 powiązany dyżur trwa 0:00 godzin                                 |             |
| 🔽 wypadają w wolne za pracę w niedzielę/święto                     |             |

W oknie **Konfiguracja** na zakładce **Użytkownik** można podać następujące dane:

- Firma nazwa zakładu pracy,
- Miejscowość,
- Kod pocztowy,
- Ulica,
- Numer NIP,
- Nazwa użytkownika,

oraz

 hasło zabezpieczające dostęp do programu przed osobami niepowołanymi.

Aby aktywować logowanie do programu za pomocą hasła należy je wpisać w pole edycji **Wprowadź hasło** w oknie wywołanym po kliknięciu napisu **Zmień**. Pozostawienie pola

| Użytkownik Dyżury Urlo | ppy Nadgodziny <u>O</u> strzeżenia |
|------------------------|------------------------------------|
| Firma:                 |                                    |
|                        |                                    |
| Miejscowość:           |                                    |
| Kod pocztowy:          |                                    |
| Ulica:                 |                                    |
| Nazwa użytkownika:     |                                    |
| Hasło użytkownika:     | <u>Zmień</u>                       |

pustego spowoduje uruchamianie programu bez konieczności podawania hasła.

Uwaga: Nie ma możliwości odzyskania ustanowionego hasła.

Dane podane na niniejszej zakładce (z wyjątkiem hasła) można wykorzystać w szablonach wydruków w postaci zmiennych.

Na zakładce **Dyżury** można określić:

- Symbole "typowych" dyżurów (czyli: "8", dopracowań oraz innych) oraz symbole dyzurów o parametrach (godzina rozpoczęcia, czas trwania, przypisane do niego godziny nadliczbowe) zdefiniowanych przez użytkownika. Symbole są wykorzystywane w Kalendarzu (przy wybranej opcji: Napisy > Typ dyżuru) oraz mogą być użyte w
- szablonach wydruków.
  Sposób wyliczania godzin dziennych oraz nocnych. By to uczynić należy podać godziny rozpoczęcia i czas

| Użytkownik Dyżury U    | Iobh   V | ladgoo | dziny | <u>O</u> strzeżen | ia Bezpieczeństwo | <u>I</u> nne | <u>S</u> ieć | ]     |
|------------------------|----------|--------|-------|-------------------|-------------------|--------------|--------------|-------|
| Symbole                |          |        |       |                   |                   |              |              |       |
| Dyżur "8":             | R        | Lp.    | Poc   | zątek [h]         | Czas trwania [h]  | Nadg. [h     | i] Syn       | nbol  |
| Dopracowanie:          | D        |        | 1     | 8:45              | 12:00             |              | N            | z     |
| Duriur innur           |          |        | (     | 07:00             | 12:00             | 12:00        | D            | м     |
| Dyzur mny.             |          |        | 1     | 9:00              | 12:00             |              | N N          | 1     |
| Dyżur medyczny:        | DM       |        | 1     | 1:25              | 07:35             |              | F            |       |
| Dyżur jako nadgodziny: | GN       |        | (     | 06:45             | 12:00             |              | D            | z     |
|                        |          |        |       |                   | 0                 |              | G            | N     |
|                        |          |        |       |                   |                   |              |              |       |
|                        |          |        |       | Formy             | y zatrudnienia:   |              |              |       |
| Godziny zaliczane jako | "noche"  |        |       | Lp.               | Nazwa             | S            | ymbol        | Kolor |
| Poo                    | zątek    |        | 22:00 |                   | Etat              |              | E            |       |
| Czas t                 | rwania   |        | 08:00 | 2 1               | Kontrakt          |              | К            |       |
| Godzina rozpoczecia do | by faodz | ŀ      | 00:30 | - <u>3</u> I      | Jmowa-zlecenie    |              | Z            |       |
|                        | -, []000 |        | 00.00 | 4                 | nny               |              | Ι            |       |
|                        |          |        |       |                   |                   |              |              |       |

- trwania godzin nocnych (domyślnie: początek o godz. 22:00 i czas trwania 8:00 godz.).
- Godzinę rozpoczęcia doby, przyjętą w w danym zakładzie pracy do rozliczeń. Domyślną wartością jest 00:00.

Np.: przy domyślnych ustawieniach pracownik posiadający 12-godzinny dyżur nocny zaczynający się o godz. 19:00 dnia zwykłego, a kończący o godz. 7:00 dnia świątecznego będzie miał zaliczone przepracowane: 3 godziny zwykłe (od 19 do 22), 8 godzin nocnych (od 22 do 6) oraz 1 godzinę świąteczną (od 6 do 7). Zmieniając godzinę rozpoczęcia doby na 7:00, godziny dyżuru przypadające pomiędzy 6 a 7 zostaną zaszeregowane jako zwykłe i przypisane do dnia, w którym dyżur się rozpoczął.

• Parametry (nazwa, symbol, kolor) form zatrudnienia, w ramach których będą wstawiane dyżury.

Na zakładce Inne można określić:

- język, w którym zostaną wyświetlone napisy w programie,
- najczęściej używane nazwy stanowisk pojawią się one na liście wyboru w oknie Dodaj/Edytuj pracownika,

| Użytkownik Dyżury Urlop | y Nadgodziny <u>O</u> strzeżenia <u>B</u> ezpieczeńst  | wo [ |
|-------------------------|--------------------------------------------------------|------|
| Język/Language          | polski                                                 | •    |
| Stanowiska:             | Pielęgniarka<br>Starsza pielęgniarka<br>Wolontariuszka | ^    |

- najczęściej używane nazwy wykształcenia pojawią się one na liście wyboru w oknie Dodaj/Edytuj pracownika,
- dodatkowe dane, które mogą być wyswietlone w oknie głównym, w kalendarzu, tj.: numer zmiany, numer dnia, ilość dyżurów na zmianie,
- wymiary kwadracików symbolizujących dyżury i wolne w Kalendarzu w oknie głównym programu oraz wysokość czcionki, którą pisane są skrócone nazwy pracowników na nich się znajdujące.

Po kliknięciu przycisku **Zapisz** wprowadzone zmiany zostaną zapamiętane na stałe. Natomiast kliknięcie przycisku **OK** powoduje zapamiętanie zmian tylko do momentu zakończenia pracy programu.

|                                                                            | Stazystka<br>Położna<br>Salowa<br>Oddziałowa | , |
|----------------------------------------------------------------------------|----------------------------------------------|---|
| Wykształcenia:                                                             | Wyższe<br>Średnie                            | ~ |
| W kalendarzu pokazuj:                                                      | numer zmiany                                 | - |
| Symbol dyżuru i wolnego<br>Wymiary (szerokość x wyso<br>Wysokość czcionki: | okość): 22 🜩 x 18 🜩<br>10 🜩                  |   |

### Ustawienia ułatwiające pracę na wielu stanowiskach

Na zakładce Sieć (menu: Narzędzia > Konfiguracia > Sieć) można skonfigurować program do pracy wielostanowiskowej w sieci lokalnej. Najważniejszym jest wskazanie katalogu sieciowego, w którym zainstalowany jest program pracujący jako serwer. Można to zrobić klikając przycisk Katalog lub wpisując ręcznie ścieżkę w polu tekstowym. W momencie uruchomienia programu na komputerzekliencie, komputer-serwer musi być dostępny w sieci. W przypadku braku dostępności serwera (sygnalizowanego komunikatem oraz ścieżką do serwera w kolorze czerwonym) program na

| Użytkownik Dyżury U <u>r</u> lopy Nadgodziny <u>O</u> strzeżenia <u>B</u> ezpieczeństwo <u>I</u> nne <u>S</u> ieć |
|----------------------------------------------------------------------------------------------------|
| Katalog serwera: VSERWER\GrafikPro                                                                                |
| Zakres wykorzystania serwera:                                                                                     |
| 🔽 pobieranie szablonów wydruku                                                                                    |
| 🔽 generowanie wydruków                                                                                            |
| 🔽 tylko z zatwierdzonych grafików                                                                                 |
| pobieranie ustawień konfiguracyjnych programu                                                                     |
| 🔲 Ukryj zakładkę "Sieć" jeżeli program uruchomiony jako klient                                                    |

komputerze-kliencie wykorzystuje ustawienia lokalne bez względu na wybrane opcje.

Obecna wersja programu Grafik Dyżurów Pro umożliwia korzystanie z zasobów serwera, w zależności od zaznaczonych opcji, w zakresie:

- pobierania listy szablonów wydruku,
- Pozwala to na łatwe ujednolicenie wydruków wykorzystywanych w danym zakładzie.
- zapisywania generowanego wydruku, W połączeniu z możliwością automatycznego nadawania nazwy pliku wydruku zawierającej np. nazwę użytkownika komputera-klienta, pozwala osobie nadzorującej grafiki z różnych grup/oddziałów odnaleźć je w jednym miejscu. Zaznaczając opcję tylko z zatwierdzonych grafików można ograniczyć liczbę plików tworzonych na serwerze, tylko do tych, które powstały na podstawie grafiku o statusie "zatwierdzony".
- pobierania ustawień konfiguracyjnych.
   Opcja ta pozwala na pobieranie na wszystkich stanowiskach takich samych ustawień programu, możliwych do modyfikowania tylko z komputera-serwera.

Po zaznaczeniu opcji Ukryj zakładkę "Sieć"..., zakładka ta nie będzie widoczna na komputerach-klientach, z wyjątkiem sytuacji braku dostępu do komputera-serwera.

Po kliknięciu przycisku **Zapisz** w katalogu "dane" (znajdującym się w katalogu, w którym zainstalowany jest Grafik Dyżurów Pro), tworzony jest plik net.ini. Plik ten zawiera tylko ustawienia sieciowe programu. Można go również przekopiować do analogicznych katalogów na komputerach-klientach, bez potrzeby konfigurowania z poziomu programu na każdym z nich.

### Odzyskiwanie oraz przywracanie danych programu

| Wszystkie dane i ustawienia             | lung along hur han as long as Born                                            |                                      |
|-----------------------------------------|-------------------------------------------------------------------------------|--------------------------------------|
| przechowywane są na komputerze          | Uzytkownik   Dyzury   Urlopy   Nadgodziny   Ustrzezenia   Dezp                | leczenstwo <u>I</u> nne <u>S</u> iec |
| użytkownika w katalogu "dane", który    |                                                                               |                                      |
| znajduje się w katalogu z               | 🔽 Twórz kopię zapasową otwieranego pliku                                      |                                      |
| zainstalowanym programem. Wyjątkiem     | Automatuczny zapis otwartego pliku co [min]                                   | 10                                   |
| jest przechowywanie niektórych ustawień |                                                                               |                                      |
| na serwerze, będącym częścią sieci      | Automatyczna archiwizacja danych co [dni]                                     | 90 🚖                                 |
| lokalnej, wskazanym przez użytkownika.  | 📃 🔲 Usuć pliki wugeperowanuch wudruków po zemkniecju prograj                  | mu (z katalogu "wudu ki")            |
| Żadne dane nie są wysyłane poza         | <ul> <li>Osun piki wygenerowanych wydrukow po zanik nięciu program</li> </ul> | ina (zikalalogu inyaraki j           |
| komputer (lokalna sieć komputerowa)     |                                                                               |                                      |

W celu podniesienia poziomu bezpieczeństwa danych, przechowywanych w pliku z grafikiem można zaznaczyć opcję **Twórz kopię zapasową otwieranego pliku**. Jej zaznaczenie powoduje w momencie otwierania pliku utworzenie jego kopii. Kopia zostaje zapisana w tym samym katalogu co otwierany plik. Nazwa pliku kopii tworzona jest z nazwy otwieranego pliku oraz dodatkowego rozszerzenia ".bak".

W razie ewentualnej utraty danych z jakiegoś miesiąca lub danych konfiguracyjnych programu można podjąć próbę ich odzyskania. W tym celu należy wybrać z menu programu Narzędzia > Odzyskaj z kopii zapasowej... oraz w zależności od rodzaju danych do odzyskania:

- dane pracowników w celu przywrócenia danych grup pracowników oraz pracowników,
- dane miesiąca w celu przywrócenia infofrmacji o dyżurach i urlopach w wybranym miesiącu.

Dodatkowo można aktywować funkcję automatycznego zapisywania aktualnie otwartego pliku. By to uczynić należy wprowadzić czas, wyrażony w minutach, po którym program ma zapisać dane do pliku. Jeżeli bieżący projekt nie był jeszcze zapisywany i nie ma nadanej nazwy pliku wówczas program zapisuje go do pliku "document.~gr", umieszczonego w katalogu z programem Kreślarz. Podanie czasu równego zero minut powoduje wyłączenie funkcji automatycznego zapisu.

Dane grup pracowników i pracowników zapisywane są automatycznie podczas zamykania programu, odpowiednio w plikach: grupy.ini oraz kadra.inr. Znajdują się one w katalogu "dane", który jest w katalogu wskazanym przez użytkownika podczas instalacji programu. Natomiast dane dotyczące rozpisanych dyżurów i urlopów zapisywane są przez użytkownika (menu: Grafik > Zapisz) w pliku przez niego wskazanym.

Niezależnie od kopii zapasowych tworzonych przez program zaleca się regularne wykonywanie własnej kopii zapasowej plików znajdujących się w katalogu "dane".

#### Uwagi:

użytkownika.

Pliki z kopią zapasową (z rozszerzeniem ".bak") zawierają dane sprzed co najmniej 2 dni. Jeżeli przywrócone dane okażą się niewłaściwe wówczas można odtworzyć stan sprzed przywracania wybierając w menu ponownie tę samą opcję jak podczas przywracania.

Podanie w polu **Automatyczna archiwizacja danych co...** ilości dni większej od zera powoduje tworzenie, co zadaną ilość dni, pliku z archiwum danych wprowadzonych przez użytkownika (m.in. dane pracowników, grup, grafiki oraz ustawienia). Plik archiwum jest zapisywany w katalogu [miejsce instalacji programu]/dane/backup. W razie potrzeby przywrócenia danych z pliku archiwum należy wybrać (*menu: Narzędzia > Odzyskaj z kopii zapasowej... > pliki użytkownika*). Po dokonaniu wyboru pliku archiwum, jego zawartość zostanie wypakowana do katalogu [miejsce instalacji programu]/dane/backup/dane. Następnie, po zamknięciu programu, należy je ręcznie przekopiować do katalogu [miejsce instalacji programu]/dane. Wskazane jest wcześniejsze zrobienie kopii zapasowej znajdujących się tam plików.

Nie jest zalecane (chociaż możliwe) uruchamianie programu z pendrive'a. W takim wypadku należy bezwględnie przed jego wyciągnieciem uruchomić w systemie Windows "Bezpieczne wysuwanie napędu" (ikonka polecenia zwykle znajduje się obok zegara w prawym dolnym rogu monitora). Przy tego typu użytkowaniu warto np. raz na kwartał robić kopię zapasową plików znajdujących się w katalogu "dane".

#### Bezpieczeństwo danych osobowych

Dane osobowe pracowników są przechowywane w pliku "kadra", który jest zapisany w formacie utrudniającym odczytanie danych osobom postronnym.

W celu zwiększenia ochrony danych osobowych pracowników zawartych w plikach wydruków (zapisywanych w katalogu "wydruki") wygenerowanych na podstawie szablonów (najczęściej są pliki w formacie .HTM) istnieje możliwość ich

automatycznego usuwania podczas zamykania programu. W tym celu należy zaznaczyć opcję Usuń pliki wygenerowanych wydruków po zamknięciu programu. Pliki wydruków utworzone przed jej zaznaczeniem nie będą usunięte (można zrobić to ręcznie). Jeżeli np. po wygenerowaniu pliku z wydrukiem tworzony jest wydruk papierowy i nie ma potrzeby zachowywania go w formie elektronicznej to dla bezpieczeństwa danych osobowych warto zaznaczyć opcję powodującą ich automatyczne usuwanie (usunięty plik najczęściej można w razie potrzeby w przyszłości wygenerować ponownie).

Należy podkreślić fakt, że osoba, która posiada możliwość uruchomienia programu ma również wgląd w dane pracowników w nim wyświetlane. Z tego powodu warto ograniczyć dostęp do programu poprzez zastosowanie hasła.

Poniżej znajduje się wykaz zmiennych, które można wykorzystać podczas pracy z programem Grafik Dyżurów Pro, np. podczas tworzenia własnych lub modyfikacji istniejących szablonów dokumentów.

- @\_miejscowosc miejscowość
- @\_adres adres, ulica, nr domu
- @\_kod kod pocztowy
- @\_firma nazwa firmy
- @\_nip NIP
- @\_uzytkownik nazwa użytkownika
- @\_system\_user\_name systemowa nazwa użytkownika komputera
- @\_symbol\_dyzuru\_8 symbol dla dyżuru "8" (z danych konfiguracyjnych)
- @\_symbol\_dyzuru\_inny symbol dla dyżuru o niestandardowym czasie trwania (z danych konfiguracyjnych)
- @\_symbol\_dyzuru\_dopr symbol dla dyżuru równemu dopracowaniu grupy (z danych konfiguracyjnych)
- @\_miesiac nazwa wybranego miesiąca
- @\_miesiac\_nr numer wybranego miesiąca
- @\_miesiac\_ile\_roboczych ilość dni roboczych w wybranym miesiącu
- @\_miesiac\_ile\_calozmianowych ilość dyżurów, o długości pierwszej zmiany, w wybranym miesiącu
- @\_miesiac\_ile\_dni ilość dni w wybranym miesiącu
- @\_rok wybrany rok
- @\_data bieżąca data
- @\_grupa\_nazwa nazwa wybranej grupy pracowników
- @\_grupa\_skrot skrócona nazwa grupy
- @\_grupa\_normatyw normatyw miesięczny dla wybranej grupy pracowników
- @\_grupa\_dopracowanie dopracowanie dla wybranej grupy pracowników
- @\_grupa\_kolor\_rgb kolor przypisany grupie w formacie RGB
- @\_dzien\_nr numer kolejny dnia

@\_dzien\_klasa\_tytul - nazwa "klasy" dla języka HTML, pozwalająca sformatować nagłówek tabeli z podziałem na dni świąteczne i zwykłe (wiersz w tabeli z tytułami kolumn)

@\_dzien\_klasa - nazwa "klasy" dla języka HTML, pozwalająca sformatować tabelę z podziałem na dni świąteczne i zwykłe

@\_1n\_dzien\_klasa - nazwa "klasy" dla języka HTML, dla pierwszego dnia następnego miesiąca, pozwalająca sformatować tabelę z podziałem na dni świąteczne i zwykłe

- @\_dzien\_nazwa nazwa dnia
- @\_dzien\_nazwa\_krotka krótka nazwa dnia
- @\_dzien\_uwagi notatki dla dnia
- @\_dzien\_id symbol cyfrowy dnia tygodnia (1-niedziela, 2-poniedziałek ... 7-sobota)

@\_dzien\_nr\_tydz\_graf - numer dnia tygodnia grafikowego (od 1 do 7) liczony od pierwszego dnia okresu rozliczeniowego (dla prawidłowego działania muszą być otwarte wszystkie miesiące okresu rozliczeniowego)

- @\_zmiana\_symbol[\_nr\_zmiany] symbol dyżuru całozmianowego
- @\_zmiana\_nazwa[\_nr\_zmiany] nazwa zmiany
- @\_zmiana\_od[\_nr\_zmiany] godzina, od której zaczyna się zmiana robocza
- @\_zmiana\_od\_pd[\_nr\_zmiany] godzina, od której zaczyna się zmiana robocza, wyrażona jako procent doby
- @\_zmiana\_do[\_nr\_zmiany] godzina, o której kończy się zmiana robocza
- @\_zmiana\_do\_pd[\_nr\_zmiany] godzina, o której kończy się zmiana robocza, wyrażona jako procent doby
- @\_zmiana\_ile[\_nr\_zmiany] czas trwania zmiany
- @\_zmiana\_ile\_pd[\_nr\_zmiany] czas trwania zmiany, wyrażony jako procent doby
- @\_zmiana\_nr[\_nr\_zmiany] numer zmiany roboczej
- @\_zmiana\_ile\_dyz[\_nr\_zmiany] ilość dyżurów na zmianie (bez względu na ich czas trwania)
- @\_zmiana\_obsada\_srednia[\_nr\_zmiany] wyliczona średnia obsada, uwzględniająca różne czasy trwania dyżurów
- @\_dyzur\_kto[\_nr\_zmiany] skrócone nazwy pracowników mających dyżur na wybranej zmianie

Jeżeli, któraś z powyższych sześciu zmiennych zostanie zawarta pomiędzy <\_ZMIANA> a </ZMIANA>, wówczas nawiasy kwadratowe oraz numer zmiany pomiędzy nimi nie muszą być podawane

@\_ilosc\_zmian[liczba] - ilość zmian roboczych dla danej grupy, zamiast [liczba] można podać liczbę zwiększającą zwracaną liczbę zmian, np. dla liczby zmian równej 2 zmienna @\_ilosc\_zmian zwróci liczbę 2, a zmienna @\_ilosc\_zmian3 zwróci liczbę 5

@\_dzien\_kto\_8 - lista pracowników, którzy w danym dniu pełnią dyżur na zmianie "8"

- @\_dzien\_kto\_dopr lista pracowników, którzy w danym dniu pełnią dyżur o czasie trwania równym dopracowaniu
- @\_dzien\_kto\_inny lista pracowników, którzy w danym dniu pełnią dyżur o nietypowym czasie trwania

@\_dzien\_kto\_urlopy - lista pracowników, którzy w danym dniu pozostają na urlopie wypoczynkowym

@\_dzien\_kto\_wolne - lista pracowników, którzy w danym dniu mają dzień wolny

@\_dzien\_kto\_wolne\_1 - lista pracowników, którzy w danym dniu mają dzień wolny za pracę w niedzielę

@\_dzien\_kto\_wolne\_5 - lista pracowników, którzy w danym dniu mają dzień wolny wynikający z 5-dniowego tygodnia pracy

@\_dzien\_kto\_wolne\_7 - lista pracowników, którzy w danym dniu mają dzień wolny za pracę w sobotę

@\_dzien\_kto\_wolne\_s - lista pracowników, którzy w danym dniu mają dzień wolny za pracę w święto

@\_dzien\_kto\_zwolnienia - lista pracowników, którzy w danym dniu pozostają na zwolnieniu lekarskim

@\_dzien\_kto\_inne\_wolne - lista pracowników, którzy w danym dniu są nieobecni z innego powodu

@\_dzien\_ile\_dyz - ilość rozpisanych dyżurów w danym dniu

@\_dzien\_max\_dyz\_tydz - największa ilość rozpisanych dyżurów w ciągu dnia w danym tygodniu (tydzień liczony od poniedziałku do niedzieli)

@\_suma\_wypr - suma wszystkich wypracowanych godzin (przez wszystkich pracowników)

@\_suma\_wypr\_url - suma wszystkich wypracowanych jako urlopy godzin (przez wszystkich pracowników)

@\_dyzur\_typ - numer zmiany, na której wypada początek dyżuru

@\_dyzur\_zmiana - nazwa zmiany, na której wypada początek dyżuru

@\_dyzur\_uwagi - notatka dodana do dyżuru

@\_dyzur\_forma\_symbol - symbol formy zatrudnienia, w ramach której został wystawiony dyżur

@\_dyzur\_forma\_nazwa - nazwa formy zatrudnienia, w ramach której został wystawiony dyżur

@\_dyzur\_symbol - symbol dyżuru

@\_dyzur\_wolne\_symbol - symbol dyżuru lub wolnego, w zależności od tego co jest w danym dniu wstawione

@\_dyzur\_grupa\_skrot - nazwa krótka grupy, w której wstawiono dyżur

- @\_dyzur\_grupa\_skrot\_bez\_biez nazwa krótka grupy, w której wstawiono dyżur, jeżeli jest ona inna niż bieżąca
- @\_dyzur\_ile\_suma suma czasów trwania dyżurów pracownika w ciągu doby (możliwy sumowanie dyżurów określonego typu, np. @\_dyzur\_ile\_suma|1 dla wstawionych jako Etat)

@\_dyzur\_ile - czas trwania dyżuru

@\_dyzur\_ile\_minut - czas trwania dyżuru wyrażony w minutach

@\_dyzur\_ile\_pd - czas trwania dyżuru wyrażony jako procent doby

@\_dyzur\_ile\_d - ilość godzin "dziennych" przypadających na dyżur

@\_dyzur\_ile\_n - ilość godzin "nocnych" przypadających na dyżur

@\_dyzur\_ile\_s - ilość godzin "świątecznych" przypadających na dyżur

@\_dyzur\_ile\_dyz - czas trwania dyżuru (przypisany do dnia, w którym rozpoczął się dyżur)

@\_dyzur\_ile\_dyz\_d - ilość godzin "dziennych" przypadających na dyżur (przypisane do dnia, w którym rozpoczął się dyżur)

@\_dyzur\_ile\_dyz\_s - ilość godzin "świątecznych" przypadających na dyżur (przypisane do dnia, w którym rozpoczął się dyżur)

@\_dyzur\_ile\_dyz\_g - czas trwania dyżuru łącznie z godzinami nadliczbowymi (przypisany do dnia, w którym rozpoczął się dyżur)

- @\_dyzur\_od godzina rozpoczęcia dyżuru
- @\_dyzur\_od\_pd godzina rozpoczęcia dyżuru wyrażona jako procent doby
- @\_dyzur\_do godzina zakończenia dyżuru
- @\_dyzur\_do\_pd godzina zakończenia dyżuru wyrażona jako procent doby
- @\_dyzur\_oddo godzina rozpoczęcia oraz zakończenia dyżuru
- @\_dyzur\_oddo\_g godzina rozpoczęcia oraz zakończenia dyżuru, z uwzględnieniem godzin nadliczbowych
- @\_dyzur8\_do godzina zakończenia dyżuru "8"

@\_dopracowanie\_do - godzina zakończenia dyżuru, o czasie trwania równemu dopracowaniu

@\_dyzur\_nadgodz - ilość godzin nadliczbowych

@\_dyzur\_nadgodz\_od - godzina rozpoczęcia godzin nadliczbowych

@\_dyzur\_nadgodz\_do - godzina zakończenia godzin nadliczbowych

@\_dyzur\_100\_nadgodz - ilość godzin nadliczbowych liczonych jako 100%

@\_dyzur\_50\_nadgodz - ilość godzin nadliczbowych liczonych jako 50%

@\_dyzur\_med\_nadgodz - ilość godzin nadliczbowych przypisanych do dyżuru medycznego

@\_dyzur\_med\_100\_nadgodz - ilość godzin nadliczbowych liczonych jako 100% przypisanych do dyżuru medycznego

@\_dyzur\_med\_50\_nadgodz - ilość godzin nadliczbowych liczonych jako 50% przypisanych do dyżuru medycznego

@\_dyzur\_wolne\_ile - ilość godzin dyżuru lub wolnego, jeśli jest ono wstawione

@\_dyzur\_wolne\_dyz\_ile - ilość godzin dyżuru lub wolnego, jeśli jest ono wstawione

@\_wolne\_ile[\_symboldniawolnego] - ilość godzin wolnego

@\_wolne\_typ - typ wolnego (pobierany z konfiguracji, zakładka "Urlopy")

@\_wolne\_nazwa - nazwa wolnego (pobierana z konfiguracji, zakładka "Urlopy")

@\_1n\_dzien\_symbol - symbol dyżuru w pierwszym dniu następnego miesiąca

@\_1n\_dzien\_ile\_d - ilość godzin "dziennych" przypadających na dyżur w pierwszym dniu następnego miesiąca

@\_1n\_dzien\_ile\_n - ilość godzin "nocnych" przypadających na dyżur w pierwszym dniu następnego miesiąca

@\_1n\_dzien\_ile\_s - ilość godzin "świątecznych" przypadających na dyżur w pierwszym dniu następnego miesiąca

@\_prac\_nr - numer porządkowy pracownika

@\_prac\_nazwisko - nazwisko pracownika

@\_prac\_imie - imię pracownika

@\_prac\_skrot - skrócona nazwa pracownika

@\_prac\_adres - adres pracownika

@\_prac\_poczta - poczta

@\_prac\_kod - kod pocztowy

@\_prac\_telefon - telefon

@\_prac\_email - e-mail

@\_prac\_stanowisko - stanowisko zajmowane przez pracownika

@\_prac\_etat - wymiar etatu

@\_prac\_nadpr\_z\_poprz\_mies - nadpracowanie/niedopracowanie z poprzedniego miesiąca

@\_prac\_reczna\_korekta\_normatywu - ręczna korekta normatywu

@\_prac\_urlop\_wyp\_poz - całkowita ilość urlopu wypoczynkowego pozostała do wykorzystania

@\_prac\_urlop\_wyp\_poz\_pop\_rok - ilość urlopu wypoczynkowego pozostała do wykorzystania z poprzedniego roku
 @\_prac\_urlop\_wyp\_poz\_ten\_rok - ilość urlopu wypoczynkowego pozostała do wykorzystania z bieżącego roku
 Uwaga: Zmienne dotyczące urlopu zwracają dane aktualne na dzień generowania wydruku. Tzn. jeżeli z jakiegoś powodu trzeba będzie wygenerować wydruk dla jakiegoś wcześniejszego miesiąca to dane urlopowe wykazane na wydruku będą i tak dotyczyły dnia bieżącego.

@\_prac\_pesel - PESEL pracownika

@\_prac\_wyksztalcenie - wykształcenie pracownika

@\_prac\_kursy - kursy i szkolenia ukończone przez pracownika

@\_prac\_inne1 - dane dodatkowe dotyczące pracownika

@\_prac\_inne2 - dane dodatkowe dotyczące pracownika

@\_prac\_inne3 - dane dodatkowe dotyczące pracownika

@\_prac\_kolor\_rgb - kolor przypisany pracownikowi w formacie RGB

@\_prac\_forma\_zatrudnienia - nazwa domyślnej formy zatrudnienia przypisana pracownikowi

@\_prac\_normatyw - normatyw pracownika w wybranym miesiącu

@\_prac\_normatyw\_bu - normatyw pracownika w wybranym miesiącu pomniejszony o wymiar urlopu

@\_prac\_suma\_wypr - sumaryczna ilość godzin wypracowanych w wybranym miesiącu z godzinami nadl.

@\_prac\_suma\_wypr\_bn - sumaryczna ilość godzin wypracowanych w wybranym miesiącu bez godzin nadliczbowych

@\_prac\_suma\_dyzur - sumaryczna ilość godzin, przypadających na dyżury, wypracowanych w wybranym miesiącu z godzinami nadl.

@\_prac\_suma\_dyzur\_bn - sumaryczna ilość godzin, przypadających na dyżury, wypracowanych w wybranym miesiącu bez godzin nadliczbowych

@\_prac\_suma\_d[symbol(e) dnia] - sumaryczna ilość godzin "dziennych" wypracowanych w wybranym miesiącu. Może być ograniczona do wybranych dni, np.. sobót i niedziel @prac\_suma\_d71 (1 oznacza niedzielę, 2 poniedziałek, itd.. aż do soboty oznaczanej jako 7)

@\_prac\_suma\_n - sumaryczna ilość godzin "nocnych" wypracowanych w wybranym miesiącu

@\_prac\_suma\_n\_ilosc - ilość dyżurów "nocnych" w wybranym miesiącu

@\_prac\_suma\_s - sumaryczna ilość godzin "świątecznych" wypracowanych w wybranym miesiącu

@\_prac\_suma\_ab - sumaryczna ilość godzin wolnego w wybranym miesiącu

@\_prac\_suma\_g1 - sumaryczna ilość godzin nadliczbowych "50%" wypracowanych w wybranym miesiącu

@\_prac\_suma\_g2 - sumaryczna ilość godzin nadliczbowych "100%" wypracowanych w wybranym miesiącu

@\_prac\_suma\_gn - sumaryczna ilość godzin nadliczbowych "50%" oraz "100%" wypracowanych w wybranym miesiącu @\_czy\_prac\_ma\_gn|'treść jeżeli tak'|'treść jeżeli nie' - w zależności czy pracownik ma wypracowane godziny

nadliczbowe, wstawiana jest treść zdefiniowana przez użytkownika jako tak lub nie

@\_prac\_suma\_g1\_dm - sumaryczna ilość godzin nadliczbowych "50%" wypracowanych w wybranym miesiącu przypisana do dyżurów medycznych

@\_prac\_suma\_g2\_dm - sumaryczna ilość godzin nadliczbowych "100%" wypracowanych w wybranym miesiącu przypisana do dyżurów medycznych

@\_prac\_suma\_gn\_dm - sumaryczna ilość godzin nadliczbowych "50%" oraz "100%" wypracowanych w wybranym miesiącu przypisana do dyżurów medycznych

@\_prac\_roznica\_normatyw - różnica pomiędzy ilością godzin wypracowanych a normatywem miesięcznym

@\_prac\_roznica\_normatyw\_pracownika - różnica pomiędzy ilością godzin wypracowanych a normatywem miesięcznym pracownika

@\_prac\_roznica\_normatyw\_pracownika\_bn - różnica pomiędzy ilością godzin wypracowanych a normatywem miesięcznym pracownika bez godzin nadliczbowych

@\_prac\_roznica\_normatyw\_pracownika\_bu - różnica pomiędzy ilością godzin wypracowanych a normatywem miesięcznym pracownika bez dni wolnych

#### Symbole dni wolnych:

a - na żądanie,

u - wypoczynkowy,

- m macierzyński,
- w wychowawczy,
- s szkoleniowy,
- z zwolnienie,
- o opieka nad dzieckiem,
- i inny,
- n nieusprawiedliwiony,
- b bezpłatny
- d zwolnienie na dziecko
- r opieka nad członkiem rodziny
- 1 wolne za niedzielę/święto,
- 7 wolne za sobotę,
- 5 wolne wynikające z 5-dniowego tygodnia pracy
- 9 wolne za święto,
- h rehabilitacyjny
- k okolicznościowy
- j ojcowski
- t tacierzyński
- c rodzicielski
- ż dzień, w którym pracownik nie chce dyżuru,

@\_wolne\_typ\_ilosc\_[symbol(e)\_dni\_wolnych] - typ wolnego (pobierany z konfiguracji, zakładka "Urlopy") wraz z miesięczną ilością godzin wolnego danego typu

- @\_prac\_wolne\_suma\_[symbol(e)\_dni\_wolnych] ilość godzin wolnego w wybranym miesiącu
- @\_prac\_ile\_dyz\_wol ilość dyżurów i wolnych w miesiącu
- @\_prac\_ile\_dyz ilość dyżurów w miesiącu
- @\_prac\_ile\_wol ilość wolnych w miesiącu
- @\_wolne\_do numer dnia miesiąca, w którym kończy się wolne
- @\_wolne\_ile\_dni czas trwania wolnego wyrażony w dniach
- @\_wolne\_ile\_dni\_roboczych czas trwania wolnego wyrażony w dniach roboczych
- @\_wolne\_ile\_godzin czas trwania wolnego, wynikający z dyżurów rozpisanych w jego czasie, wyrażony w godzinach
- @\_wolne\_ile\_godzin\_norma czas trwania wolnego, wynikający z normatywu, wyrażony w godzinach
- @\_okres\_nr kolejny numer miesiąca spośród wchodzących w skład okresu rozliczeniowego
- @\_okres\_miesiac\_ile\_dni\_maks maksymalna ilość dni miesiąca spośród wybranych do okresu rozliczeniowego
- @\_okres\_miesiac nazwa miesiąca
- @\_okres\_ile\_miesiecy ilośc wybranych miesięcy składających się na okres rozliczeniowy
- @\_okres\_od pierwszy dzień okresu rozliczeniowego (data)
- @\_okres\_do ostatni dzień okresu rozliczeniowego (data)
- @\_okres\_suma\_normatyw normatyw grupy dla rozpatrywanego okresu
- @\_okres\_suma\_dyzury\_bn suma godzin dyżurów wypracowanych przez grupę w okresie
- @\_okres\_suma\_dyzury suma godzin dyżurów wraz godzinami nadliczbowymi wypracowanych przez grupę w okresie
- @\_okres\_suma\_nadgodz suma godzin nadliczbowych wypracowanych przez grupę w okresie
- @\_okres\_suma\_nadgodz\_g1 suma godzin nadliczbowych 50% wypracowanych przez grupę w okresie
- @\_okres\_suma\_nadgodz\_g2 suma godzin nadliczbowych 100% wypracowanych przez grupę w okresie
- @\_okres\_suma\_nadgodz\_dm suma godzin nadliczbowych dyżurów medycznych wypracowanych przez grupę w okresie @\_okres\_suma\_nadgodz\_g1\_dm - suma godzin nadliczbowych 50% dyżurów medycznych wypracowanych przez grupę
- w okresie
- @\_okres\_suma\_nadgodz\_g2\_dm suma godzin nadliczbowych 100% dyżurów medycznych wypracowanych przez grupę w okresie
- @\_okres\_suma\_wolne suma godzin wypracowanych przez grupę w okresie rozliczeniowym jako urlopy
- @\_okres\_suma\_wypr\_bn suma godzin wypracowanych przez grupę w okresie rozliczeniowym (dyżury + urlopy)
- @\_okres\_suma\_wypr suma godzin wypracowanych przez grupę w okresie rozliczeniowym (dyżury + nadliczbowe + urlopy)
- @\_okres\_suma\_prac\_normatyw normatyw pracownika w całym okresie rozliczeniowym
- @\_okres\_suma\_prac\_normatyw\_bu normatyw pracownika w całym okresie rozliczeniowym pomniejszony o rozpisane urlopy
- @\_okres\_suma\_prac\_dyzury suma godzin wypracowanych w okresie rozliczeniowym jako dyżury
- @\_okres\_suma\_prac\_wolne suma godzin wypracowanych w okresie rozliczeniowym jako urlopy
- @\_okres\_suma\_prac\_wypr suma godzin wypracowanych w okresie rozliczeniowym jako dyżury i urlopy
- @\_okres\_suma\_prac\_roznica\_normatyw różnica pomiędzy ilością godzin wypracowanych a normatywem pracownika w całym okresie rozliczeniowym
- $@\_okres\_suma\_prac\_nadl-suma~godzin~nadliczbowych~wypracowanych~w~okresie~rozliczeniowym$
- @\_okres\_suma\_prac\_d suma godzin wypracowanych w okresie rozliczeniowym jako zwykłe
- @\_okres\_suma\_prac\_n suma godzin wypracowanych w okresie rozliczeniowym jako nocne

@\_okres\_suma\_prac\_s - suma godzin wypracowanych w okresie rozliczeniowym jako świąteczne

@\_wolne\_opis\_symbol - symbol urlopu nadany przez użytkownika w oknie Konfiguracja. Zmienna musi się znaleźć pomiędzy znacznikami WOLNE\_OPIS

@\_wolne\_opis\_nazwa - nazwa urlopu nadana przez użytkownika w oknie Konfiguracja. Zmienna musi się znaleźć pomiędzy znacznikami WOLNE\_OPIS

@\_status - status grafiku (niezatwierdzony/zatwierdzony)

@\_typ\_grafiku - typ grafiku (planowany, zrealizowany)

@\_czy\_zrealizowany|'treść jeżeli tak'|'treść jeżeli nie' - w zależności czy typ grafiku to "zrealizowany", wstawiana jest treść zdefiniowana przez użytkownika jako tak lub nie

@\_symbol\_dyzuru\_8 - symbol dyżuru o czasie trwania dyżuru "8"

@\_symbol\_dyzuru\_dopr - symbol dyżuru o czasie trwania równym dopracowaniu grupy

@\_symbol\_dyzuru\_inny - symbol dyżuru o niestandardowym czasie trwania lub niestandardowej godzinie rozpoczęcia

@\_dot\_as\_time\_sep - ustawia kropkę zamiast dwukropka jako separator godzin i minut. Zmienna powinna być umieszczana na początku szablonu

@\_clear\_auto\_eols - usuwa wszystkie automatyczne znaki końca linii. Zmienna powinna być umieszczana na początku szablonu

@\_eol - znak końca linii

@\_without\_medical\_duty\_overtime - w obrębie znacznika <\_NADGODZ> nie uwzględnia godzin nadliczbowych przypisanych do dyżurów oznaczonych jako medyczne

#### Dodatkowo:

- jeżeli zmienna przybiera wartość 0 (zero) i wartość ta ma być pokazana na wydruku to na końcu zmiennej należy dodać symbol 0 np. @\_prac\_suma\_d0

- jeżeli wartość zmiennej to godzina i wymagany jest zapis w formacie: 00:00, to na końcu zmiennej należy dodać symbol : np. @\_prac\_suma\_d:

- jeżeli wartość zmiennej to godzina i wymagany jest zapis w formacie dziesiętnym, to na końcu zmiennej należy dodać symbol # np. @\_prac\_suma\_d#

- jeżeli wartość zmiennej jest równa zero i nic nie powinno być wyświetlone to na końcu zmiennej należy dodać symbol \_ np. @\_dyzur\_ile\_

dla zmiennych dotyczących daty np. @\_data można ustalić format zwracanej daty np. @\_data|'yy-mm-dd'
 wartość zmiennej może być zależna od jej pierwotnej wartości np. @\_nazwa\_zmiennej|'wartość jeżeli prawda'|'wartość jeżeli fałsz'|'instrukcja warunkowa np. >0'

Ponadto w/w zmienne można umieszczać pomiędzy znacznikami:

<\_DZIEN> zmienne\* </DZIEN>, zmienne\* dotyczące dni przybiorą wartości adekwatne do poszczególnych dni miesiąca, np. zapis w szablonie <\_DZIEN>@\_dzien\_nr, </DZIEN> da na wydruku tekst 1, 2, 3, itd. aż do numeru ostatniego dnia danego miesiąca.

<\_PRAC> zmienne\* </PRAC>, zmienne\* dotyczące pracowników przybiorą wartości adekwatne do kolejnych pracowników, np. zapis w szablonie <\_PRAC>@\_prac\_nazwisko @\_prac\_imie, @\_prac\_suma\_wypr <br></PRAC>da na wydruku listę pracowników z ilością wypracowanych w danym miesiącu godzin.

<\_ZMIANA> zmienne\* </ZMIANA>, zmienne\* dotyczące zmian przybiorą wartości adekwatne do kolejnych zmian. <\_GRUPA> zmienne\* </GRUPA>, zmienne\* dotyczące grup pracowników przybiorą wartości adekwatne do kolejnych grup pracowników.

<\_NADGODZ> zmienne\* </NADGODZ>.

<\_MIESIAC> zmienne\* </MIESIAC>. zmienne\* dotyczące okresu rozliczeniowego (zaczynające się od @\_okres\_) <\_WOLNE> zmienne\* </WOLNE>. zmienne\* dotyczące urlopu (zaczynające się od @\_wolne\_). W kalendarzu musi być "podświetlony" dzień, w którym wybrany pracownik ma wstawiony urlop.

<\_WOLNE\_OPIS> zmienne\* </WOLNE\_OPIS>. zmienne\* dotyczące symboli i nazw urlopów, do wykorzystania w legendzie wydruku. Uwzgledniane są tylko te typy urlopów, które zostały wykorzystane w danym grafiku.

Znaczniki można zagnieżdżać w sobie, pilnując by liczba poziomów zagnieżdżenia nie przekroczyła dwóch, np. <\_PRAC>@\_prac\_nazwisko @\_prac\_imie

<\_DZIEN> @\_dyzur\_wolne\_symbol </DZIEN> </PRAC>